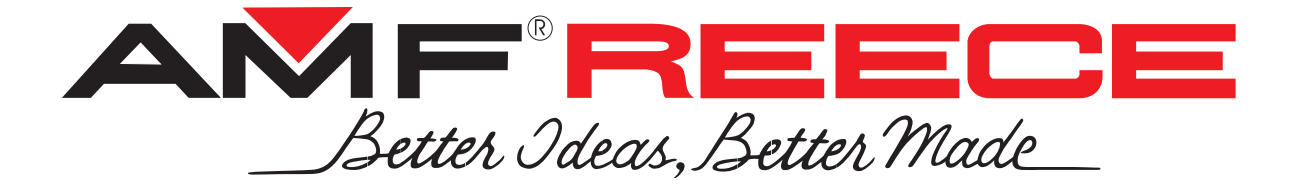

# MODEL CBS 13

## BUTTON SEWING AND NECK WRAPPING

## PARTS AND SERVICE MANUAL

**MACHINE SERIAL No:** 

## PART NUMBER 97.7300.0.000

This manual is valid from the machine Serial No.: T CBS0002

10 / 2017

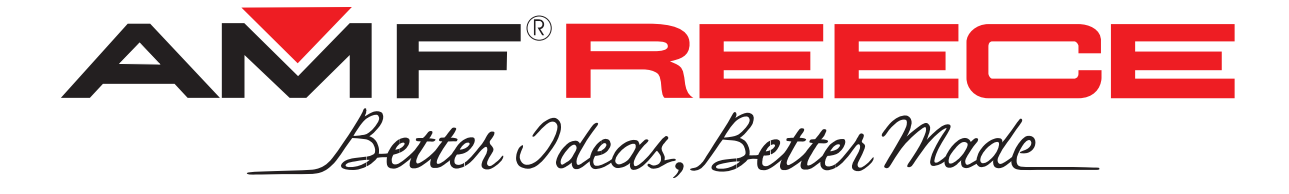

# MODEL MODEL CBS 13

## BUTTON SEWING AND NECK WRAPPING

## PARTS AND SERVICE MANUAL

**MACHINE SERIAL No:** 

## PART NUMBER 97.7300.0.000

This manual is valid from the machine Serial No.: T CBS0002

| Better I deas, Better Made | CBS 13        | 97.7300.0.000 BUTTON SEWING<br>AND NECK WRAPPING<br>PARTS AND SERVICE MANUAL |
|----------------------------|---------------|------------------------------------------------------------------------------|
| Setter I deas, Better Made | CBS 13        | 97.7300.0.000 BUTTON SEWING<br>AND NECK WRAPPING<br>PARTS AND SERVICE MANUAL |
| Setter Ideas, Better Made  | CBS 13        | 97.7300.0.000 BUTTON SEWING<br>AND NECK WRAPPING<br>PARTS AND SERVICE MANUAL |
| Setter I deas, Better Made | CBS 13        | 97.7300.0.000 BUTTON SEWING<br>AND NECK WRAPPING<br>PARTS AND SERVICE MANUAL |
| Setter I deas, Better Made | CBS 13        | 97.7300.0.000 BUTTON SEWING<br>AND NECK WRAPPING<br>PARTS AND SERVICE MANUAL |
| Setter I deas, Better Made | <b>CBS 13</b> | 97.7300.0.000 BUTTON SEWING<br>AND NECK WRAPPING<br>PARTS AND SERVICE MANUAL |

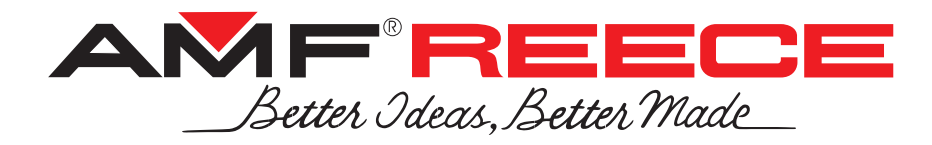

### LIMITED WARRANTY ON NEW AMF REECE EQUIPMENT

### Warranty provisions:

A ninety (90) day limited service labor warranty to correct defects in installation, workmanship, or material without charge for labor. This portion of the warranty applies to machines sold as "installed" only.

A one (1) year limited material warranty on major component parts to replace materials with defects. Any new part believed defective must be returned freight prepaid to AMF Reece, Inc. for inspection. If, upon inspection, the part or material is determined to be defective, AMF Reece, Inc. will replace it without charge to the customer for parts or material.

Service labor warranty period shall begin on the completed installation date. Material warranty shall begin on the date the equipment is shipped from AMF Reece, Inc.

### Exclusions:

Excluded from both service labor warranty and material warranty are: (1) Consumable parts which would be normally considered replaceable in day-to-day operations. These include parts such as needles, knives, loopers and spreaders. (2) Normal adjustment and routine maintenance. This is the sole responsibility of the customer. (3) Cleaning and lubrication of equipment. (4) Parts found to be altered, broken or damaged due to neglect or improper installation or application. (5) Damage caused by the use of non-Genuine AMF Reece parts. (6) Shipping or delivery charges.

There is no service labor warranty for machines sold as "uninstalled".

Equipment installed without the assistance of a certified technician (either an AMF Reece Employee, a Certified Contractor, or that of an Authorized Distributor) will have the limited material warranty only. Only the defective material will be covered. Any charges associated with the use of an AMF Reece Technician or that of a Distributor to replace the defective part will be the customer's responsibility.

NO OTHER WARRANTY, EXPRESS OR IMPLIED, AS TO DESCRIPTION, QUALITY, MERCHANTABIL-ITY, and FITNESS FOR A PARTICULAR PURPOSE, OR ANY OTHER MATTER IS GIVEN BY SELLER OR SELLER'S AGENT IN CONNECTION HEREWITH. UNDER NO CIRCUMSTANCES SHALL SELL-ER OR SELLER'S AGENT BE LIABLE FOR LOSS OF PROFITS OR ANY OTHER DIRECT OR INDI-RECT COSTS, EXPENSES, LOSSES OR DAMAGES ARISING OUT OF DEFECTS IN OR FAILURE OF THE EQUIPMENT OR ANY PART THEREOF.

### WHAT TO DO IF THERE IS A QUESTION REGARDING WARRANTY

If a machine is purchased through an authorized AMF Reece, Inc. distributor, warranty questions should be first directed to that distributor. However, the satisfaction and goodwill of our customers are of primary concern to AMF Reece, Inc. In the event that a warranty matter is not handled to your satisfaction, please contact AMF Reece office:

> Prostejov, Czech Republic Phone: (+420) 582-309-275 Fax: (+420) 582-360-608 e-mail: service@amfreece.cz

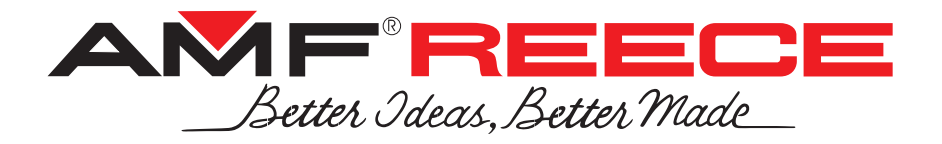

# Warranty Registration Card

(Please Fax or Mail immediately after installation)

## Note: All Warranty Claims Void, unless Registration Card on file at AMF Reece HQ

Machine model number: (S101, S100, S104, S105, S311, Decostitch, S4000, EBS Mark II, etc)

Manufacturer's serial or production number:

## **Installation Site Information:**

Customer's Name:

Customer's Mailing Address:

Customer's Telephone Number:

Supervising Mechanic's or Technician's Name:

Signature of Supervising Technician:

AMF Reece Technician's Name:

AMF Reece Technician's Signature:

Type of garment produced at this location?

Average Daily Production Expected from this machine? (number of buttonholes, jackets sewn, pants produced, buttons sewn, etc)

Any special requirements required at this location?

What other AMF Reece Machines are at this location?

How can we serve you better?

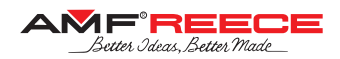

## TABLE OF CONTENTS

| Δ | _ | IN | TR | 0        | DI | JC | ТΙ | ON |
|---|---|----|----|----------|----|----|----|----|
| ~ |   |    |    | <b>U</b> |    | 50 |    |    |

| 1. | Basic Information                                     | .1-1  |
|----|-------------------------------------------------------|-------|
| 2. | Safety Instructions                                   | .1-2  |
|    | 2.1. General Safety Instructions                      | . 1-2 |
|    | 2.2. Delivery Safety Instructions                     | . 1-3 |
|    | 2.3. Installation and Maintenance Safety Instruction  | . 1-3 |
|    | 2.4. Daily Operation Safety Instructions for Operator | . 1-3 |
| 3. | Safety Labels and Arrangement                         | .1-4  |
| 4. | Sewing                                                | .1-5  |
| 5. | Coloured Marking                                      | .1-7  |
| 6. | Information Necessary for a Claim                     | .1-7  |
| 7. | Basic Information About the Machine                   | .1-8  |
| 8. | Special Equipment                                     | .1-8  |

### **B - MACHINE ASSEMBLY**

| 1. | Instructions for C | perator                                            | 1-9 |
|----|--------------------|----------------------------------------------------|-----|
| 2. | Connecting the M   | achine to the Distribution of Electricity and Air1 | -10 |

### **C - PROPER APPLICATION**

| 1. Turning on the Machine - Establishment of Home Position | 1-11 |
|------------------------------------------------------------|------|
| 2. Button Sewing Procedure                                 | 1-11 |
| 3. Basic Operation                                         | 1-12 |
| 3.1. Thread Path                                           | 1-12 |
| •                                                          |      |

### **D - MACHINE CONTROLS**

| 1. Display Screens Description                          | 1-13 |
|---------------------------------------------------------|------|
| 1.1.MainScreen                                          | 1-13 |
| 1.2. Button Program Options                             | 1-13 |
| 1.3. Program Name Options                               | 1-14 |
| 1.4. Button Style Screen                                | 1-14 |
| 1.5. Button Parameters Screen 1                         | 1-15 |
| 1.6. Button Parameters Screen 2                         | 1-15 |
| 1.7. Shank-Button Parameters Screen                     | 1-15 |
| 1.8. Neck Parameters Screen 1                           | 1-16 |
| 1.9. Neck Parameters Screen 2                           | 1-16 |
| 1.10. Stitch Style Adjustment Screen                    | 1-16 |
| 1.11. Sewing Speed Adjustment Screen                    | 1-17 |
| 1.12. Locking Stitch Adjustment Screen                  | 1-17 |
| 1.13. Thread Tail Length Adjustment Screen              | 1-17 |
| 1.14. Error Message Screen                              | 1-18 |
| 1.15. Production Counter Screen                         | 1-18 |
| 2. Machine Programming Procedure                        | 1-19 |
| 2.1. Step-by-Step Mode                                  | 1-19 |
| 3. Flat Button Sewing                                   | 1-20 |
| 3.1. Button Attaching Adjustment                        | 1-20 |
| 3.2. Neck Parameters Adjustment                         | 1-20 |
| 3.3. Fabric puckering reduction                         | 1-22 |
| 4. Shank Button Sewing                                  | 1-23 |
| 4.1. Button Attaching Adjustment                        | 1-23 |
| 4.2. Neck Parameters Adjustment                         | 1-23 |
| 5. All Buttons Sewing                                   | 1-24 |
| 5.1. Depth of Sewing Adjustment                         | 1-24 |
| 5.2. Thread Tail Length Adjustment                      |      |
| 6. Cycle mode.                                          | 1-25 |
| 6.1. Selection of Program Number in Standard Cycle Mode | 1-25 |
| 6.2. Button Program Selection in Cycle                  |      |
|                                                         |      |

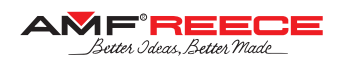

## TABLE OF CONTENTS

### E - STANDARD MACHINE ADJUSTMENT

| 1 | . Service Menu Screen                                         | .1-27 |
|---|---------------------------------------------------------------|-------|
|   | 1.1. Service Menu Screen                                      | .1-27 |
|   | 1.2. Program Copy Screen                                      | .1-27 |
|   | 1.3. Software Information Screen                              | .1-28 |
|   | 1.4. Password Submitting Screen                               | .1-28 |
|   | 1.5. Button Sewing Jogging Screen                             | .1-29 |
|   | 1.6. Machine Parameters Screen                                | .1-29 |
|   | 1.7. Sensors Test Screen                                      | .1-30 |
|   | 1.8. Valves Test Screen                                       | .1-30 |
|   | 1.9. X-Y-Z Movement Motors Adjustment Screen                  | .1-30 |
|   | 1.10. Draw-off Adjustment Screen                              | .1-31 |
|   | 1.11. Sewing Motor Adjustment Screen                          | .1-31 |
|   | 1.12. Step-By-Step Button Feeding Screen                      | .1-31 |
| 2 | . Sewing Mechanisms Adjustment                                | .1-32 |
|   | 2.1. Looper Timing Mechanism Arm                              | .1-32 |
|   | 2.2. Looper Timing Mechanism Tension Pulleys                  | .1-32 |
|   | 2.3. Needle Position Against Throat-Plate                     | .1-33 |
|   | 2.4. Needle-Bar Bite Clutch Timing Adjustment                 | .1-34 |
|   | 2.5. Needle-Bar Bite Timing                                   | .1-35 |
|   | 2.6. Bigger Bottom Shaft Eccentrics                           | .1-35 |
|   | 2.7. Needle-Bar Bite Clutch Switching Adjustment              | .1-36 |
|   | 2.8. Needle-Bar Bite Width & Symmetry                         | .1-36 |
|   | 2.9. Smaller Bottom Shaft Eccentric – Auxiliary-Looper Timing | .1-37 |
|   | 2.10. Principal-Looper Timing & Position                      | .1-38 |
|   | 2.11. Auxiliary-Looper Position                               | .1-38 |
|   | 2.12. Sewing Servo-Motor Home Position                        | .1-39 |
|   | 2.13. Opening Thread-Tension Cam                              | .1-39 |
| 3 | . Home-Position Raw Adjustment                                | .1-40 |
|   | 3.1. X-Axis Height                                            | .1-40 |
|   | 3.2. Home Sensors Clearance                                   | .1-40 |
|   | 3.3. X-Axis Home Position                                     | .1-40 |
|   | 3.4. Bedplate X-Axis Position                                 | .1-40 |
|   | 3.5. X-Axis Stop – "V"-Shape Sewing                           | .1-41 |
|   | 3.6. Y-Axis Home Position                                     | .1-41 |
|   | 3.7. Y-Differential-Axis Home Position                        | .1-41 |
|   | 3.8. Z-Axis Home Position                                     | .1-42 |
| 4 | . Home-Position Fine Adjustment                               | .1-43 |
| 5 | . Auxiliary Devices                                           | .1-45 |
|   | 5.1. Thread Catcher Adjustment.                               | .1-45 |
|   | 5.2. Button Feeder Adjustment.                                | .1-46 |
|   | 5.3. Thread Rollers Position.                                 | .1-46 |
|   | 5.4. Thread Trimming Adjustment.                              | .1-47 |
|   | 5.5. Thread Tail Blower                                       | .1-48 |
|   |                                                               |       |

### **F - MACHINE MAINTENANCE**

| 1. Machine Cleaning and Maintenance            | 1-49 |
|------------------------------------------------|------|
| 1.1. Daily Cleaning and Checking               | 1-49 |
| 1.2. Cleaning and Checking as Needed           | 1-51 |
| 2. Maintenance List                            | 1-53 |
| 2.1. Places to Be Lubricated by Oil Weekly     | 1-53 |
| 2.2. Places to Be Lubricated by Grease Monthly | 1-59 |
| 3. Machine Disposal                            | 1-61 |
| •                                              |      |

### **G** - DOCUMENTATION

| 1. Electrical diagram | 1-62 |
|-----------------------|------|
|-----------------------|------|

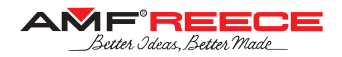

### 1. BASIC INFORMATION

Thank you for buying our electronic button sewing machine CBS 13. This sewing machine is intended for sewing buttons on outwear and other button sewing applications. It has been designed and manufactured to be reliable and easy to operate. Special attention has been paid to ensure ease, effectiveness and safety for machine operators and servicemen.

Safety mechanisms protect both, operators and the machine, and respect valid safety and hygiene provisions for usual technological usage of the machine. Those safety mechanisms include electrical plug, operation switch (circuit breaker) and covers ensuring safety operation of the machine only if they are fitted onto the machine correctly.

There are information labels on the machine to point out additional danger. Do not remove or damage those labels. Mentioned warnings cannot cover all safety aspects and therefore it is very important for the operator to read this manual carefully and understand it well before he/she starts operating the machine. It will also eliminate errors during machine installation and its operation. Do not put the machine into operation unless you have read all the manuals supplied with the machine and have understood each function and procedure.

We recommend that servicemen from AMF Reece supervise the installation of the machine and initial training of your mechanics and operators. The most effective method ensuring safety of operators working on the machine is a strict safety program including instructions for safety operation. Operators and servicemen should wear safety glasses.

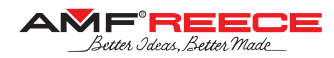

### 2. SAFETY INSTRUCTIONS

This manual includes four categories of safety instructions:

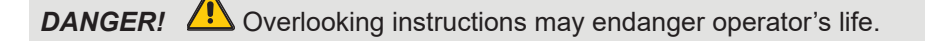

**WARNING!** Overlooking instructions may cause severe injury of the operator or damage the machine.

**CAUTION!** Overlooking instructions may damage the machine or cause injury of the operator.

**NOTE!** Ignoring procedures may cause functional problems with the machine.

### 2.1. General Safety Instructions

Before plugging the machine into electricity, make sure that all covers are fitted. Do not put the machine into electricity if any cover is removed.

🕂 Remember the position of the STOP button, so that you can use it at any time.

Check that electric cables are not damaged. Bare cable could cause an injury. Repair damaged covers or replace them with new ones.

Do not touch rotating and moving parts at any circumstances.

No not put your fingers into the sewing needle area at any circumstances.

Before changing the needle, switch off the main switch.

Always unplug the machine from the electricity before machine maintenance and cleaning.

If you are not going to work on the machine, disconnect the power supply with the main switch.

Do not modify the machine in any way that could endanger its safety.

Keep in mind, that improper handling or wrong maintenance can make each part of the machine dangerous. It is very important that whoever works with the machine – operate it or do the maintenance – is acquainted with information in this brochure and parts catalogue.

Do not miss out doing regular maintenance in accordance with the operational manual.

If the electricity power supply breaks down, switch off the machine with the main switch.

Do not remove, damage, modify or paint safety labels, but keep them clean. In case they are not legible or not in place, order a new label and place it onto the original spot.

If you have long hair, bind them in the way it cannot be caught and trapped by the driving mechanism.

A Buttons (hooks) on the sleeves always keep on, to avoid the danger of wrapping loose clothing to the drive mechanism.

Do not work on the machine impaired or intoxicated.

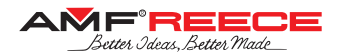

### 2.2. Delivery Safety Instructions

When unwrapping the machine, follow the marks and symbols on the box and wrapping.

Visible damages of the consignment caused during shipment must be reported to the freight forwarder immediately. Check the content of the consignment with the order and inform the manufacturer on any discrepancies. Later claims will not be accepted!

### 2.3. Installation and Maintenance Safety Instruction

The machine is fitted with a filter to suppress noise according to the standards (EMC - ČSN 50081-1 and 50081-2). In case there is a circuit breaker connected in the power system, it must be the type for devices with stray current and with high resistance to surge current in the operational conductor (i.e., "S" type).

If there is a need to remove any of the safety covers, switch off the main switch, and possibly unplug the machine from the electricity.

It is strictly forbidden to connect any connector while the machine is switched on and under voltage! Electrical parts and motors may get damaged.

Make sure that electricity supply and its dimensioning and protection provide stable electricity supply necessary for reliable machine performance.

### 2.4. Daily Operation Safety Instructions for Operator

Do not connect the machine onto power supply, if any of the safety covers is removed.

Check there are no bare electrical cables that could cause injury.

If you are not sure about proper operational procedure, it is necessary to call a mechanic.

The user has to ensure the lightning of minimum 750 Luxes.

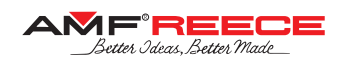

### 3. SAFETY LABELS AND ARRANGEMENT

- Electricity injury warning
- **2** Danger possible injury
- 3 Injury warning4 Wear eye protection
- **6** Grounding
- 6 Rotation direction
- **7** Warning
- 8 Start button

- Eye guard cover
   EMERGENCY STOP button
- 1 Main power switch
- Standard machine label
- Manufacturer information label
- Production monitored / type tested
- Control box label

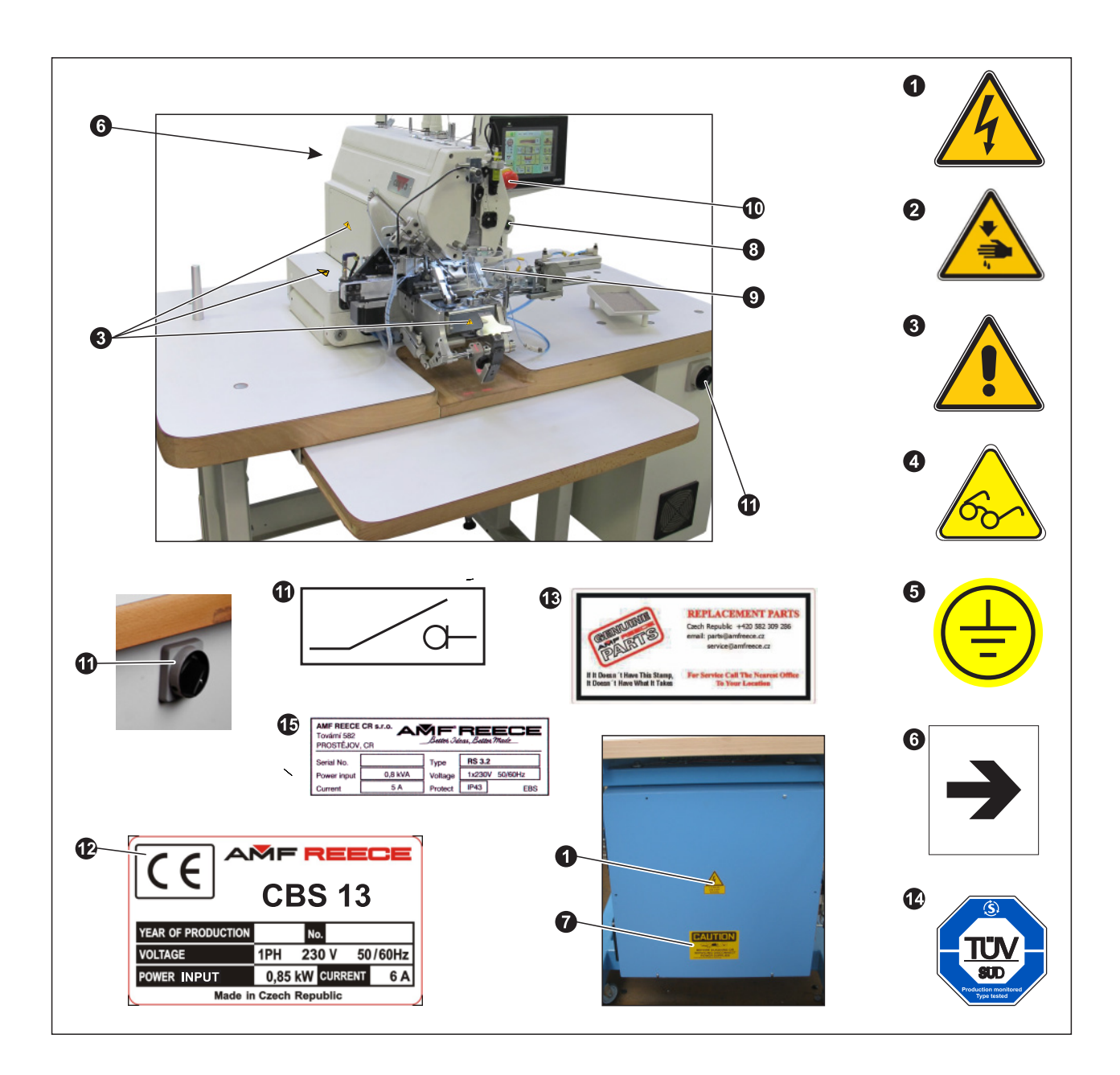

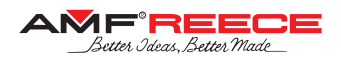

### 4. SEWING

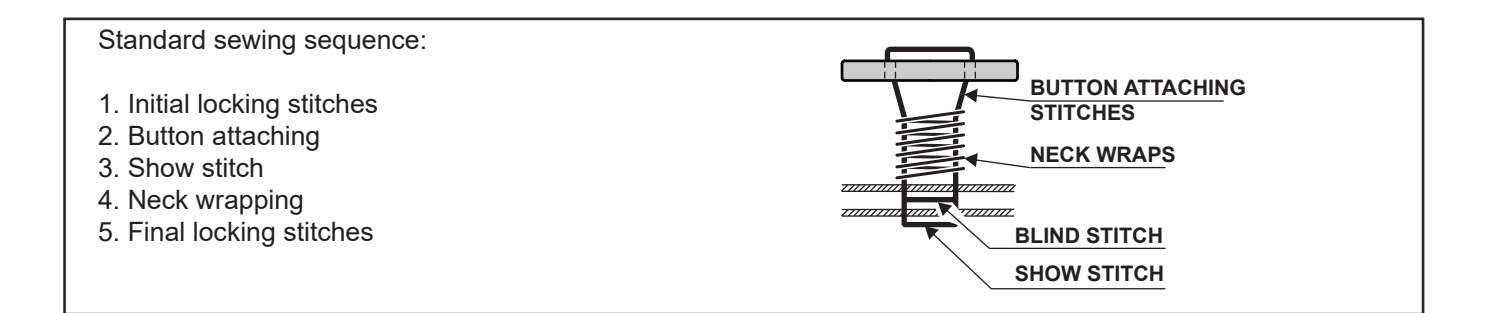

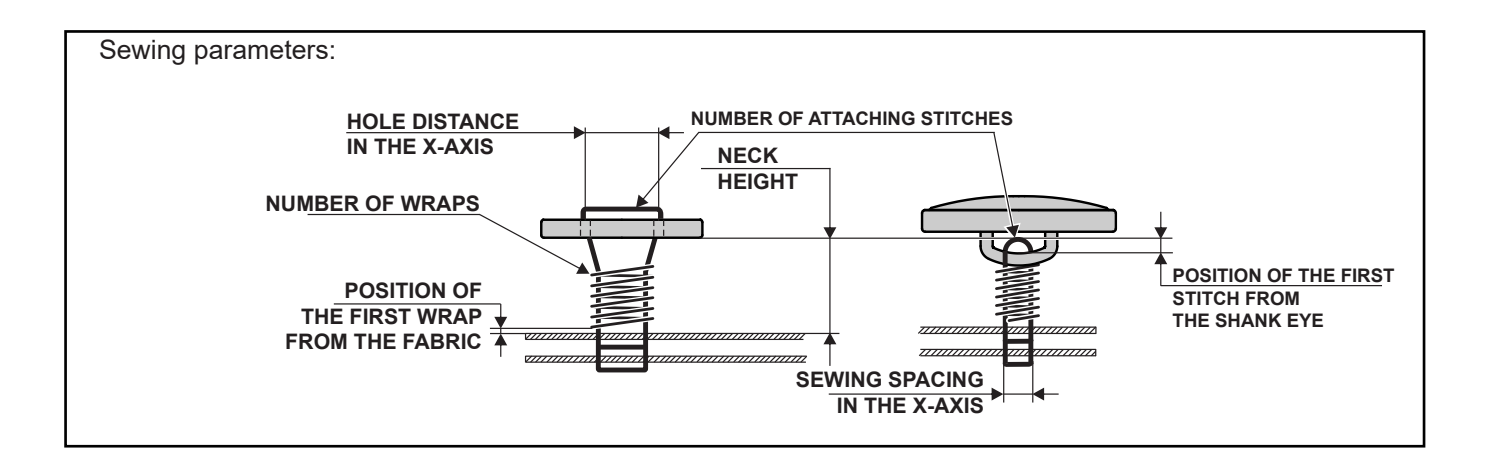

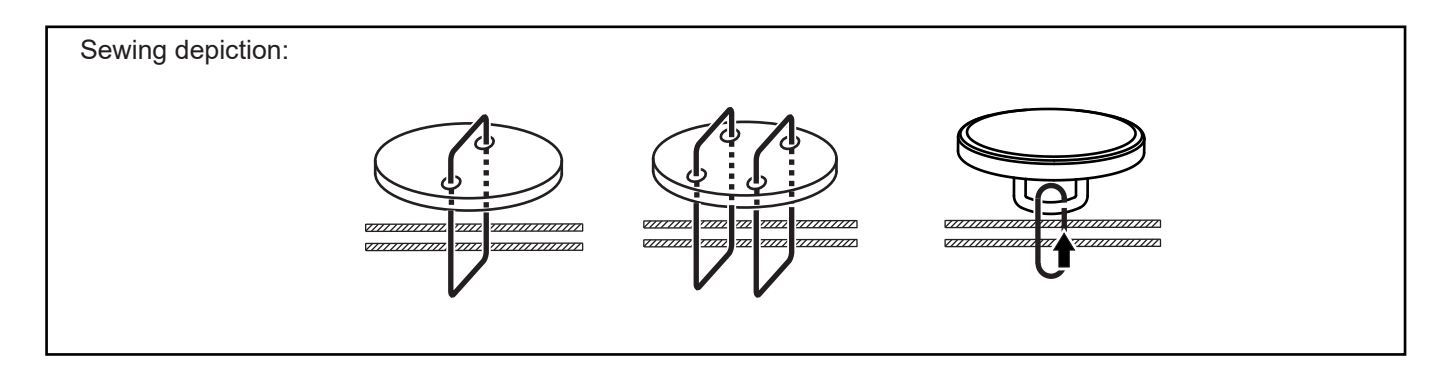

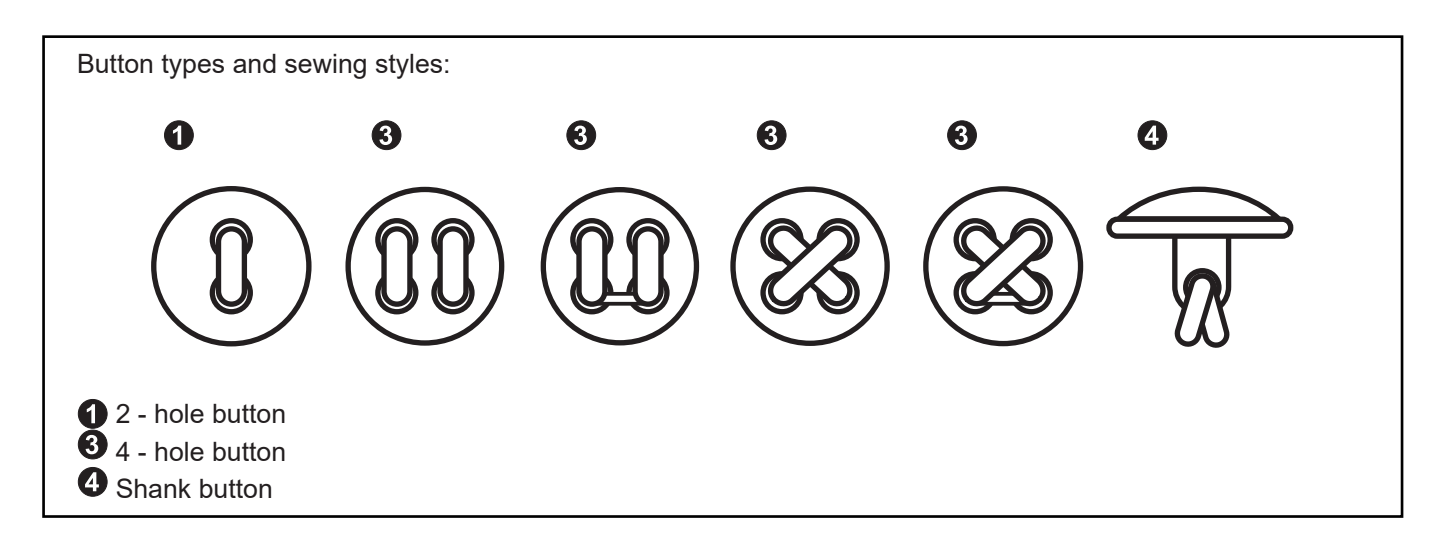

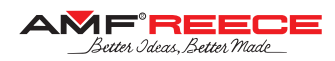

### **TECHNICAL CONDITIONS**

| Description                   | Parameters                                                                                                 |
|-------------------------------|----------------------------------------------------------------------------------------------------|
| Application                   | Electronic button sewing and wrapping machine                                                              |
| Stitch type                   | 101 Single-thread chain-stitch                                                                             |
| Sewing speed                  | max. 1,000 rpm for button sewing, 1,500 for neck wrapping                                                  |
| Needle-bar stroke             | 50 mm                                                                                                    |
| Button type                   |                                                                                                    |
| Sewing style                  |                                                                                                    |
| Sewing style - counter button |                                                                                                    |
| Button diameter               | 10 – 34 mm                                                                                                 |
| Counter-button diameter       | 8 – 24 mm                                                                                                  |
| Button height                 | max.<br>6 mm<br>min. 2 mm<br>Needle                                                                        |
| Hole distance                 | 2 – 6 mm                                                                                                   |
| Neck height                   | 2 – 8 mm                                                                                                   |
| Number of attaching stitches  | 2 - 30                                                                                                    |
| Number of neck wraps          | 0 – 50                                                                                                    |
| Stitch depth in fabric        | 0 - 3 mm                                                                                                   |
| Memory                        | 99 patterns                                                                                                |
| Thread trimming               | Automatic                                                                                                  |
| Thread catching               | Automatic                                                                                                  |
| Thread tension                | Separate for button attaching & neck wrapping                                                              |
| Recommended threads           | Polyester thread #50 - #120                                                                                |
| Needle system                 | 332 LG, 332 EXT LG                                                                                         |
| Needle size                   | 90/14 Nm; 100/16 Nm; 110/18 Nm                                                                             |
| Control panel                 | Color touch screen display                                                                                 |
| Marking light                 | LED diode                                                                                                  |
| Sewing light                  | LED diodes                                                                                                 |
| Button feeding                | Semiautomatic; universal button holder for various hole distances                                          |
| Operating condition           | According to IEC 364-3, IEC 364-5-51; temperature from +5°C to +40°C, relative air humidity from 30 to 80% |
| Air pressure                  | 0,55 Mpa = 80 psi                                                                                          |
| Machine head                  | 480 mm (height)<br>x 340 mm (width)<br>x 680 mm (depth)                                                    |
| Machine weight                | 205 kg                                                                                                    |
| Overall of machine dimension  | 1,200 (width) x 700 (depth) x 1,800 – 1,950 (height)                                                       |
| Electrical requirements       | 230V/TN-S 1F+N+PE - 50/60Hz                                                                                |
| Line circuit breaker          | Min. 10A "C" Characteristic (EN60947-2)                                                                    |

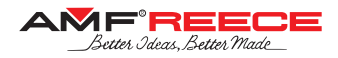

### 5. COLOURED MARKING

| SCREW TOP<br>LINKS       | YELLOW<br>MARKS | <ol> <li>Loosing and following disassembly of this link causes distincive<br/>intervention to the mechanism adjustment, was done when assembled<br/>and sewed off at the factory.</li> <li>After such an intervention to the mechanism, new adjustment<br/>completely checked as well.</li> </ol> |
|--------------------------|-----------------|----------------------------------------------------------------------------------------------------|
|                          | BLUE MARKS      | Screws and nuts are secured against loosening with glue "LOCTITE"                                                                                                    |
| LUBRICATION<br>LOCATIONS | RED MARKS       | <b>CAUTION!</b><br>Lubrication regime adherence is necessary for protection of the reliable long-term machine operation.                                                                                                    |

### 6. INFORMATION NECESSARY FOR A CLAIM

6.1. In case of a claim communicate the data from the serial number plate – serial number and the year of production.

6.2. Describe the defect, enclose with a photo whenever applicable.

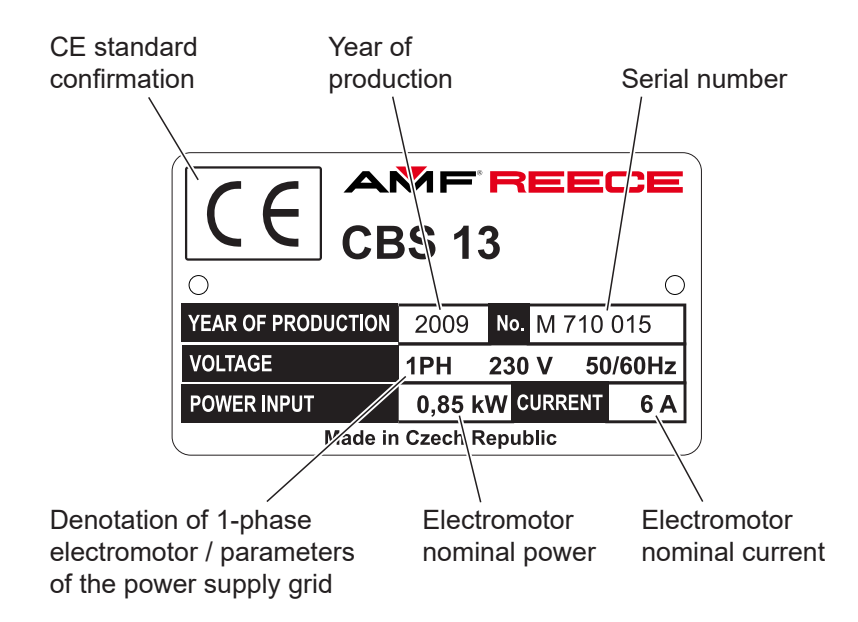

1-8

## A - INTRODUCTION

### 7. BASIC INFORMATION ABOUT THE MACHINE

7.1. CBS 13 machine is intended for sewing of two-hole and four-hole flat buttons, and shank-buttons **①** to outwear garment and other button sewing applications using a single-thread chain-stitch technology. One can adjust the number of button attaching stitches, sewing shape, number of neck-wraps, and fabric sewing depth.

Automatic thread trimming and catching feature is also available. All these operations are carried out in a single sewing cycle. Chapter A6. - Technical Conditions refers the threads recommended for the machine.

7.2. There are two sewing styles:

a) standard sewing style

b) "V" -shape sewing style- "V" -shape sewing style allows very small distance of the stitches in fabric and subsequent reduced puckering of the fabric.

7.3. Machine is delivered with replaceable button holders 2, pucker-pins 3, and tongues 4 corresponding to the sewing style. Flexible pins of the button holder allow one loader to comprehend all flat button sizes; thus it is not necessary to change the holder with each change of the button size as usually. Two types of button-chuck 5, covering a wide range button diameters, are also contained as standard accessory.

7.4. Machine on the stand can be moved and fit in place because of the wheels with adjusting screws – refer to B2. Lower-level desk can be adjusted in horizontal direction according to the operator's needs.

7.5. Workspace is illuminated with LED-lights.

7.6. The machine complies with the CE standard.

7.7. There are information labels glued on the machine - refer to A3. – drawing attention on additional hazards. Do not remove or damage the labels. If any label is damaged, order a new one.

Nevertheless, the referred arrangements cannot cover all the safety aspects and thus it is essential for both the operator and technician to understand this manual before operating the machine. Mistakes made during the machine installation and operation will be eliminated this way. Do not try to run the machine before reading all the manuals supplied with the machine and understanding each function and practice.

7.8. We recommend an AMF Reece qualified service engineer to supervise the machine installation and initial training of your technicians and operators.

### 8. SPECIAL EQUIPMENT

8.1. Work light

- standard light can be ordered separately, order number12.0008.4.875

### 

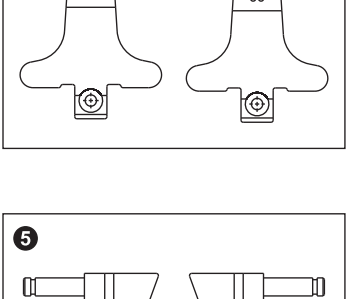

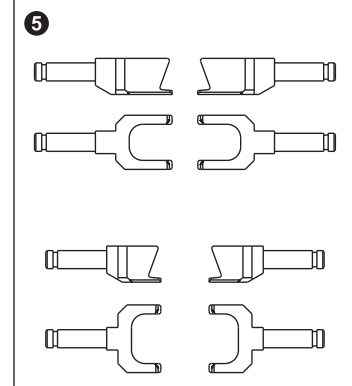

Released: 05/2018

E-mail: service@amfreece.cz; webside: amfreece.com Phone: +420 582 309 146; Fax: +420 582 360 606

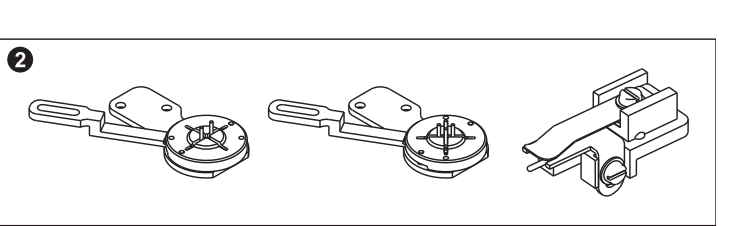

4

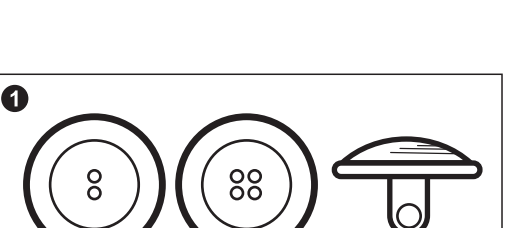

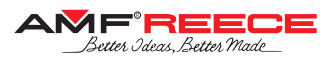

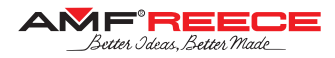

## **B - MACHINE ASSEMBLY**

### **1. INSTRUCTIONS FOR OPERATOR**

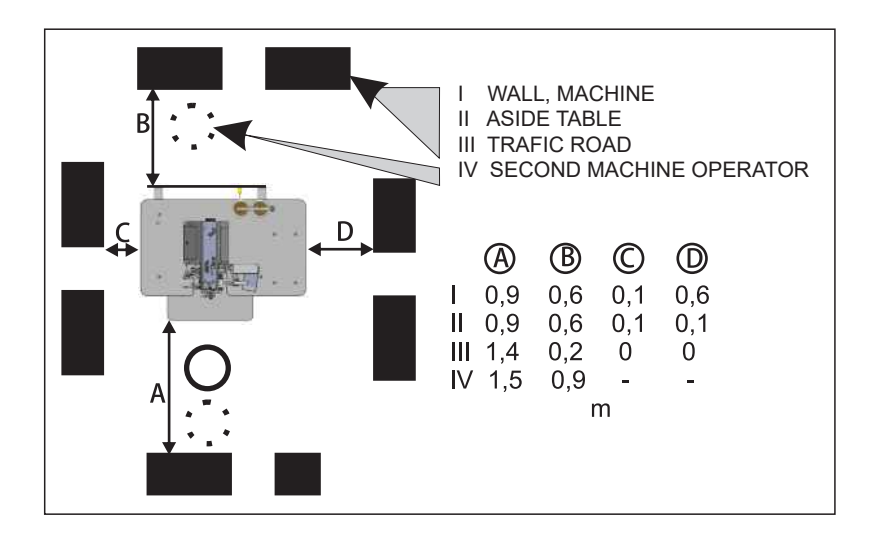

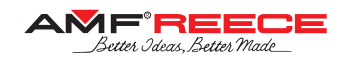

### **B - MACHINE ASSEMBLY**

### 2. CONNECTING THE MACHINE TO THE DISTRIBUTION OF ELECTRICITY AND AIR

2.1. The socket of the safety coupler 2 ensures easy connection of a compressed air. On a regular basis we recommend to use the socket 25 KE AK 13. (order no. FESTO 151 776 designation KD -1/4, order no. RECTUS 38044). The input pressure must be higher by at least 1 bar (0,1Mpa) than the output pressure adjusted on the controller 3 using the knob 1. Alternatively, it is possible to use a different connection of air inlet. In this case the manufacturer recommends to complement the air connection with a manual closure so that it is possible to stop the air supply.

2.2. After connecting the air, check the set pressure on the controller ③. It must be min. 0.55 MPa. The correction can be carried out by pushing out the closure ①. Increase the set pressure by turning clockwise, decrease it by turning anticlockwise. Push the closure ① in again.

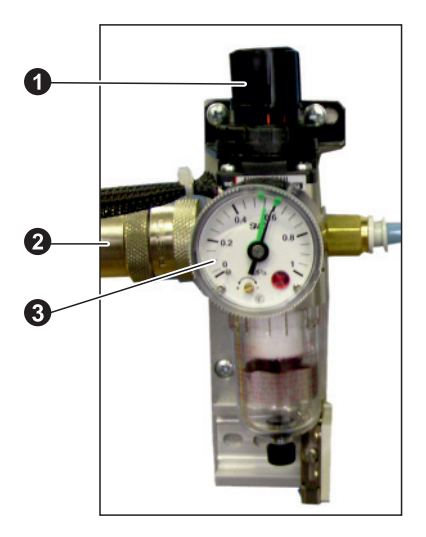

2.3. The electric power supply needs to be of 230V. The electricity distribution socket for the supply fork must meet the requirements of the norm IEC 364-4-41, it must have a 10A "C" fuse according to EN 60947-2 (event. 16A "B" fuse). No other appliances can be connected to the circuit of the fused socket.

### NOTE!

The machine is fitted with a filter for the reason of interference elimination according to EMC-ČSN EN 50081-1 and 50081-2. In case there is a current protector connected to the supply network you must use the type designed for devices with stray current and with high resistance to surge current in the operating wire (e.g. type "S").

2.4. The provided warranty does not cover the LED diodes of the machine's sewing light.

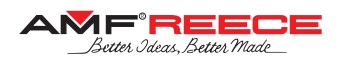

## **C - PROPER APPLICATION**

### 1. TURNING ON THE MACHINE - ESTABLISHMENT OF HOME POSITION

## **NOTE!** Refer to section D for the comprehensive description of machine control through its display.

1.1. Before the first machine startup it is necessary to remove the preserving oil and grease all respective places as stated in chapter F3.

1.2. Turn on the machine by rotating the main switch **O** clockwise to position I ON.

1.3. Display is activated and backlit. Initial screen appears, wait for appearing the main screen **3**.

1.4. If error E01 appears in field **4**, press the home button **2**. In case of another error notification, proceed according to instructions in section 3 "Troubleshooting" of this manual.

1.5. Machine is ready for sewing when there is a green label in field
(For display description refer to chapter D1).

### 2. BUTTON SEWING PROCEDURE

2.1. Set the machine to its basic position for sewing according to chapter C1.

### WARNING!

Check the display parameters are in accordance to the chosen button.

2.2. Put the button on the appropriate holder  $\mathbf{0}$ .

Press the foot pedal so as the button is automatically loaded into the button chuck.

2.3. Place the sewn piece on the tongue **2**. The cross of the marking light must overlap the sign marking correct position of the button on the sewed piece. The piece shall be evenly aligned and freely encircle the tongue.

2.4. Push the tongue into the machine up to the place where the machine fastens the piece. Carry out a second check of the piece surface evenness.

2.5. Press the foot pedal so as the machine press the sewed piece by the fabric holder3. The fabric holder can also be activated automatically – refer to chapter E1.6.

2.6. From now on it is possible to put the second button on the button holder.

2.7. Press the button **4** and hold it for approximately 0.5 sec. The machine sews the button.

2.8. If the automatic button feeding is activated (refer to chapter E1.6.), next button is loaded into the chuck.

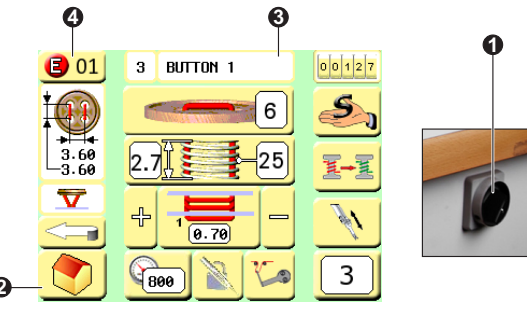

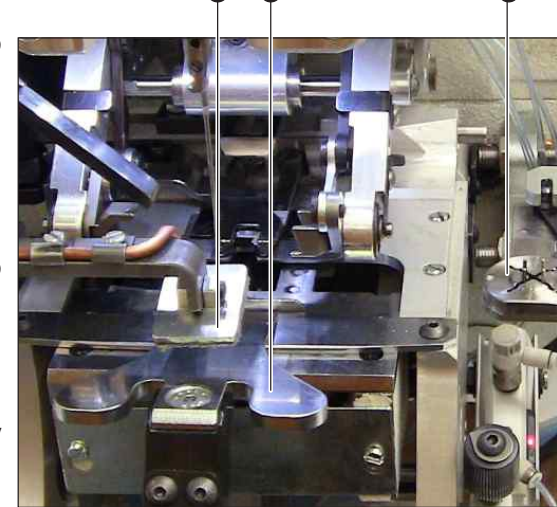

2

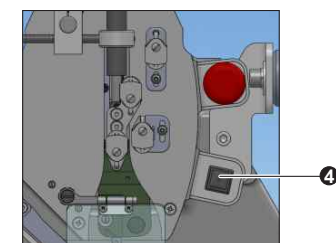

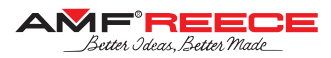

## **C - PROPER APPLICATION**

### 3. BASIC OPERATION

### 3.1. Thread Path

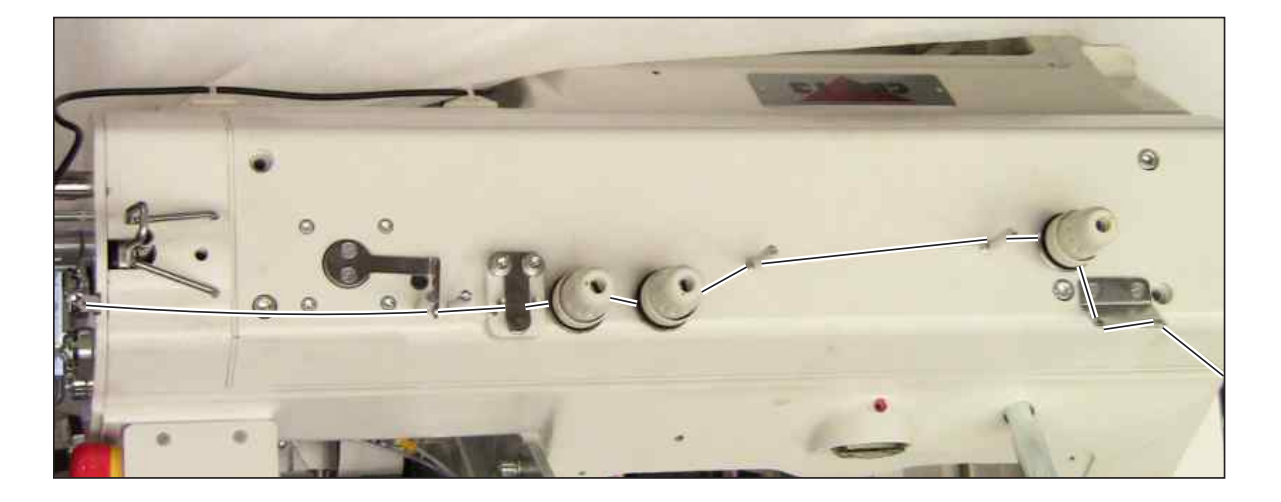

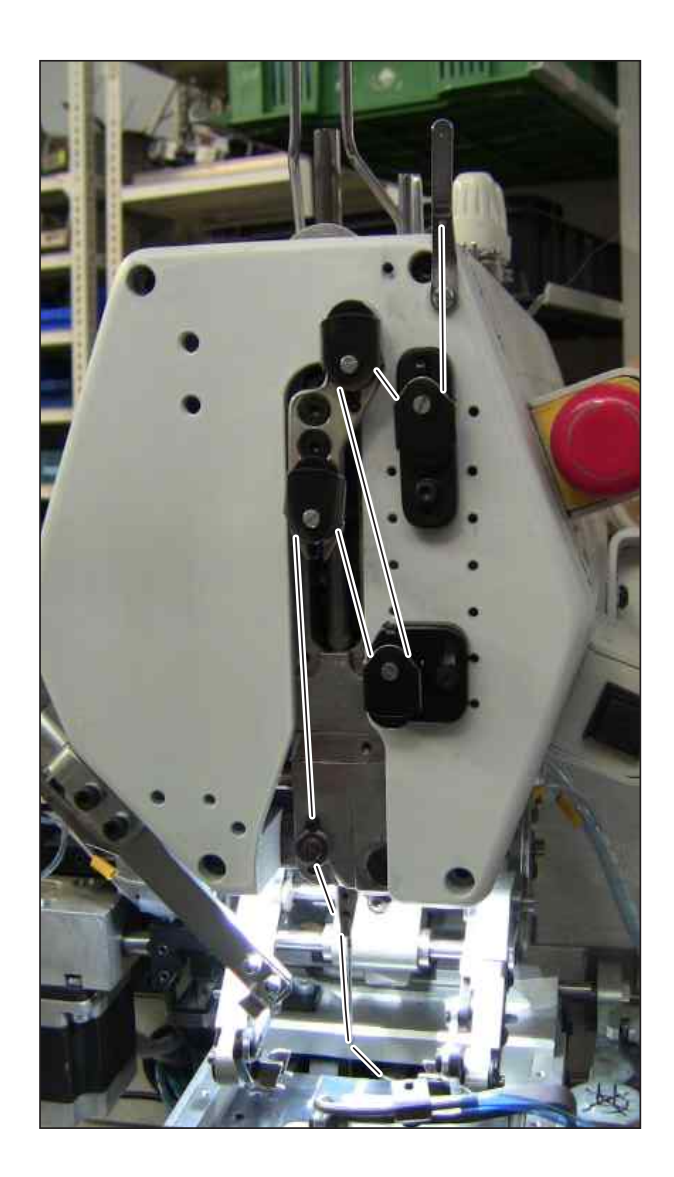

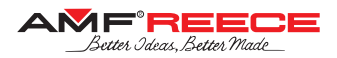

### 1. DISPLAY SCREENS DESCRIPTION

### 1.1. Main Screen

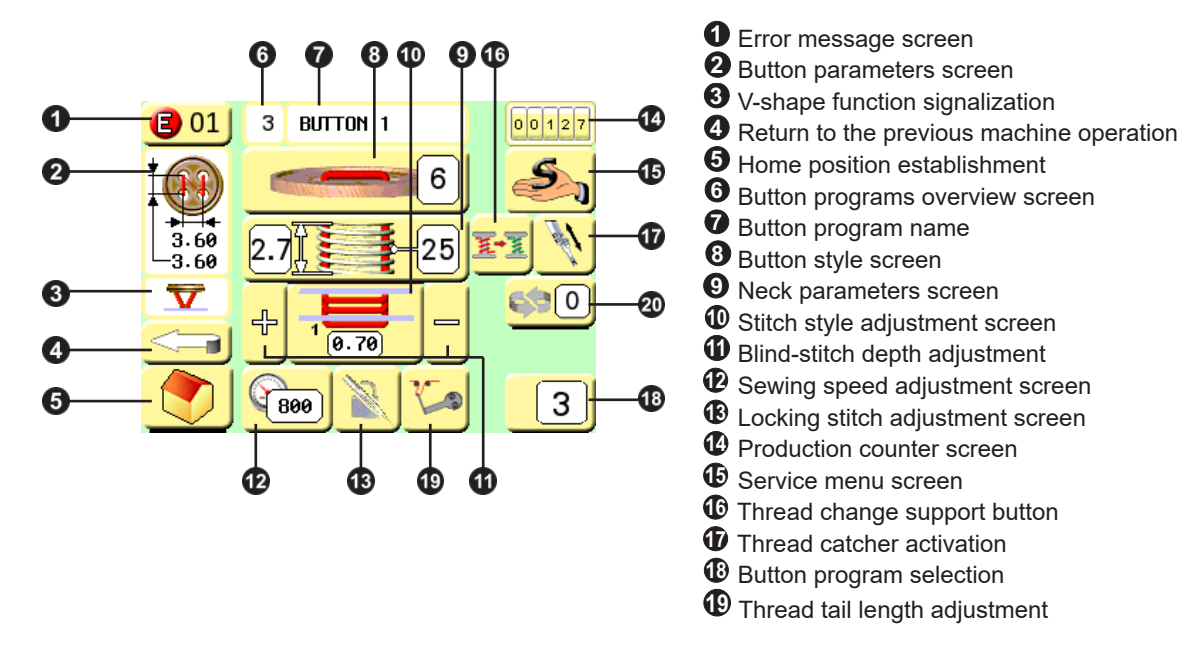

### 1.2. Button Program Options

Set parameters are automatically and continuously saved during the whole programming process. If you wish to modify a program, which has been already saved in the machine memory, proceed the same way as when saving the program or use the screen with program listing.

### NOTE!

Before the initial programming of button parameters as described in **D1** - **D5**, it is necessary to choose a button program and enter password level II - refer to chapter E 1.4.

The machine memory can save up to 99 different button sewing programs. Programs 1 to 90 can be programmed as you like.

Programs 91 to 97 are pre-set by the manufacturer.

### How to choose button program:

Press the button **①** on the main screen. Numeric keyboard comes up. Choose a required button program number from 1-94. The selected number comes up in the upper part of the numeric keyboard screen - **②**. Save the setting by pressing the button **③** and begin programming of individual sewing parameters described in chapter **D1.3.** and further.

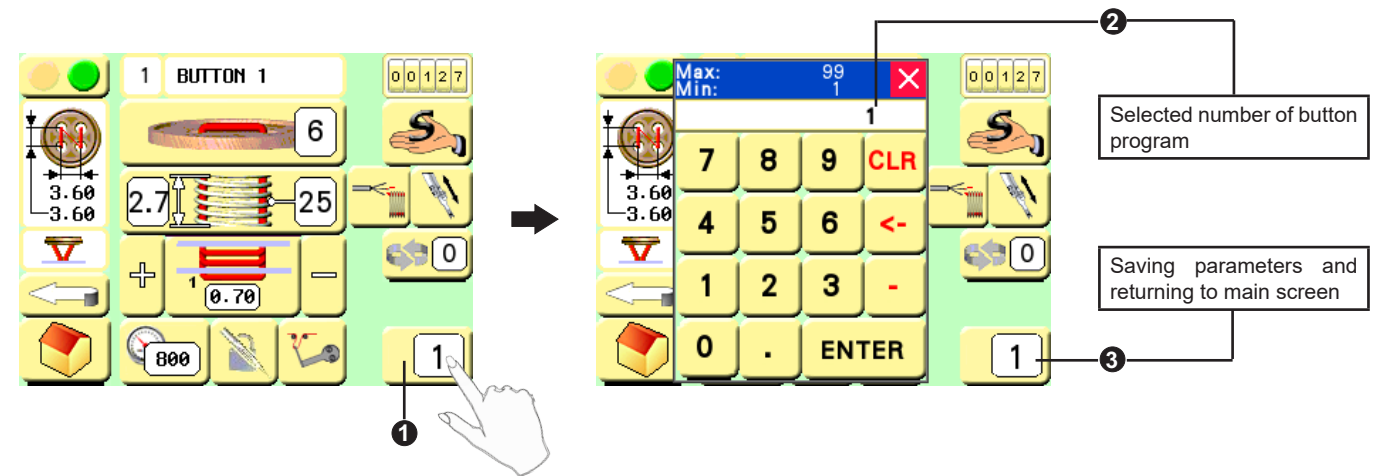

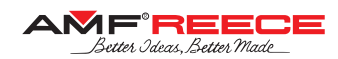

### How to chose a button program from saved programs:

Press the button **1** on the main screen. The screen with list of programs comes up.

Choose a required button program from the list of saved programs 2. Press the selected button. That confirms your choice and brings you back to the main screen.

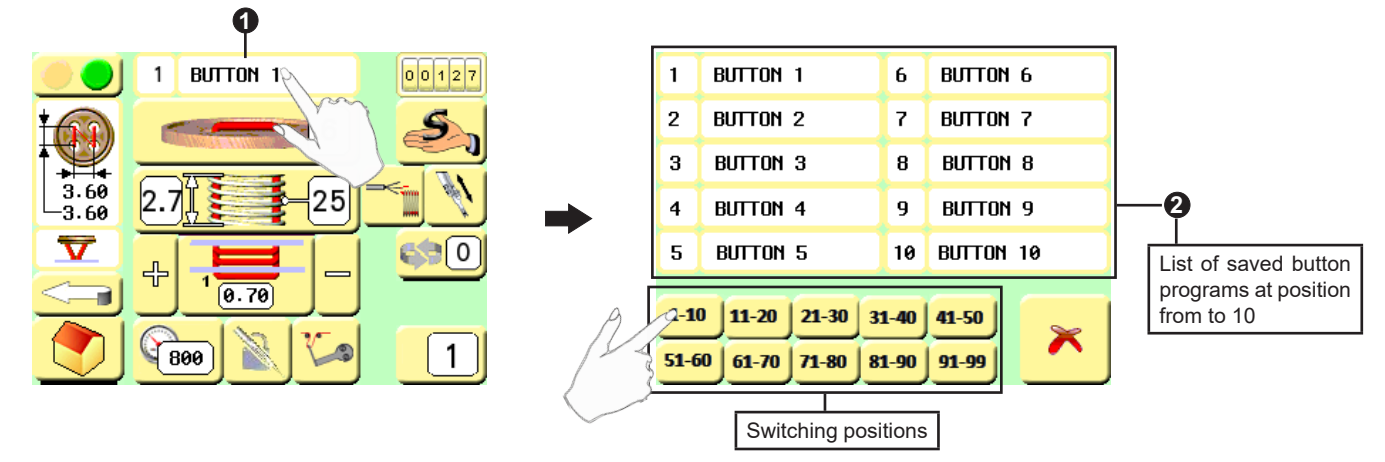

### 1.3. Program Name Options

To make individual programs easier to find it is possible to save each program under a name. A program name can have a combination of maximum 14 alphanumeric symbols.

### Procedure:

Press the button **1** on the main screen. Keyboard comes up. Choose a required program name. You can see the name in the upper part of the main screen **2**.

Save the setting by pressing the button  $\Im$ .

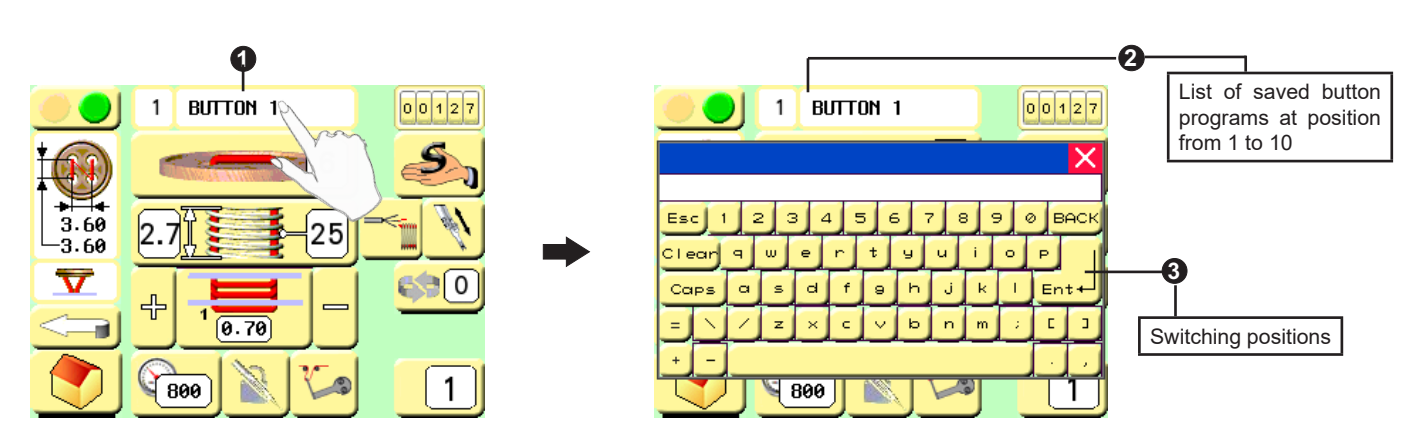

### 1.4. Button Style Screen

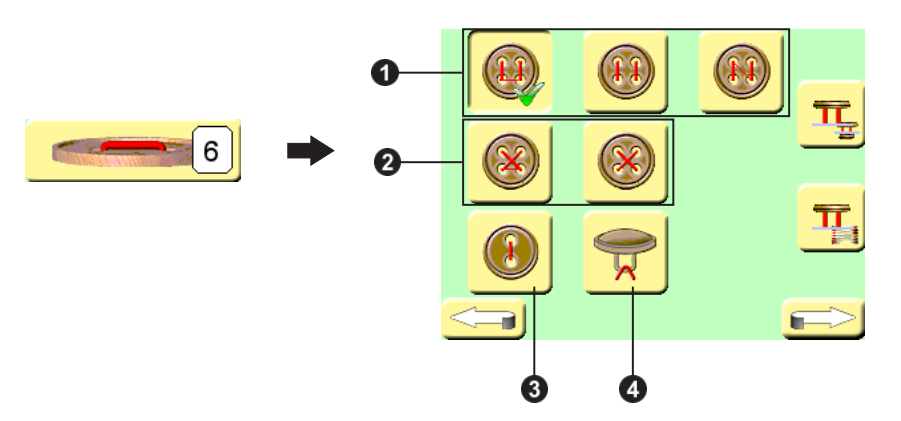

 Different styles of 4-hole button parallel stitching
 Different styles of 4-hole button X-shape stitching
 2-hole button sewing
 Shank-button sewing

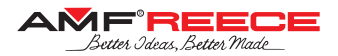

### 1.5. Button Parameters Screen 1

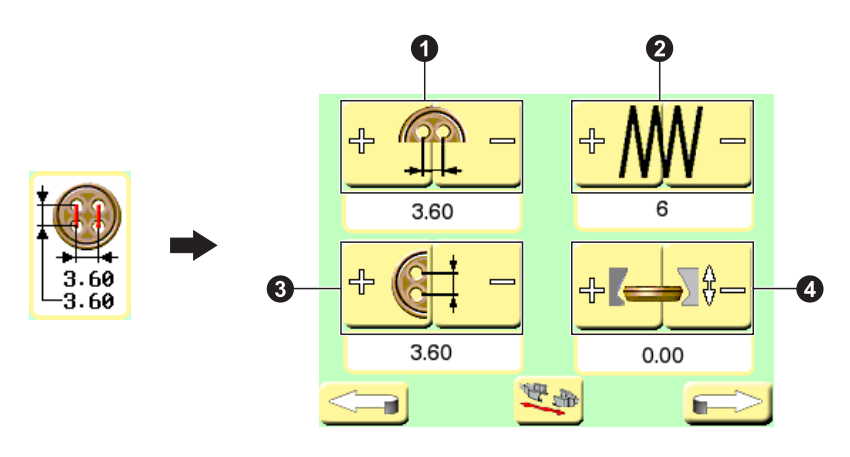

Button holes spacing in X-direction
 Number of stitches for button attaching
 Button holes spacing in Y-direction
 Chuck height during button feeding

1.6. Button Parameters Screen 2

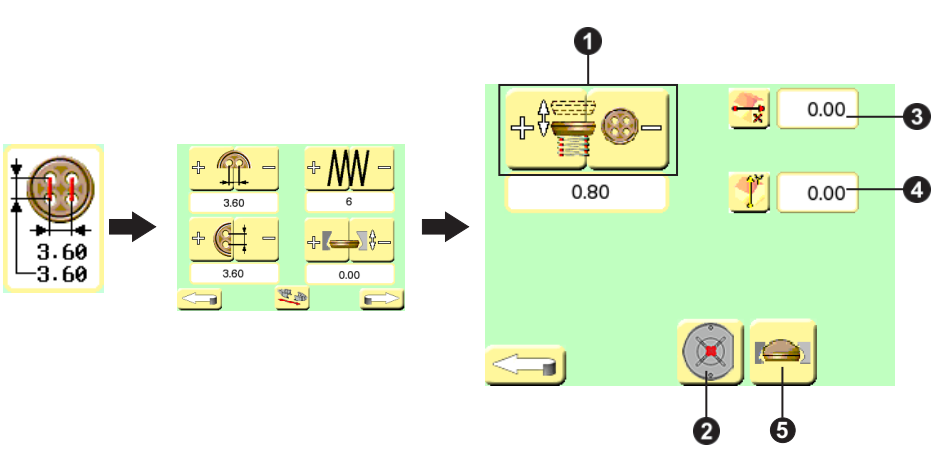

• Button vertical position during button attaching (influences garment puckering)

Selection of direction of the button holder pins movement (for button securing) during button feeding – either open (for standard buttons) or close (for big-holes buttons)

Correction of X-position when stitching into button holes (for both flat- and shank-button)

• Correction of Y-position when stitching into button holes (for flatbutton only)

• Activate this option for special large buttons whose top overreaches the chuck (as per the picture) – button is then fed in different feeding sequence

### 1.7. Shank-Button Parameters Screen

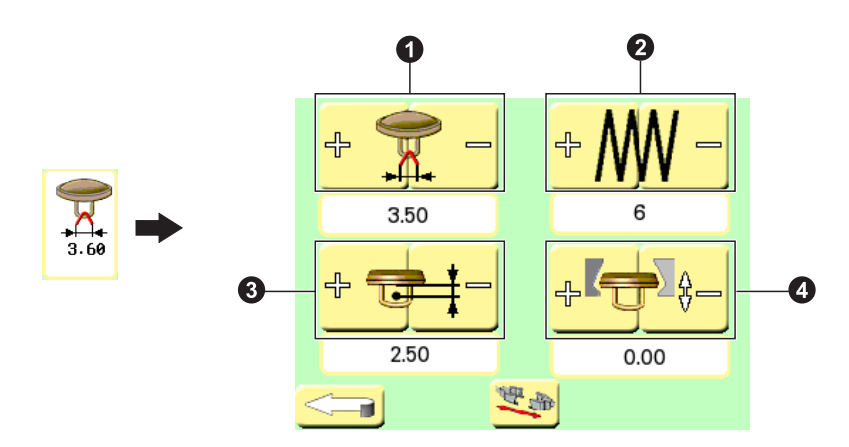

**O** Spacing of the attaching stitches in the garment

2 Number of stitches for button attaching

Section of the needle in the shank-button eye during shank attaching

• Chuck height during button feeding

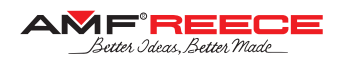

### 1.8. Neck Parameters Screen 1

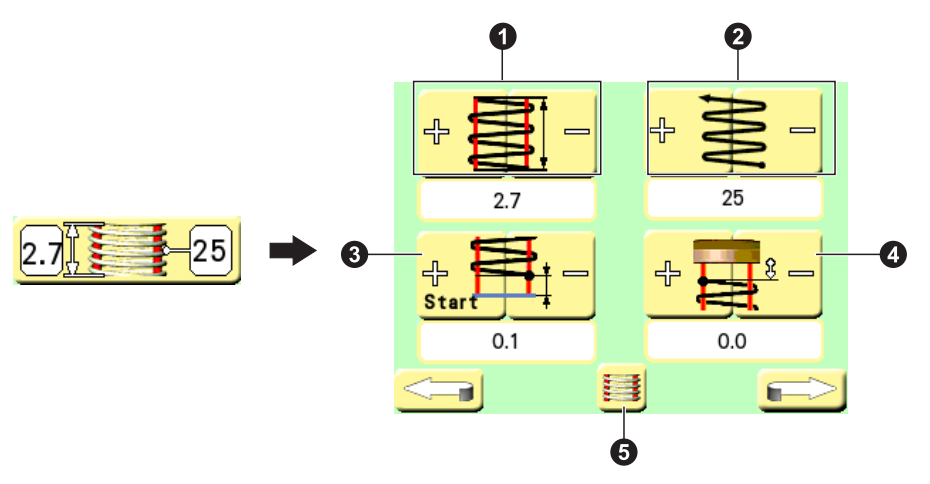

- Neck height
- **2** Number of stitches for neck wrapping

• Position of the first neck wrap (from the garment)

• Position of the last neck wrap of the first wrapping line (from the button)

**5** Neck wrapping enable / disable

1.9. Neck Parameters Screen 2

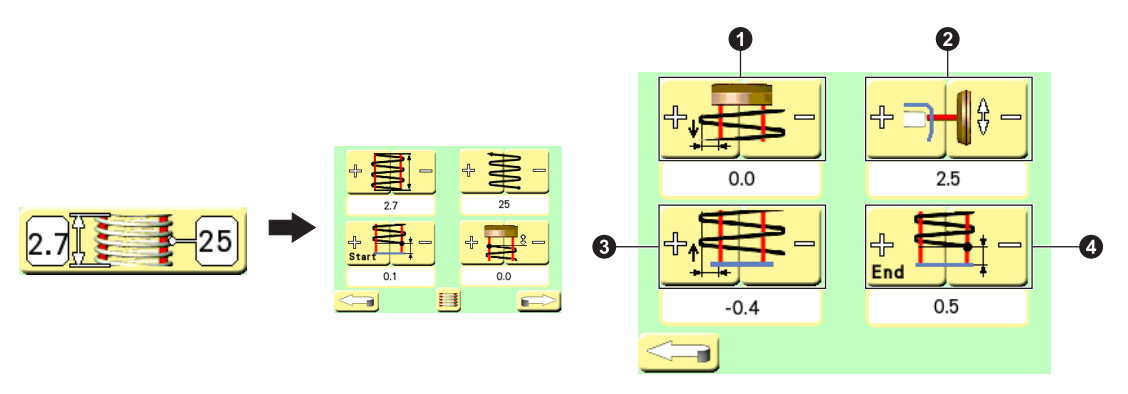

- O Neck wrapping width correction for the first neck wrap
- 2 Button vertical position during neck wrapping
- 3 Neck wrapping width correction for the last wrap of the first wrapping line and subsequent wraps
- Position of the last neck wrap of the second wrapping line (from the garment)

### 1.10. Stitch Style Adjustment Screen

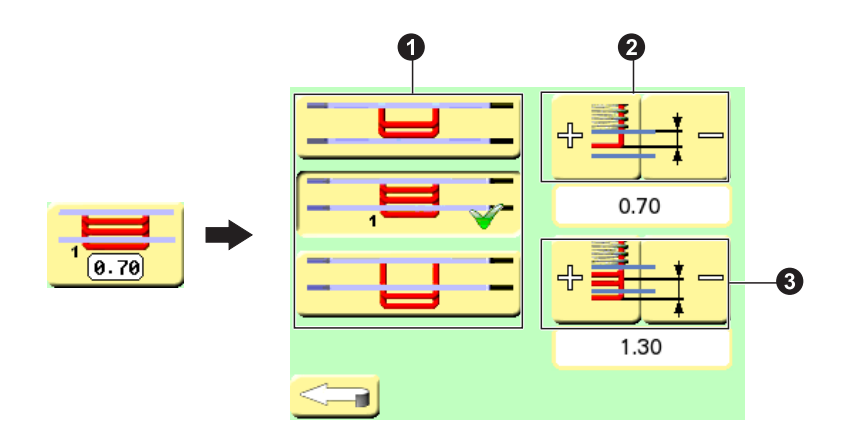

Show-stitch style selection: a) no show-stitch, b) 1 show-stitch, c) all stitches visible
Blind-stitch depth (also adjustable from the main screen)
Show-stitch depth

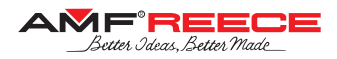

### 1.11. Sewing Speed Adjustment Screen

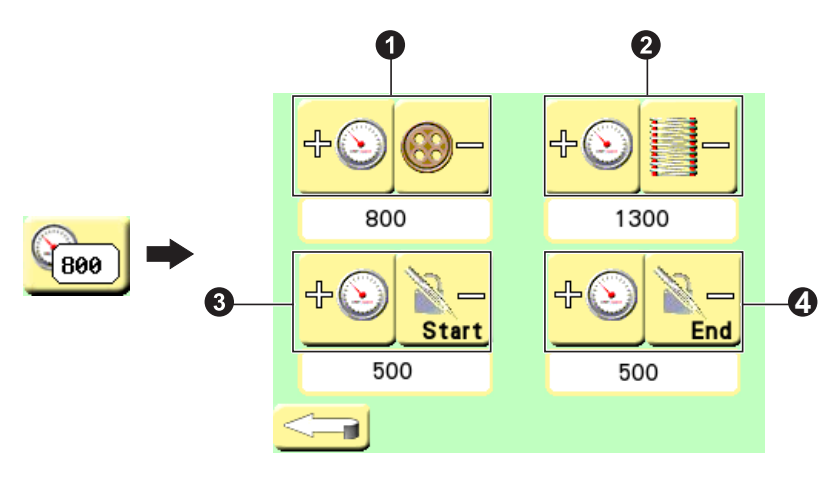

- Button attaching speed
   Neck wrapping speed
- Initial neck locking stitches sewing speed
  Final neck locking stitches sewing speed

1.12. Locking Stitch Adjustment Screen

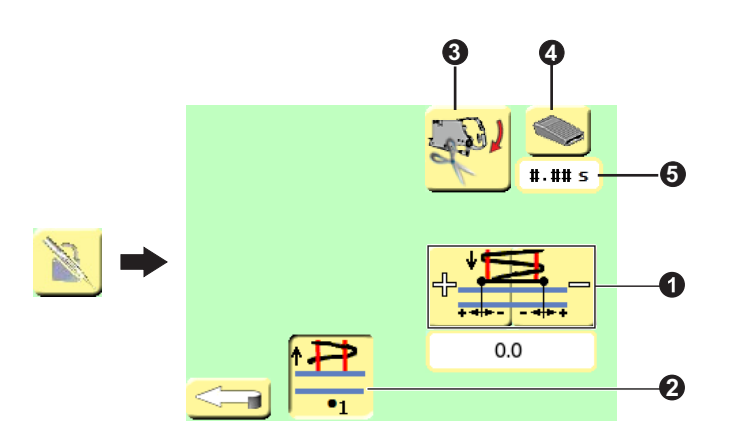

Final neck locking stitch width correction

2 Number of initial neck locking stitches

Bedplate stays in up position for final trimming when this option is activated – useful for special case of loosely sewn buttons that need to be manually pulled out from the machine after sewing before the bedplate can go back to down position (sewing cycle finish)

If previous option is activated (i.e., bedplate stays up for trimming), here you determine whether the sewing cycle is finished by pressing the foot-pedal or automatically after defined time delay

**•** Time delay for the case of automatic sewing cycle finish (refer to the previous option)

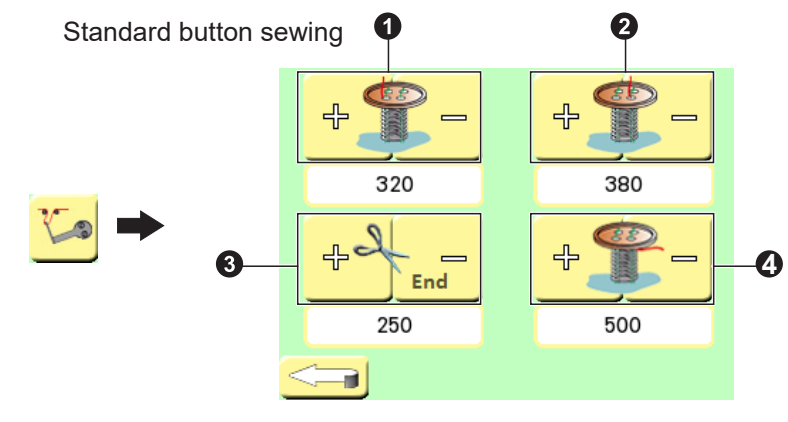

### 1.13. Thread Tail Length Adjustment Screen

First button row thread tail length
 Second button row thread tail length
 Draw-off during final thread trimming: This parameter shall be adjusted in the range of approx. 150 – 250. To adjust this parameter, turn

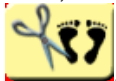

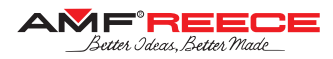

#### Shank-button sewing

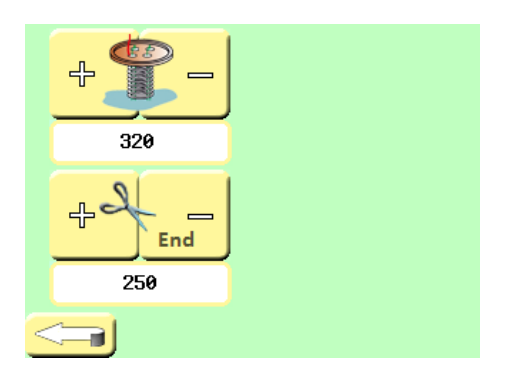

### Counter-button wrapping

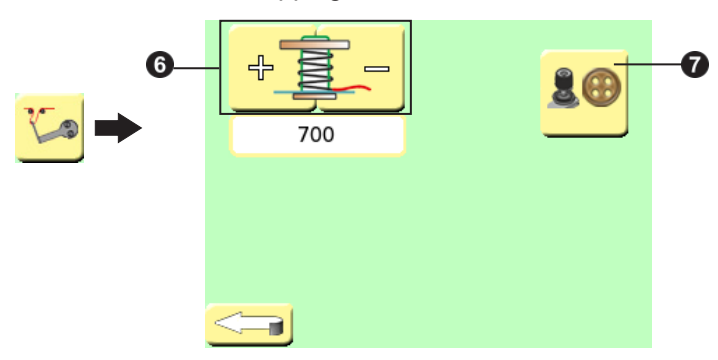

**6** Thread tail length in wrapping mode Double thread tension activation in wrapping mode

### 1.14. Error Message Screen

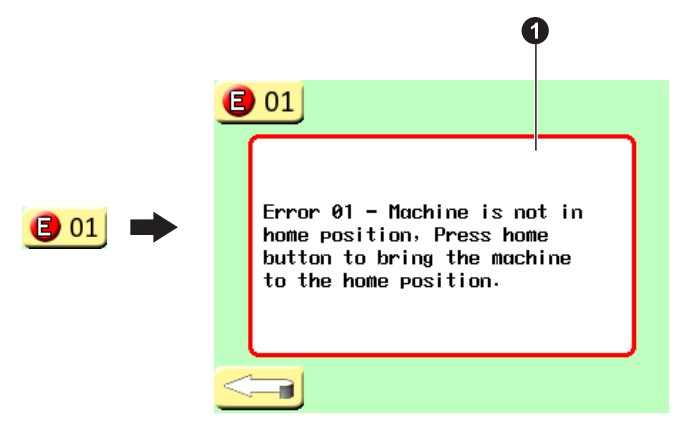

**1** The error number, description and recommended solution of the occurred fault

**1.15. Production Counter Screen** 

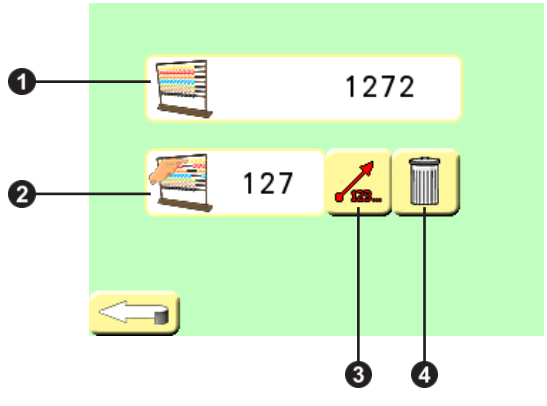

- 1 Total production counter of sewn buttons
- 2 Daily production counter of sewn buttons
  3 Selection daily production counter operation direction
- Delete daily production counter

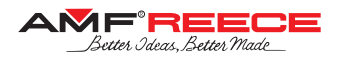

### 2. MACHINE PROGRAMMING PROCEDURE

### 2.1. Step-by-Step Mode

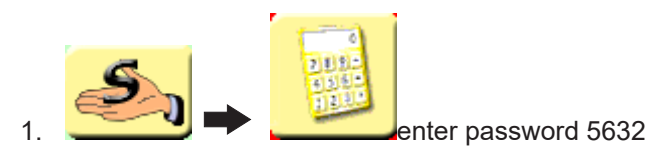

2. Prepare the machine for sewing - insert the button and garment:

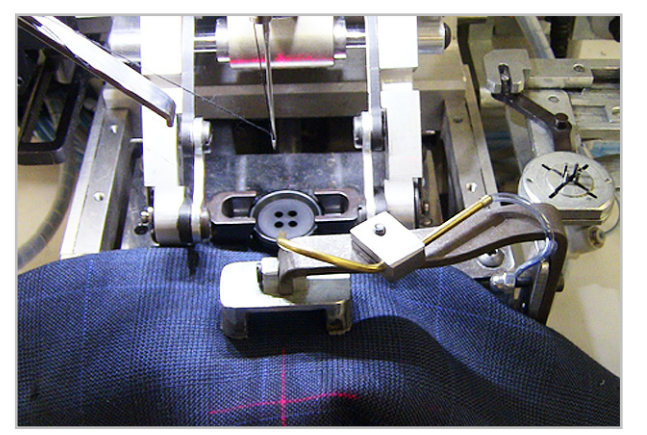

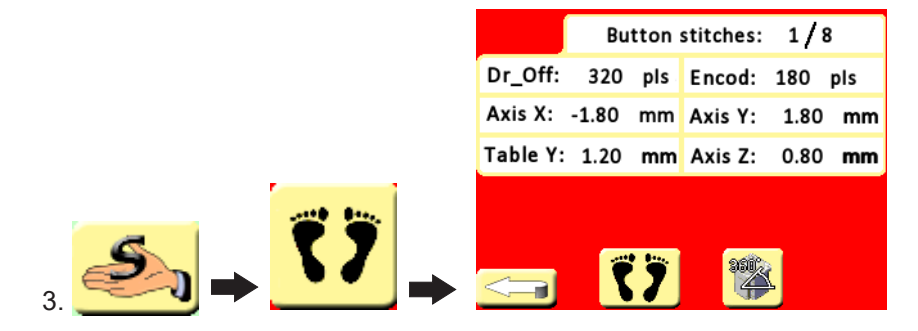

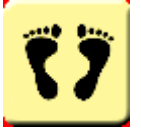

- 4. Activate the step-by-step mode by pressing
- 5. Check the complete button sewing cycle using the machine hand-wheel

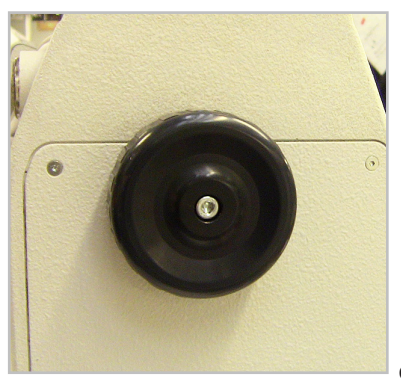

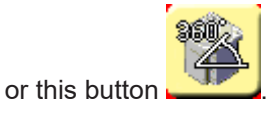

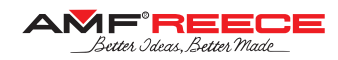

### 3. FLAT BUTTON SEWING

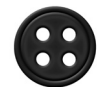

### 3.1. Button Attaching Adjustment

1. Go to the **Button Parameters Screen 1** – adjust the buttonhole spacing and number of stitches:

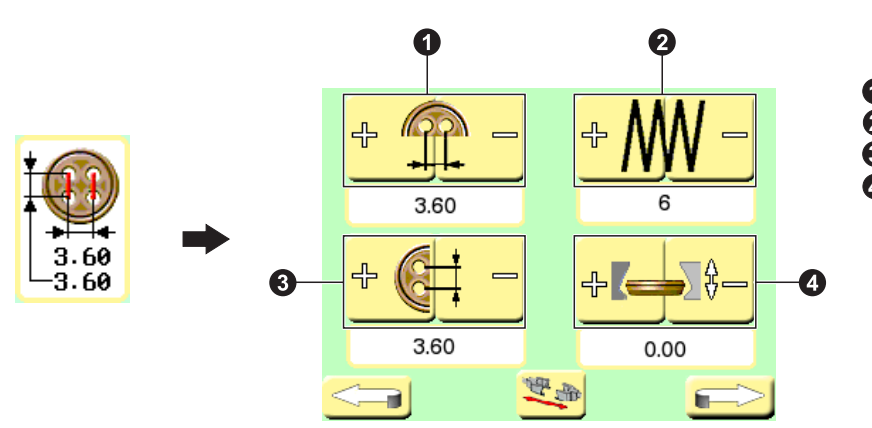

Button holes spacing in X-direction
 Number of stitches for button attaching
 Button holes spacing in Y-direction
 Chuck height during button feeding

3.2. Neck Parameters Adjustment

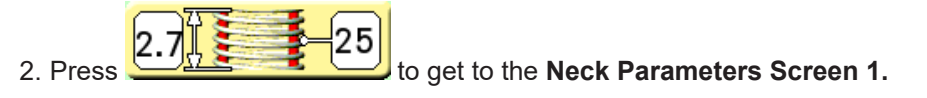

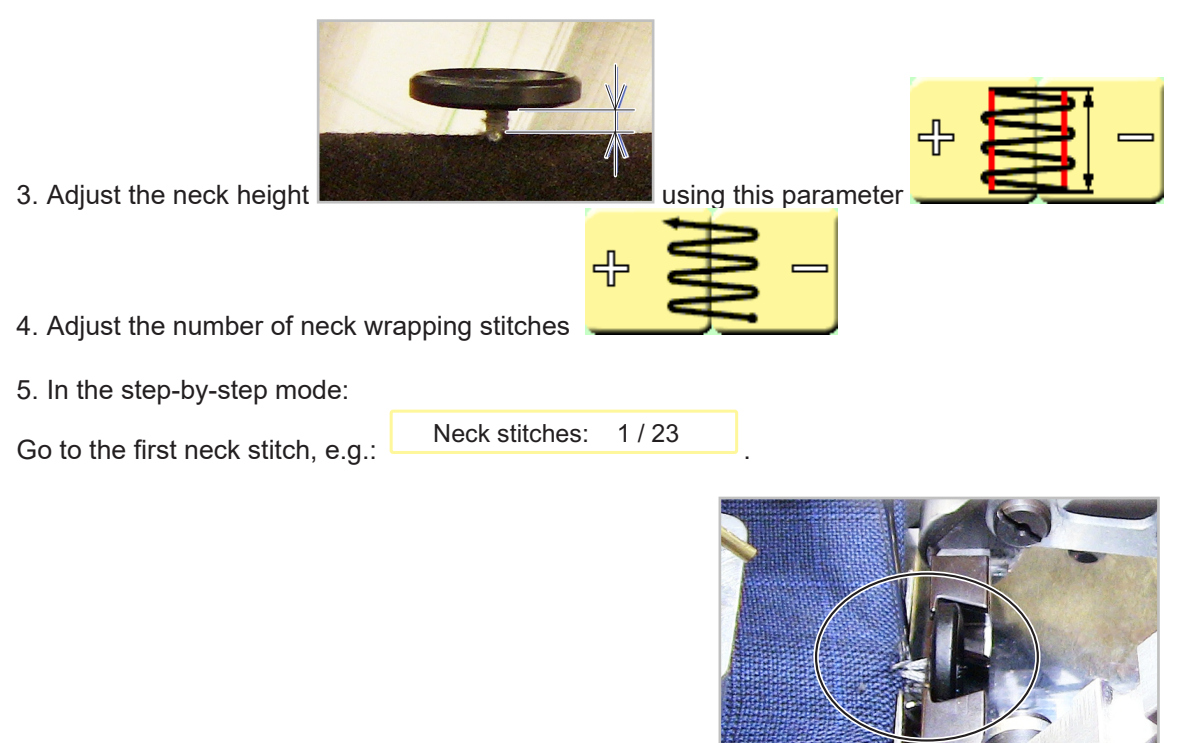

by this parameter:

Start -

- increase this parameter if the needle is too close to the pucker-pin

Adjust the Y position of the first neck wrap from the garment

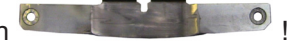

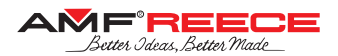

by this

#### 6. In the step-by-step mode:

Go to the top neck wrap, e.g.: Neck stitches: 9/23 - this label turns red!

Adjust the Y position of the top neck wrap from the button

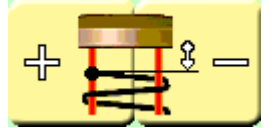

parameter:

- increase this parameter if the needle is too close to the button.

Neck stitches:

23/23

7. Go to the Neck Parameters Screen 2 by pressing

8. In the step-by-step mode:

Go to the last neck wrap, e.g.:

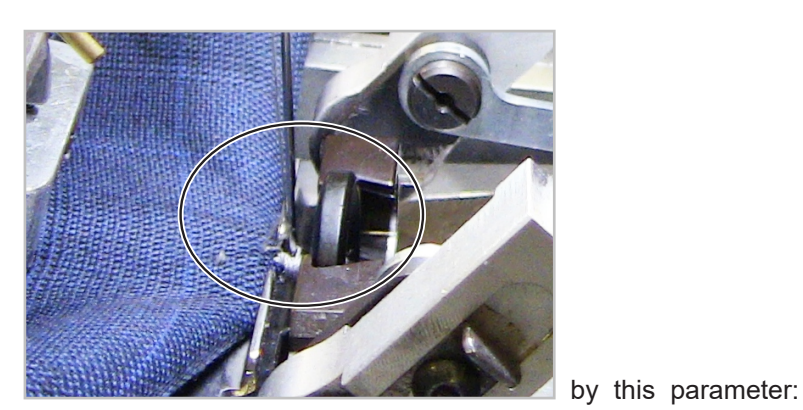

Adjust the Y position of the last neck wrap

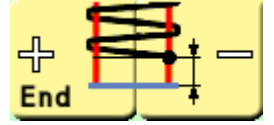

- increase this parameter if the needle is too close to the pucker-pin

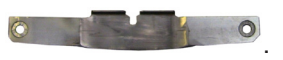

9. Adjust the button height during neck wrapping:

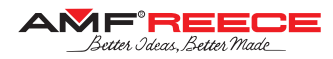

### 3.3. Fabric Puckering Reduction

1. Activate the button turning step-by-step mode:

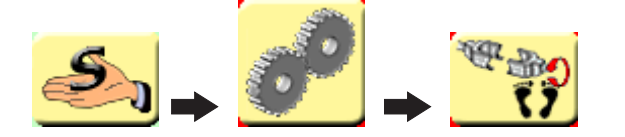

- 2. Insert the button and garment and start button sewing.
- 3. The machine will stop after button attaching stitching, press the foot-pedal twice.
- 4. The button is in this position now:

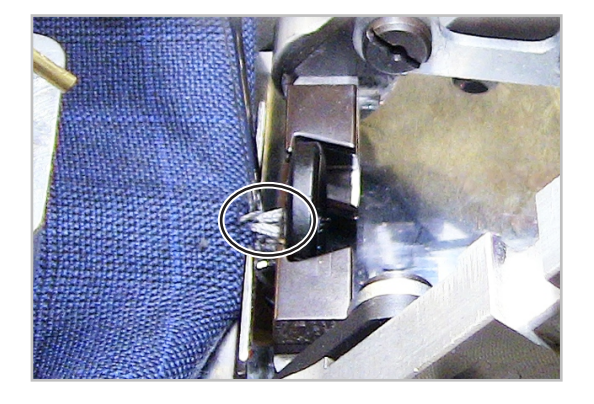

- if the marked threads are too tight (fabric is being pulled out), increase the following parameter

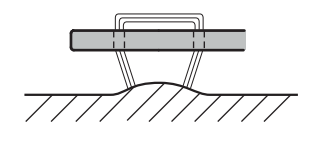

- if the marked threads are too loose, decrease the following parameter

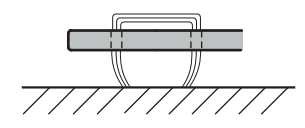

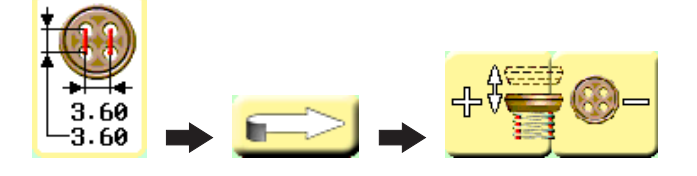

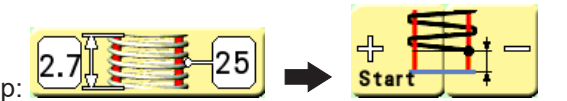

5. Adjust the Y-position of the first weck wrap:

- increase this parameter to avoid fabric puckering.

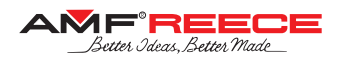

## 4. SHANK BUTTON SEWING

- 4.1. Button Attaching Adjustment
- 1. Go to the Shank Button Parameters Screen:
- 2. Adjust the spacing of attaching stitches in the garment:
- avoid collision with the pucker-pin
- 3. Adjust the position of the needle in the shank-button eye:

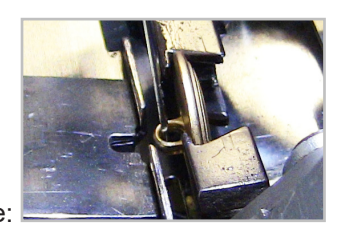

- higher value:

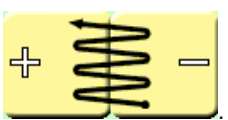

4. Adjust the number of stitches:

## 4.2. Neck Parameters Adjustment

5. Press 2.7 5. Press to get to the Neck Parameters Screen 1.

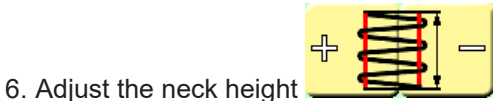

i.e., distance of the shank-button from pucker-pin

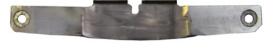

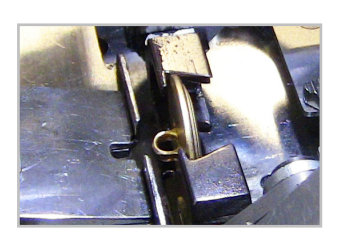

- higher value:

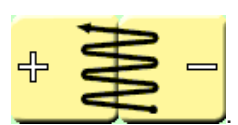

- smaller value:

7. Adjust the number of stitches

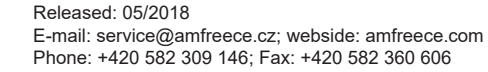

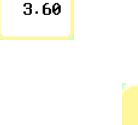

0

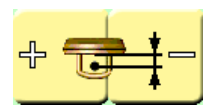

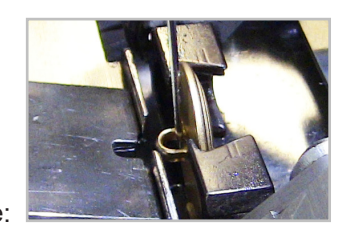

- smaller value:

8. In the step-by-step mode: Neck stitches: 1/9Go to the first neck stitch, e.g. Sta Adjust the Y position of the neck wrap from the garment: increase this parameter if the needle is too close to the pucker-pin \_ decrease this parameter if the needle is too close to the shank-button eye \_ 9. Go to the Neck Parameters Screen 2 by pressing 10. Adjust the button height during neck wrapping:

## 5. ALL BUTTONS SEWING

### 5.1. Depth of Sewing Adjustment

- 1. Go to the Stitch Style Adjustment Screen:
- 2. Adjust the depth of sewing for blind stitches:
- 3. Adjust the depth of sewing for show-stitch:
- 5.2. Thread Tail Length Adjustment
- 1. Go to the Thread Tail Length Adjustment Screen:
- 2. Adjust draw-off during final thread trimming
- approx. 150 250. To adjust this parameter, turn on the step-by-step trimming mode ( refer to chapter E1.6) and after reaching the final thread trimming operation, press the foot-pedal twice. The draw-off lever should now pull out the thread so that it is not loose neither not too tight.

End

3. Adjust remaining thread tails length.

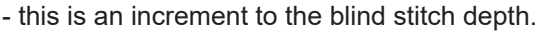

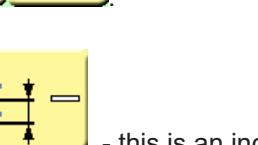

This parameter shall be adjusted in the range of

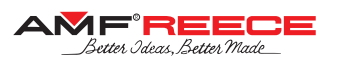

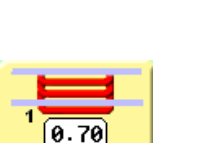

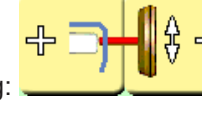

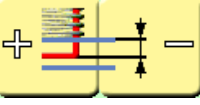

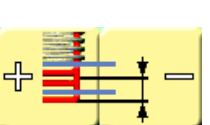
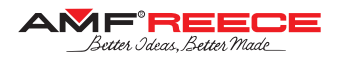

## 6. CYCLE MODE

Cycle mode function enables sewing of different button programs with different setting in one repeating sewing cycle. Cycle mode can save up to 20 different cycle programs. One cycling program can keep combination up to 10 different button programs.

### 6.1. Selection of Program Number in Standard Cycle Mode

Press the button **1** on the main screen. Cycle mode screen comes up.

Press the button 2. Numeric keyboard comes up. Select a number of cycle program from 1 to 20. Selected cycle program number 4 comes up in the top part of the screen. Confirm your choice with the button 3. It also brings you back to the previous screen. Even here the 4 symbol shows the number of the cycle program as on the main screen.

Press the button **\_\_\_\_** to move back to the main screen.

If number 0 is selected, cycle mode is switch off.

The number of button being sewn is marked with **5**.

This button **6** is used to shift individual positions of button programs within the cycle mode.

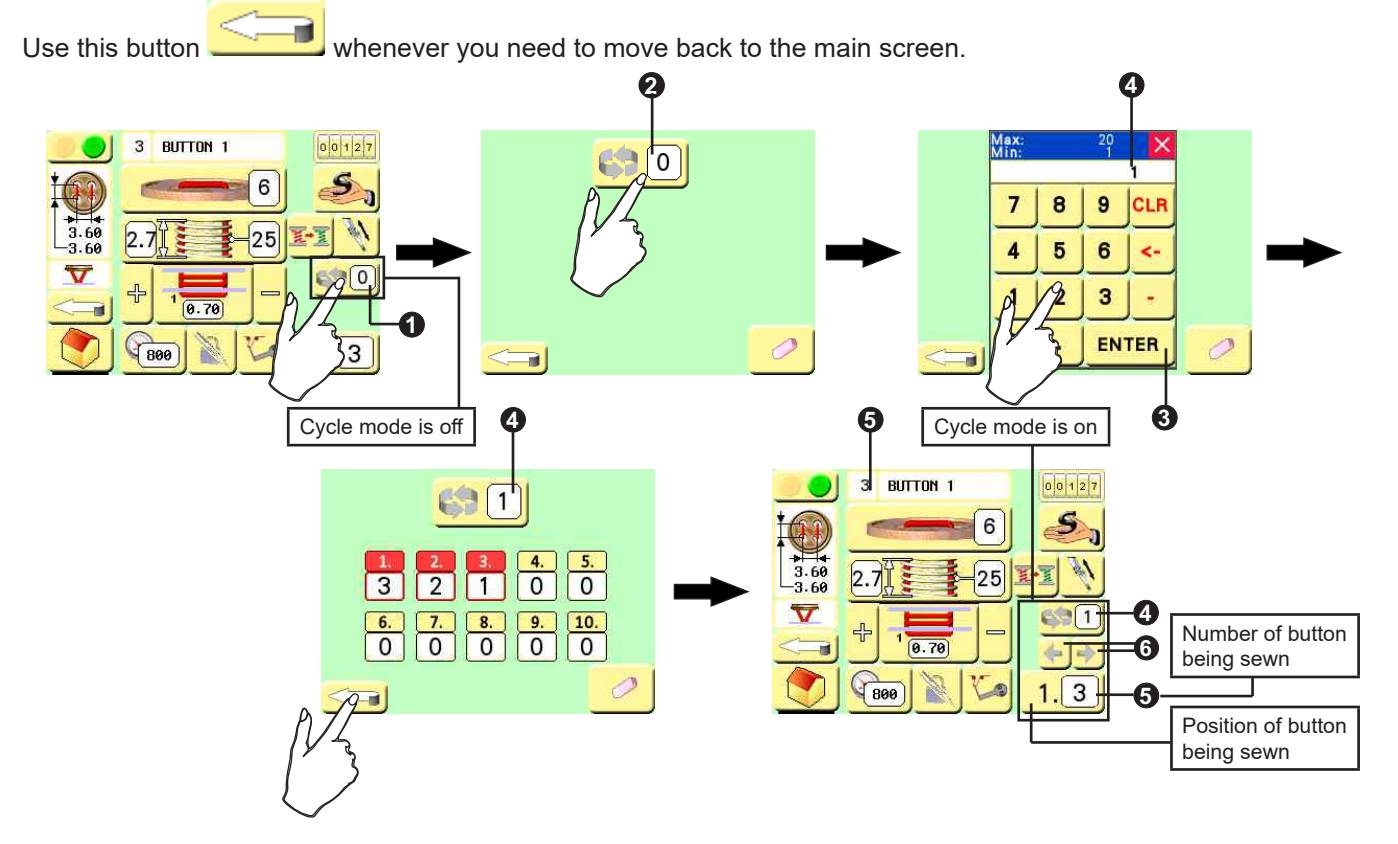

### Note!

On/Off cycle mode is indicated on the right part of the main screen

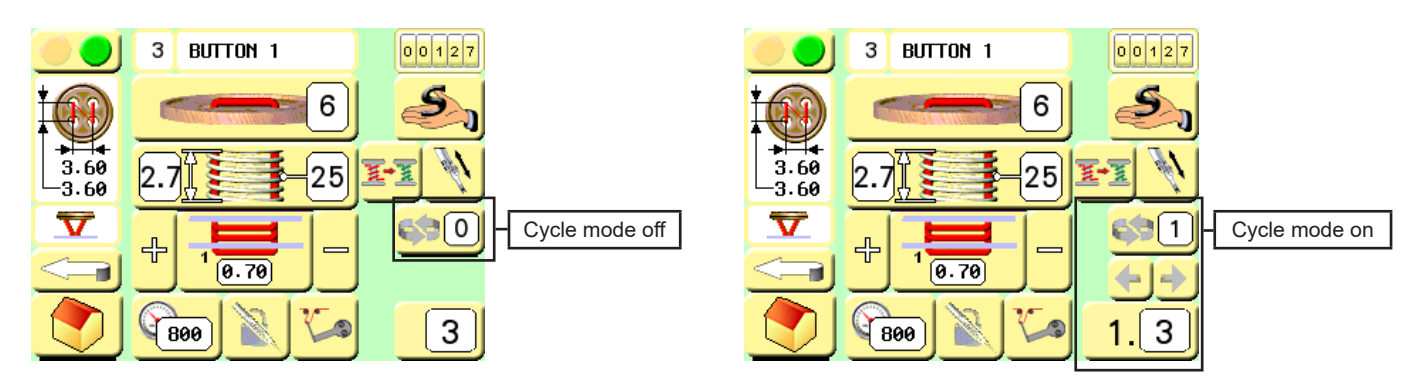

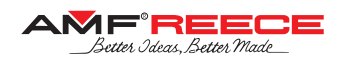

# **D - MACHINE CONTROLS**

#### 6.2. Button Program Selection in Cycle

It is possible to chose individual button programs under position 1-10 **0** in one cycle program.

#### Note!

Cycle program is able to work with pre-set button programs only. For detailed instructions on their programming see chapters **D1 to D5**.

#### Procedure:

Press the button **2**. Numeric keyboard comes up.

Select a required button program sewn at the position "1". Selected button program number is seen in the top part of the numeric keyboard ③.

Press the button 4 to save settings and come back the previous screen.

Proceed the same way to select button programs at the subsequent positions, that are to be sewn one after another in one cycle program.

To delete all pre-set and saved buttons of a certain cycle program, press **0**.

First zero "0" signals the end of cycle program **6**.

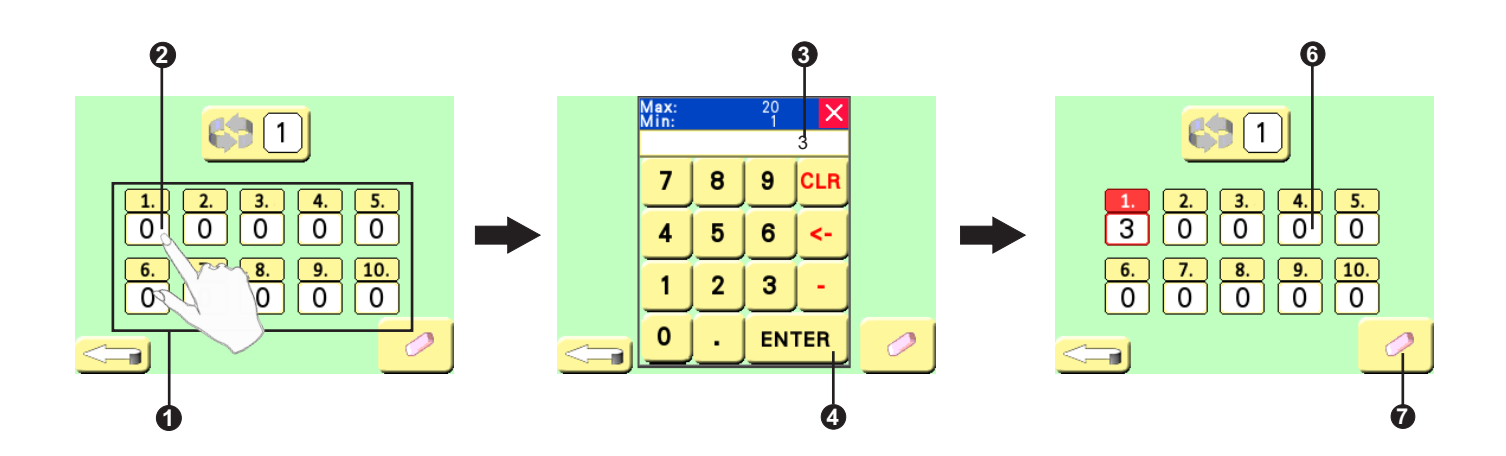

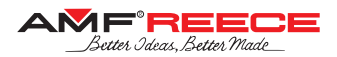

# 1. SERVICE MENU SCREEN

## 1.1. Service Menu Screen

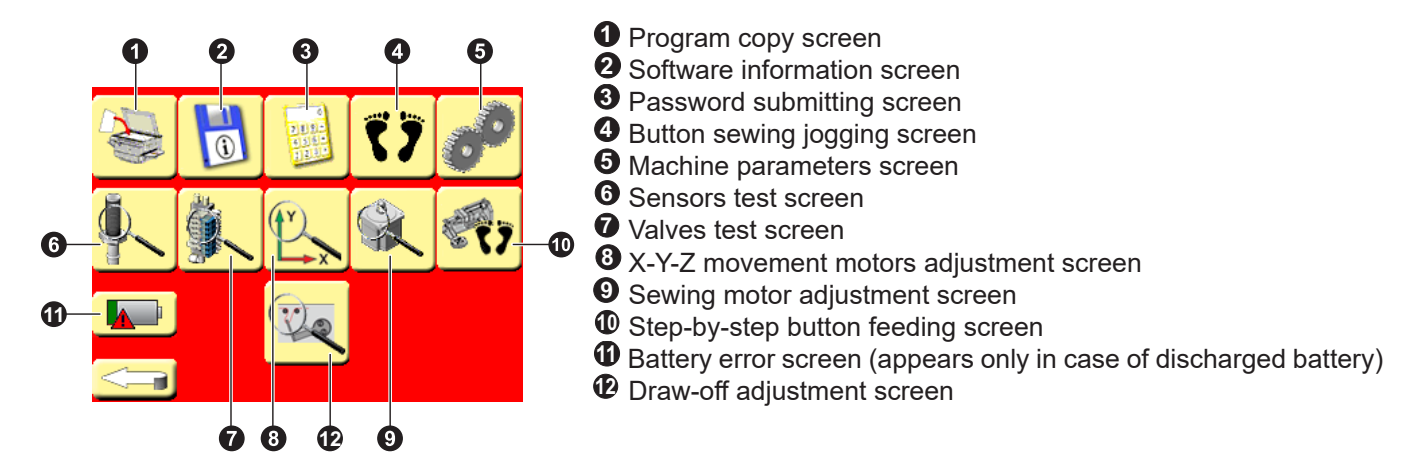

#### 1. 2. Program Copy Screen

Program Copy Screen enables fast and easy copying of one button program parameters to another. Press button **1** on the Service Menu Screen. The Program Copy Screen appears. After pressing the button **2** the numeric keyboard appears. Enter the number of source program you want to copy from and press button **3**. Press the button **4** and another numeric keyboard appears. Enter the number of destination program you want to copy to and press button **5**. After pressing the button **6** the desired program will be copied.

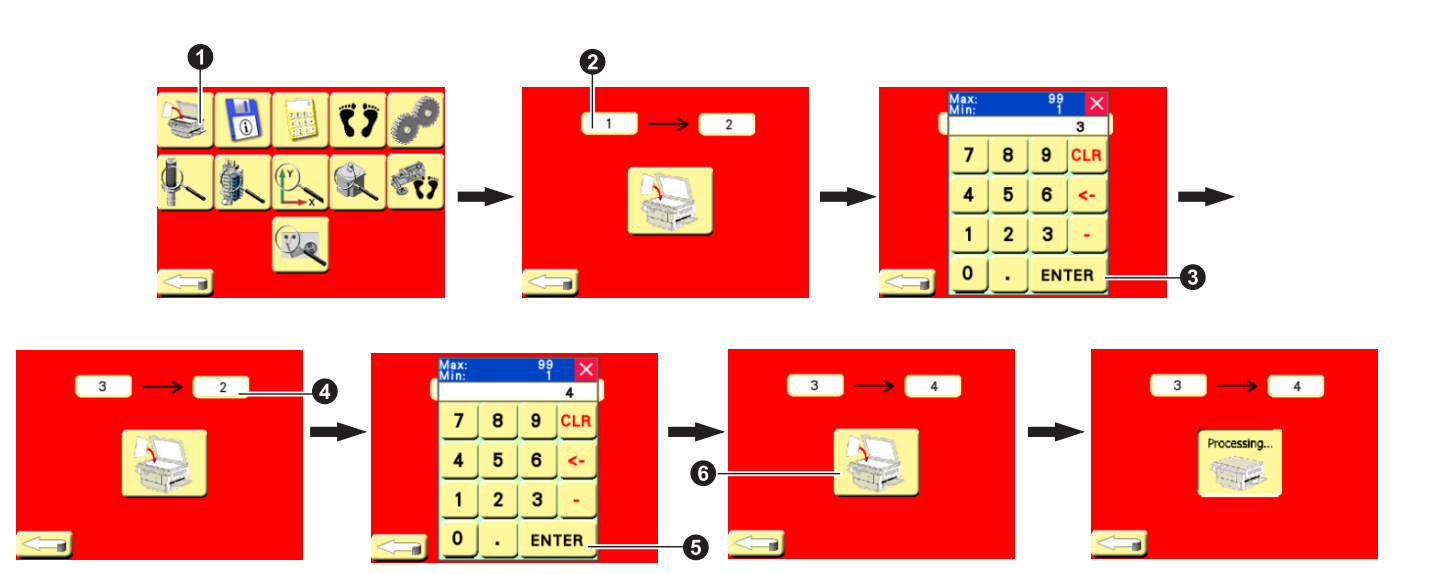

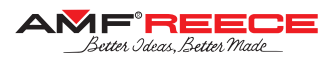

#### 1. 3. Software Information Screen

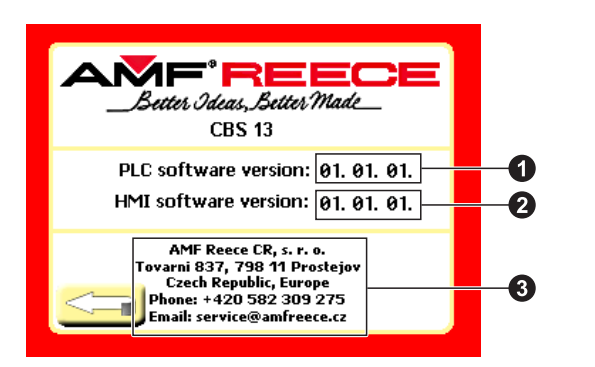

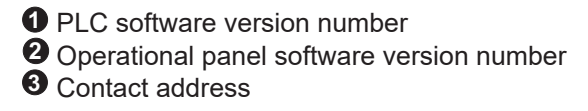

#### 1. 4. Password Submitting Screen

All the button parameters are protected by the password of level II. Consequently, the button parameters can be viewed but cannot be changed. Level II password is requested for the change.

Display service menu is protected from unqualified parameters change by security passwords. It is split into three levels according to severity and frequency of usage.

Press button **1** on the Service Menu Screen. Numerical keyboard appears. Enter the code for the respective level. Validate it by pressing the button **2**.

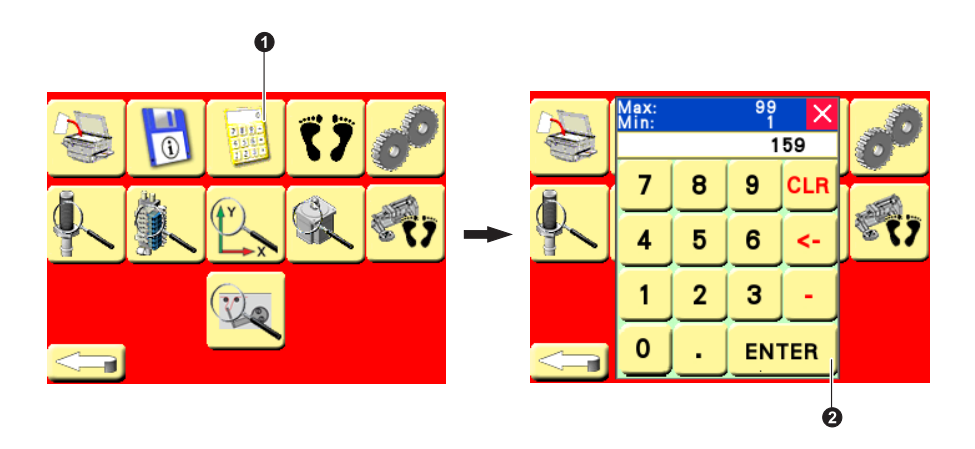

On the screens below there is an overview of protection level of individual service menu buttons together with the respective passwords. After entering a password, all the buttons of respective level are activated including all the buttons of lower levels. E.g., after entering the password of protection level III, all the buttons of level I and II are also activated.

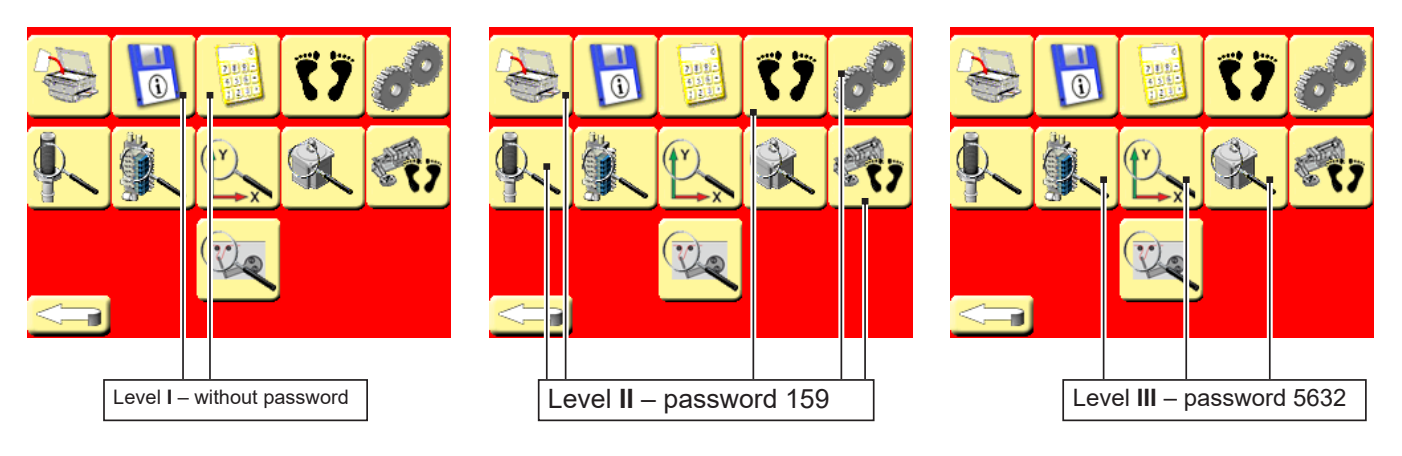

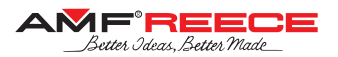

1.5. Button Sewing Jogging Screen

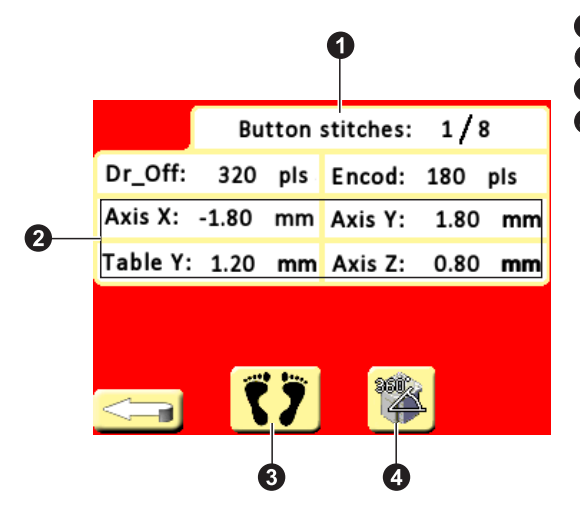

- Sewing phase indication and stitch counterX-Y-Z motors position
- 3 Jogging activation
- Proceed 1 full stitch forward

1.6. Machine Parameters Screen

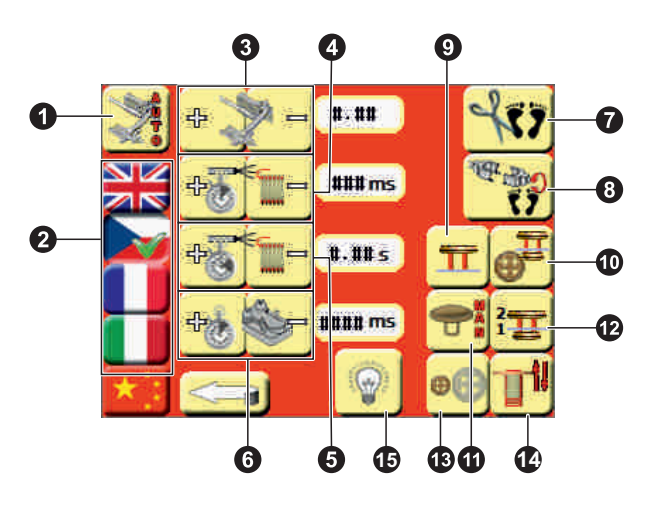

- Automatic activation of the fabric holder after pressing the tongue
- 2 Language selection
- Oblay of the automatic activation of the fabric holder after pressing the tongue
- Neck thread tail blower activation delay
- **6** Neck thread tail blower activation duration
- O Thread clamp activation duration from the beginning of sewing
- Step-by-step trimming activation
- 8 Step-by-step button rotation activation
- **9** V-shape sewing activation
- Counter-button with 4 holes / 2 holes
- Manual shank-button feeding mode selection
- Counter-button fabric feeding order:

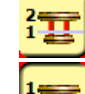

fabric if fed first and top-button secondly

- top-button is fed first and fabric secondly (use the foot-pedal to open fabric retainer)
- Small- / big-button selection
- Ward Number of neck wrapping lines 2 lines / 3 lines
- Sewing light & laser light on/off

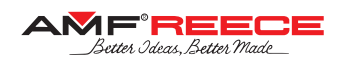

1. 7. Sensors Test Screen

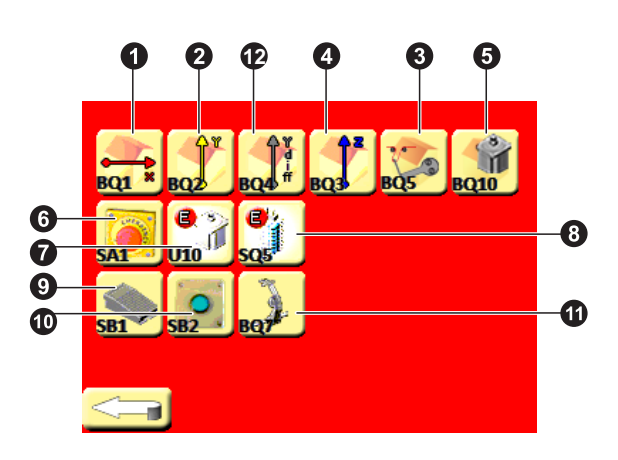

1.8. Valves Test Screen

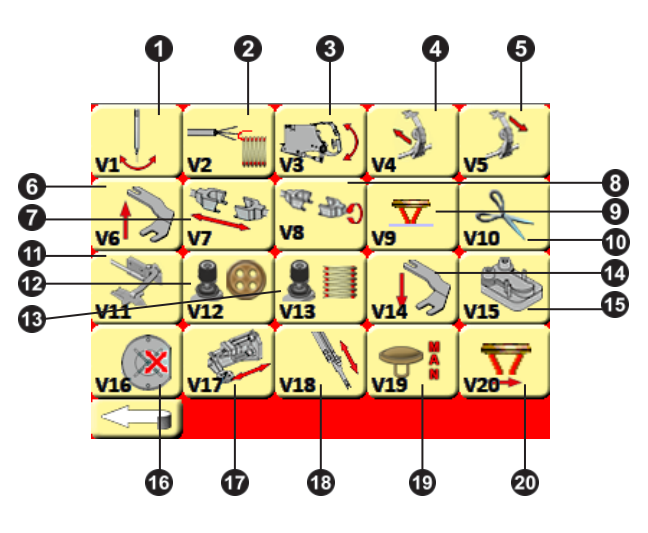

- Axis X home-position sensor
- **2** Axis Y home-position sensor

3 Axis Y-differential (distance of the fabric from the button) home-position sensor

- Axis Z home-position sensor
- **6** Sewing motor home-position sensor
- 6 Emergency stop button
- Sewing motor error signal
- **8** Low air-pressure signal
- 9 Foot-pedal
- Start button
- **1** Tongue position for material clamping
- Axis draw-off home-position sensor
- Needle-bar bite (for wrapping) activation
- 2 Neck thread-tail blowing
- Bedplate lift up
- **4** Tongue pull in
- **5** Tongue pull out
- 6 Counter-button clamp up
- Button chuck close / open
- **8** Button chuck rotation
- V-shape sewing activation (X-axis stop)
- Thread trimming
- Fabric holder
- Thread tension button attaching
- Thread tension neck wrapping
- Counter-button clamp down
- Thread clamp
  - Button holder button fixation
- Dutton holder feeding
- Thread catcher
- Button chuck half pressure for shank-button manual feeding
- 2 X-axis 1 mm fabric movement

### 1. 9. X-Y-Z Movement Motors Adjustment Screen

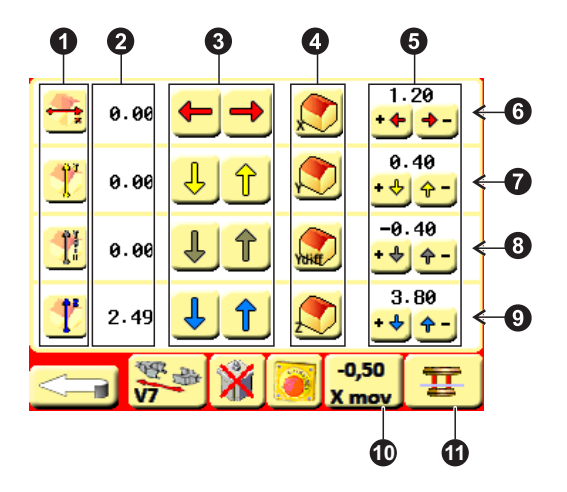

- Axis home position sensor
- 2 Axis current position
- 3 Axis movement test
- Axis home position establishment
- **6** Axis home position electronic correction
- 6 X-axis row
- Y-axis row
- O Y-differential (distance of the fabric from the button) axis row
- Ø Z-axis row
- Move X-axis to -0.5 mm
- Move Y-axis to counter-button sewing position

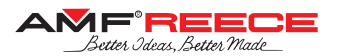

#### 1.10. Draw-off adjustment screen

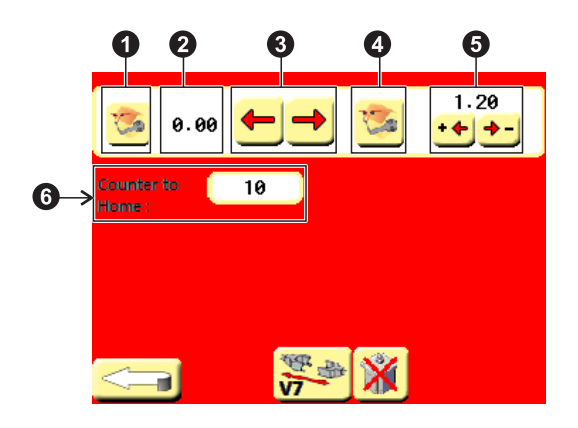

- 1. 11. Sewing Motor Adjustment Screen
  - 3 -0.5 10.00 \$ 621 6 A. **P** Α 7 500 r/min 8 6 9

- Axis home position sensor
- Axis current position
- 3 Axis movement test
- Axis home position establishment
- **5** Axis home position electronic correction

**6** Number of sewn buttons after which the machine establishes its home position

- **1** Servo-motor current position
- **2** Servo-motor home position establishment
- **3** Home position electronic correction
- Home position sensor
- Servo-motor step +/- 45°
- 6 Servo-motor continuous run
- O Servo-motor enable / disable
- **3** Speed of the continuous run
- Needle-bar bite activation

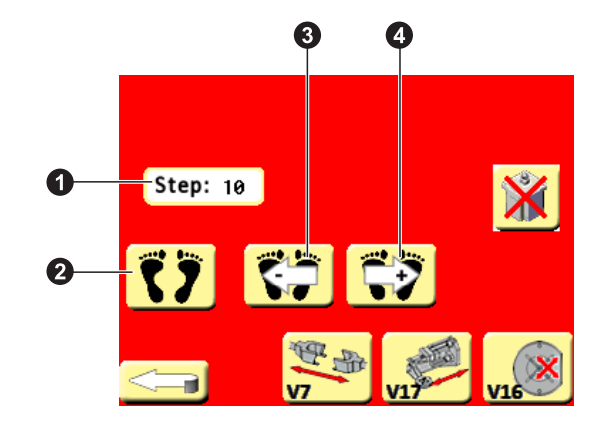

1. 12. Step-By-Step Button Feeding Screen

- Button feeding current step number
   Step-by-step button feeding activation
   Button feeding step backward

- Button feeding step forward

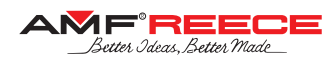

## 2. SEWING MECHANISMS ADJUSTMENT

The adjustments described in this chapter must be performed in the same order as described herein.

## 2.1. Looper Timing Mechanism Arm

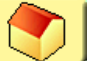

When the needle-bar bite is deactivated (after pressing \_\_\_\_\_ button), the looper timing mechanism aluminium arm shall be placed exactly horizontally - use the gauge from the accessory. This shall be adjusted by the screw - refer to the pictures below.

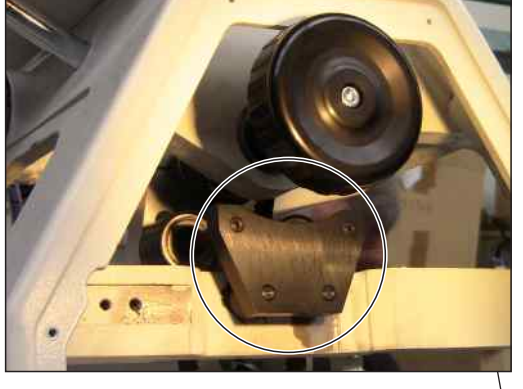

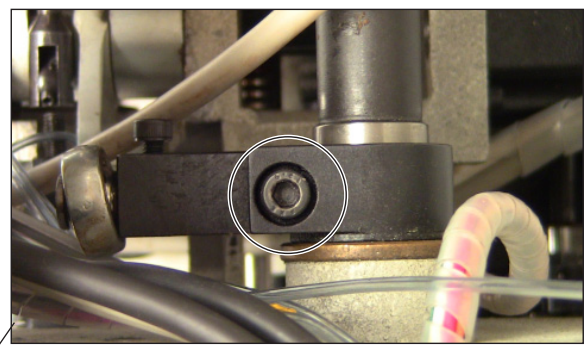

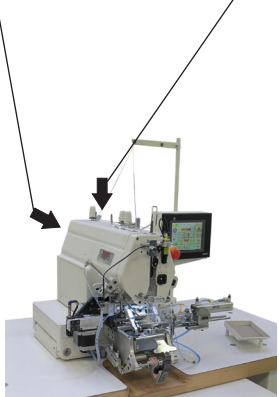

## 2.2. Looper Timing Mechanism Tension Pulleys

The tension pulleys should press the belt in the very same way from both sides, i.e., their screwdriver-slot should be rotated in the same way – angles A and B on the picture below should equal.

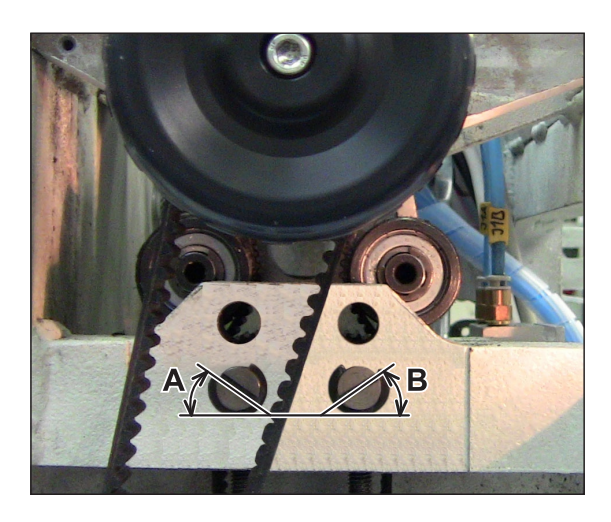

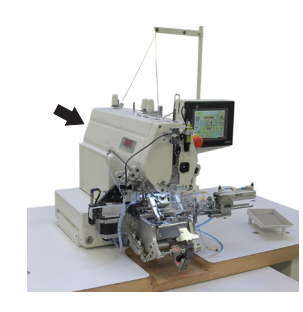

Released: 05/2018 E-mail: service@amfreece.cz; webside: amfreece.com Phone: +420 582 309 146; Fax: +420 582 360 606

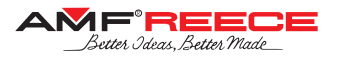

## 2.3. Needle Position Against Throat-Plate

#### 2.3.1. Left-Right direction

When the needle-bar bite is deactivated, the needle should go in the middle of the groove of the throat-plate. Use the gauge from the accessory. The needle-bar can be shifted using the screw marked in the picture below.

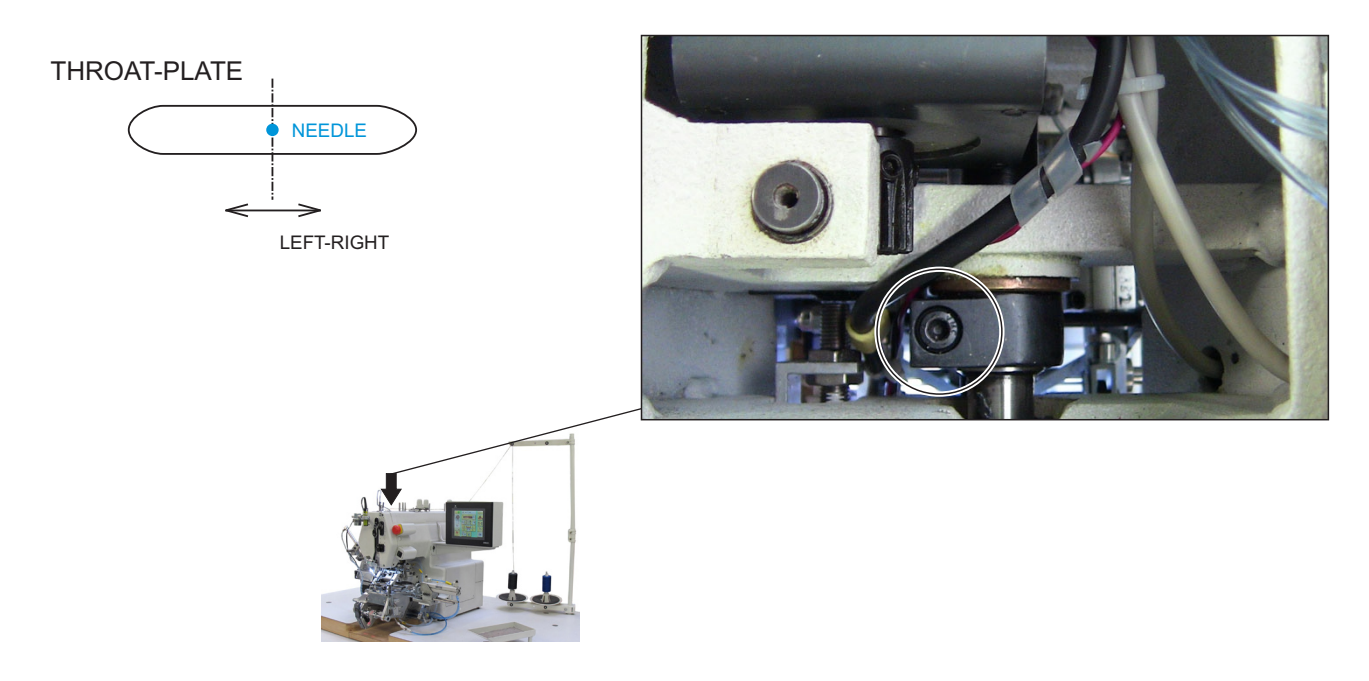

#### 2.3.2. Front-Back direction

Eventual misalignment shall be adjusted by shifting the machine head towards base.

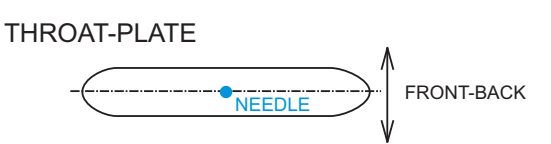

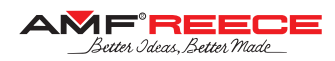

## 2.4. Needle-Bar Bite Clutch Timing Adjustment

Release the cam **1** by loosing up the screws **2**. (Keep the screws in, so that they still fit into the flats of the shaft). Rotate the hand-wheel until the mark on the cam and machine casting are aligned - refer to the picture.

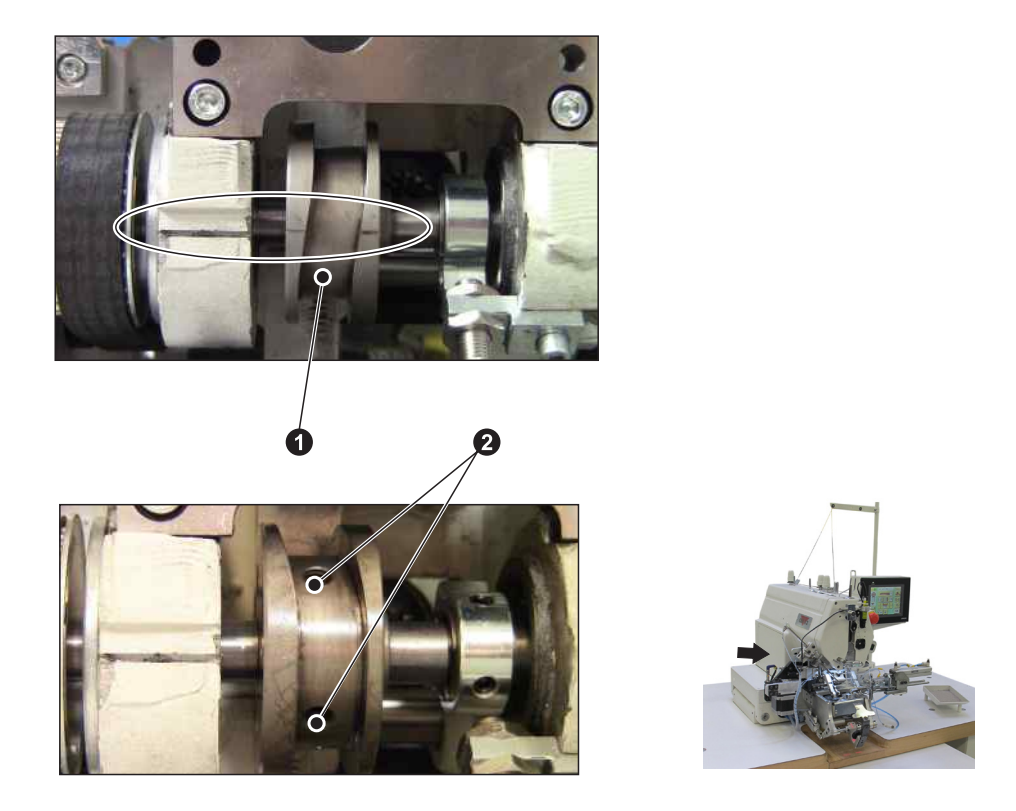

Remove the latch 3 by loosing up the screw 4. Then insert the stud 5 from the accessory. The cam 1 will be shifted in left-right direction to its proper position (marks shall stay aligned). Tighten the screws 2 now.

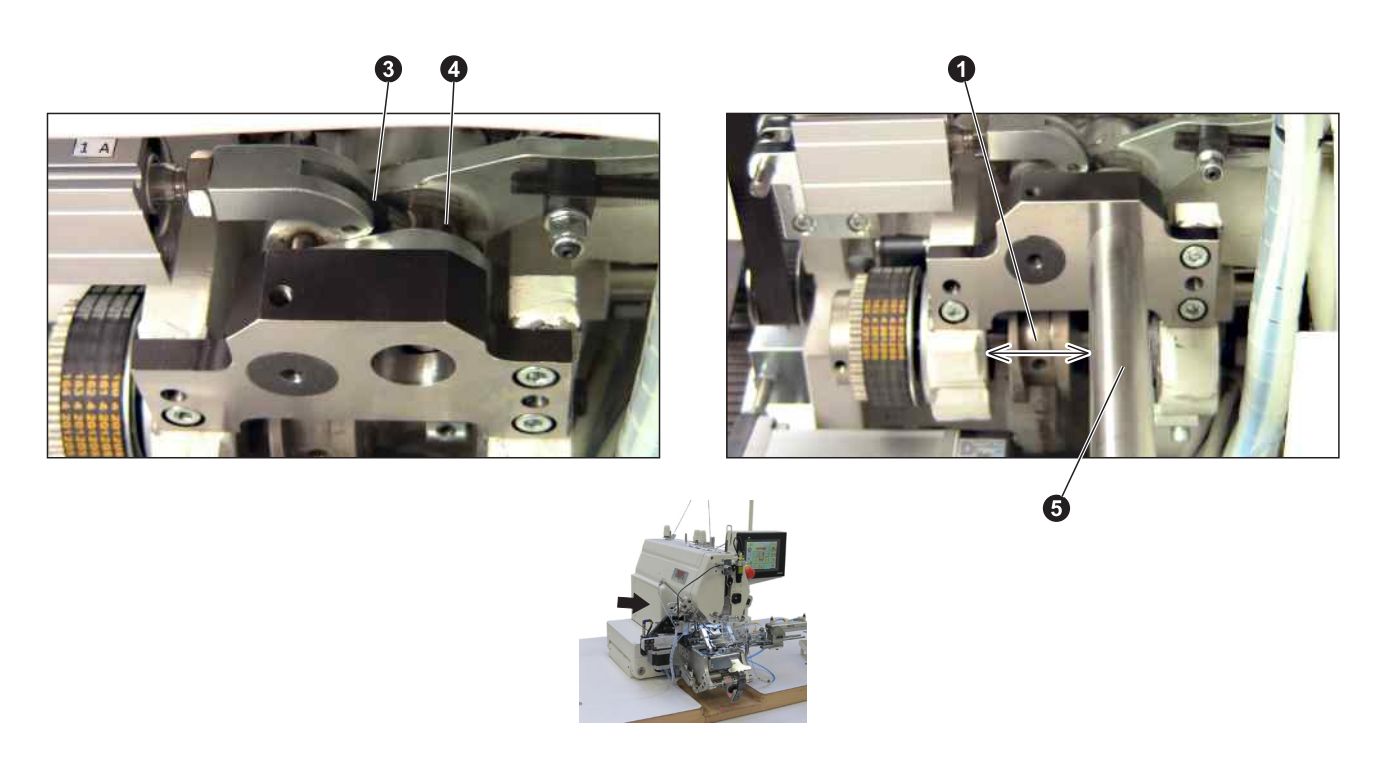

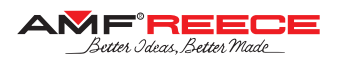

## 2.5. Needle-Bar Bite Timing

Keep the stud inserted in the clutch mechanism and adjust the needle-bar into the topmost position using the screw marked in the picture below.

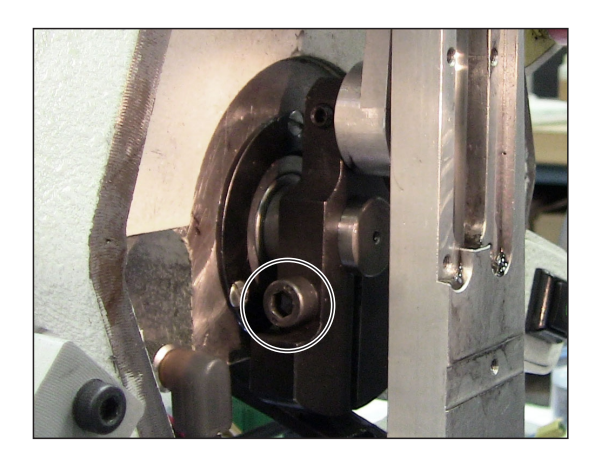

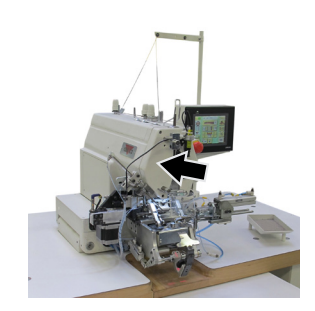

## 2.6. Bigger Bottom Shaft Eccentric

Keep the stud inserted in the clutch mechanism and adjust the position of the bigger bottom-shaft eccentric in the way that its slot is aligned with the line on the machine casting - refer to the picture. Remove the stud and reinstall the latch.

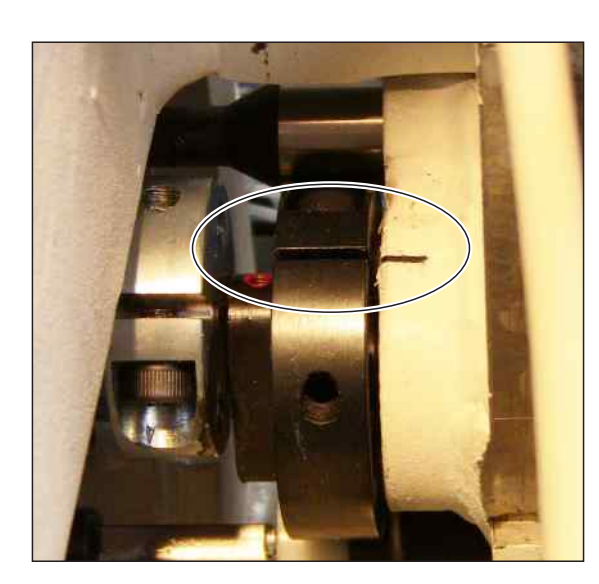

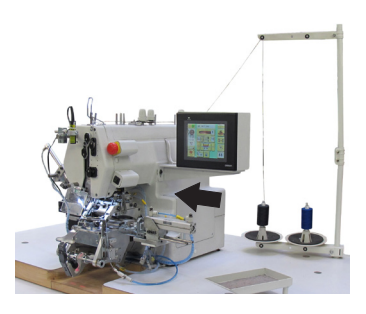

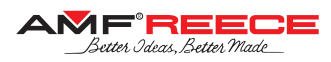

## 2.7. Needle-Bar Bite Clutch Switching Adjustment

The latch shall be locked equally when the needle-bar bite is turned on and off respectively.

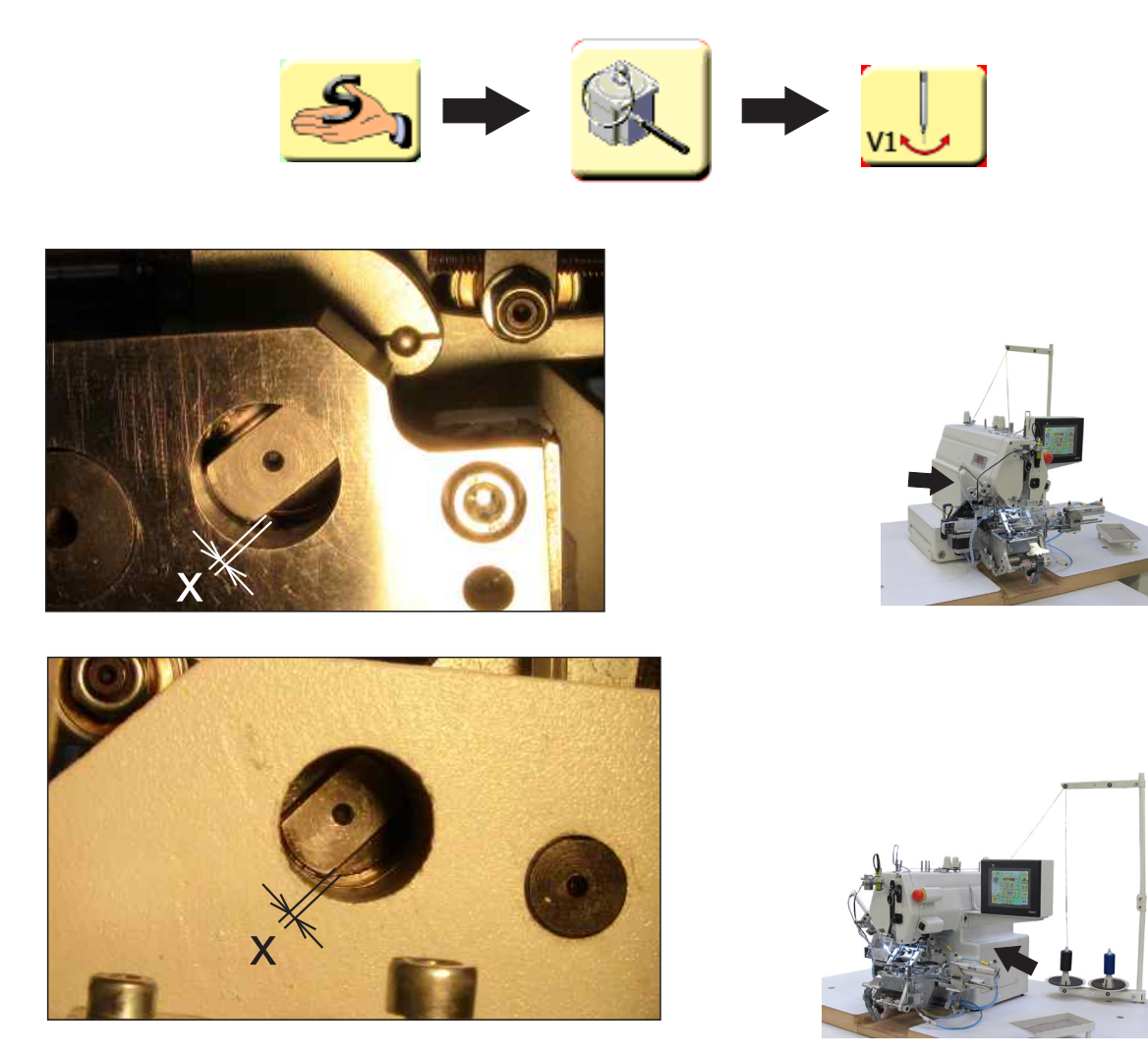

## 2.8. Needle-Bar Bite Width & Symmetry

Needle-bar bite shall be 5.5 mm. This can be adjusted by the adjusting screw **1**, after loosing up the nut **2**. Use the gauge from the accessory.

THROAT-PLATE

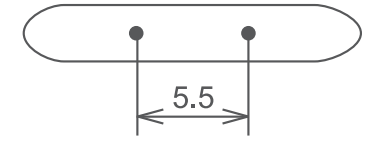

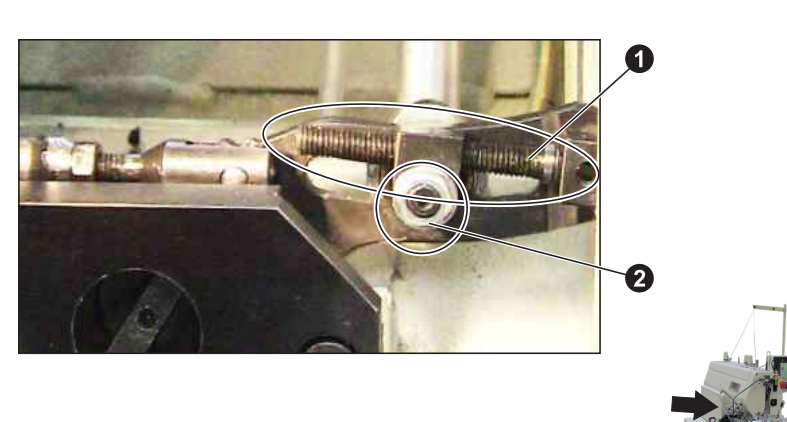

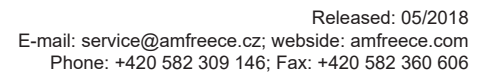

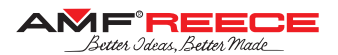

The bite should be symmetrically split from the centre needle-bar position, i.e., 2.75 mm to the left and 2.75 mm to the right. If this is not the case, readjust the position of the needle-bar bite cam – refer to chapter 2.4.

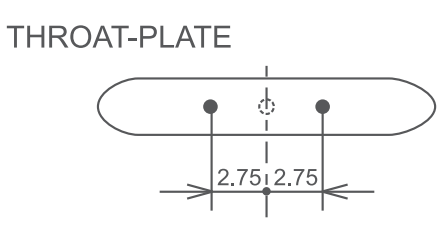

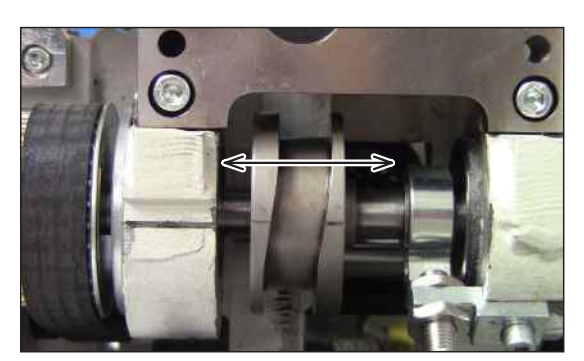

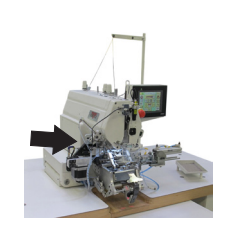

## 2.9. Smaller Bottom Shaft Eccentric – Auxiliary-Looper Timing

This eccentric setting influences the position of the auxiliary-looper cam and thus its timing. This setting shall be performed for <u>the left needle-bar bite</u> – any collision of the auxiliary-looper with the needle shall be avoided (refer to the pictures):

• when the needle is descending: the auxiliary-looper shall reach the left most position before the needle reaches the looper height

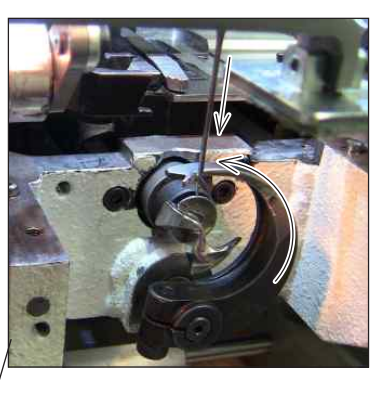

• when the needle is ascending: the auxiliary-looper shall not start its movement before the needle leaves the looper height

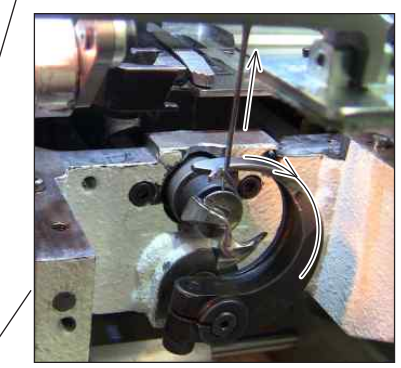

The setting shall be performed by the screw of the smaller eccentric – refer to the picture below.

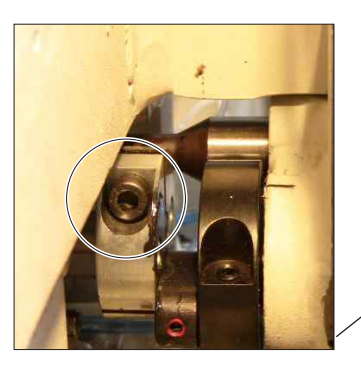

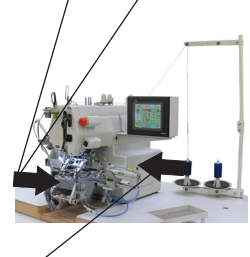

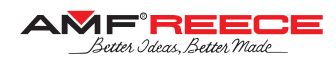

## 2.10. Principal-Looper Timing & Position

The principal-looper timing shall be adjusted in the way that the needle does not touch the slot in the principal-looper during the left needle-bar bite – refer to **1**.

The timing should be approximately 2.5 mm when the needle-bar bite is turned off. Use the screws **2**.

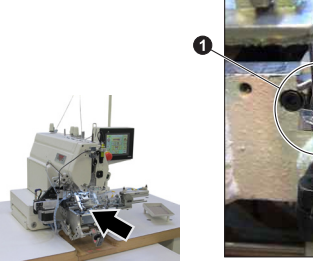

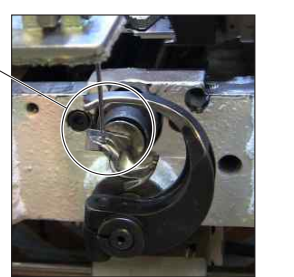

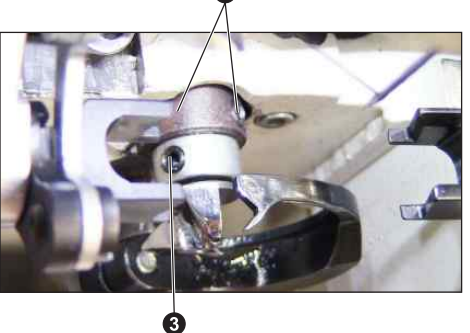

Principal-looper shall be located 0 - 0.1 mm from the needle while the looper is catching the loop. Use the screw **3**.

The needle-eye top edge shall be located approx. 1 mm from the principal looper bottom edge.

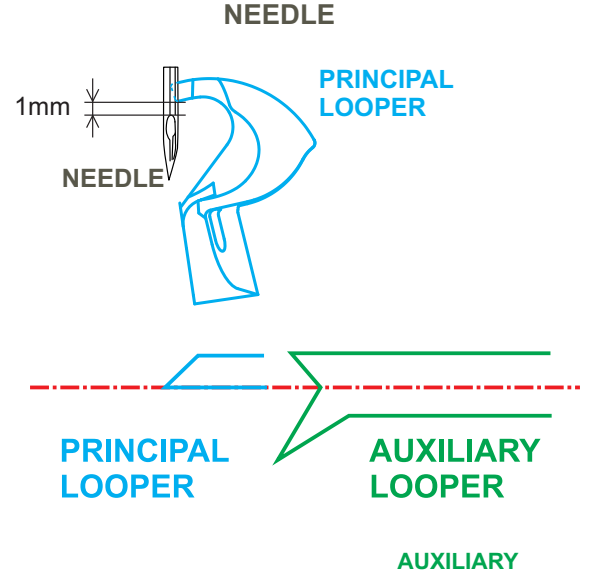

PRINCIPAL LOOPER

0-0.1mm <u></u>∦

## 2.11. Auxiliary-Looper Position

In the front-back plane: the auxiliary-looper shall be placed so that the deepest point of its groove is in one line with the pike of the principal-looper – refer to the picture on the left. Use the ring
to setup the looper axial position.

**In the left-right plane:** when the auxiliary-looper is in the leftmost position, its distance from the needle shall be approx. 1mm for <u>the left needle-bar bite</u> – refer to the picture on the left. Use the screw **G** only.

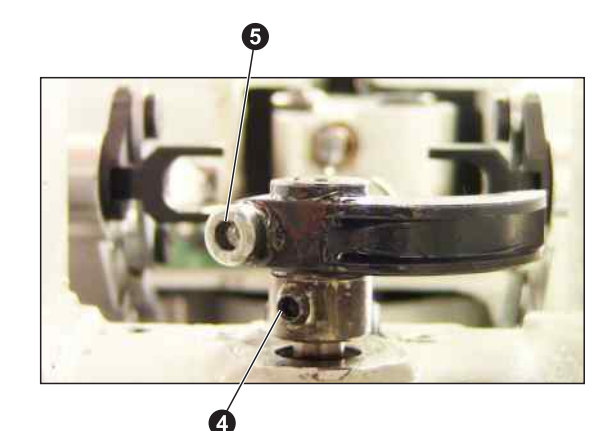

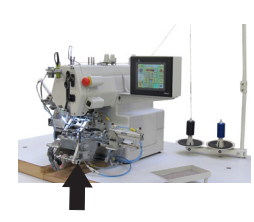

LOOPER

1mm

NEEDLE

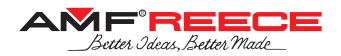

## 2.12. Sewing Servo-Motor Home Position

The home position of the sewing servo-motor is adjusted by the position of the ring - refer to the picture. After establishing the servo-motor home position, the marks on the cam and machine casting should be aligned and the needle-bar just starting the right bite.

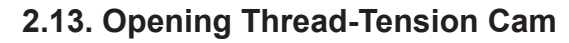

The cam shall be adjusted so that its guideline is in the top position when the needle-bar is also in the topmost position - refer to the picture.

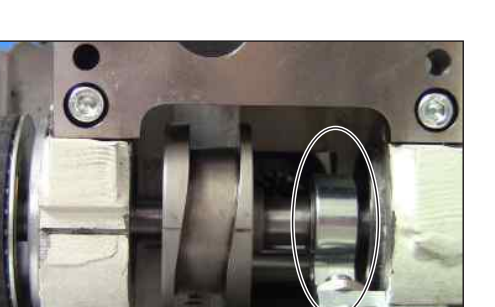

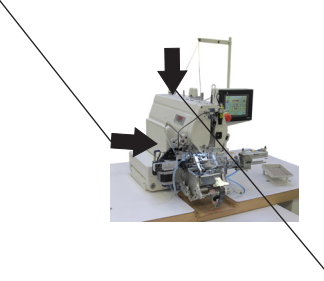

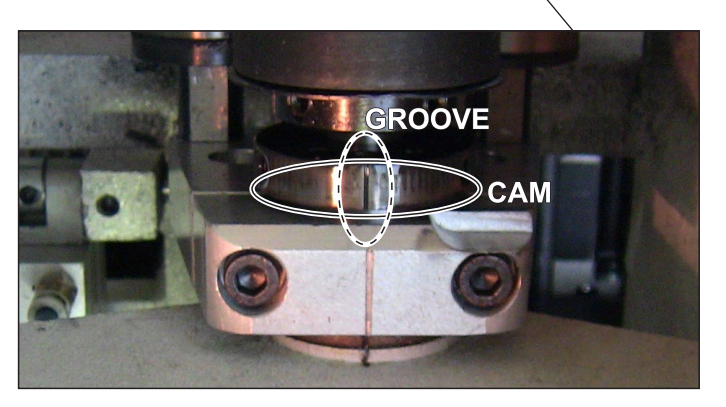

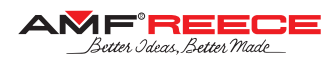

## 3. HOME-POSITION RAW ADJUSTMENT

#### 3.1. X-Axis Height

Adjust the height of X-axis mechanism using the marked screws to reach the clearance of 2.5 mm.

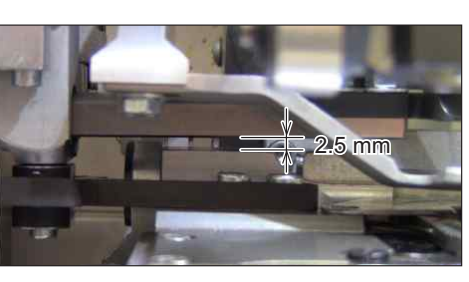

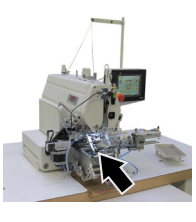

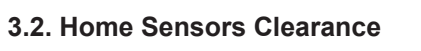

All the home-position sensors (sewing servo-motor, X-axis, Y-axis, Y-differential-axis, and Z-axis) shall be adjusted according to the picture below, i.e., they should be located approx. 0.3 mm in the axial direction from their respective metal-shutters.

After each adjustment press button to re-establish a home position.

### 3.3. X-Axis Home Position

Use the X-axis home sensor / its shutter and the electronic correction to adjust the home position of X-axis (refer to the picture). Insert the

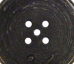

gauge — the needle shall go exactly into the centre hole in the left-right direction.

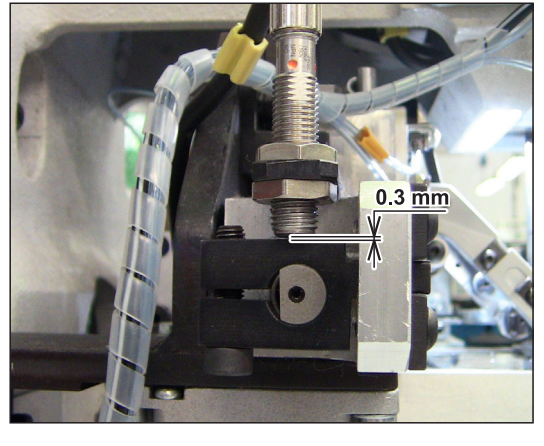

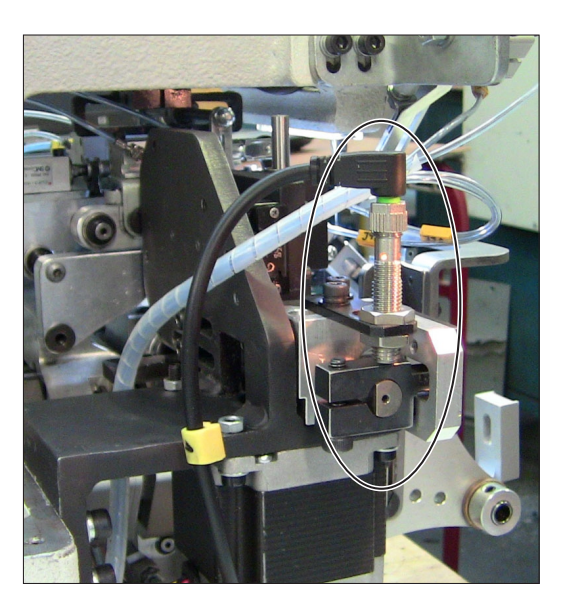

### 3.4. Bedplate X-Axis Position

Using the screws marked in the picture, adjust the bedplate position into the depicted state.

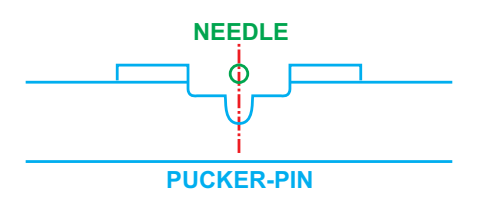

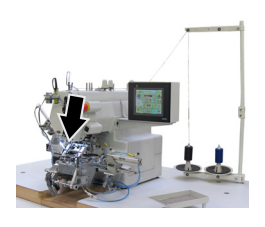

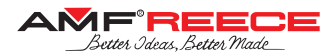

# CBS 13

## 3.5. X-Axis Stop – "V"-Shape Sewing

Press

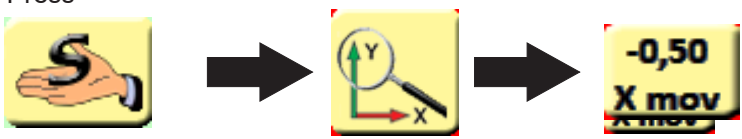

Adjust the X-axis stop left-right position (refer to the picture) in the way that the bedplate does not move when the X-axis stop cylinder (V9) is being switched on/off.

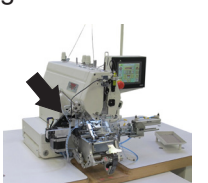

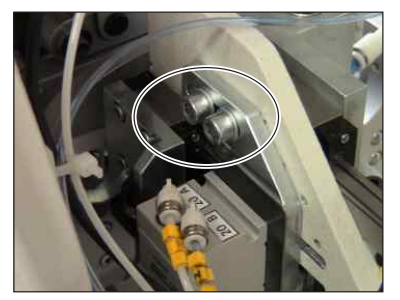

## **3.6. Y-Axis Home Position**

Use the Y-axis home sensor / its shutter and the electronic correction to adjust the home position of Y-axis (refer to the picture below). Insert

the gauge — the needle shall go exactly into the centre hole in the front-back direction.

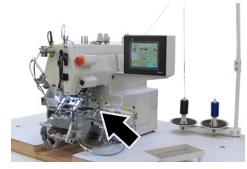

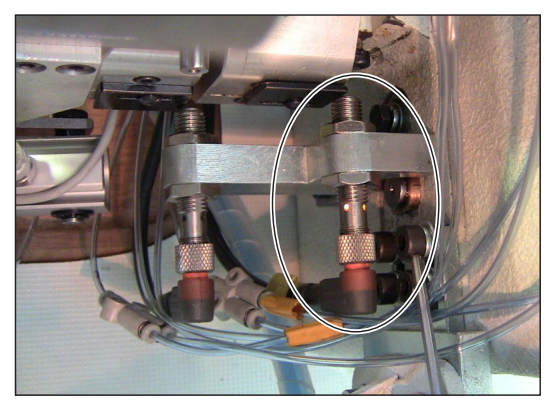

## 3.7. Y-Differential-Axis Home Position

Y-differential-axis establishes the position of the bedplate from the button. Use the Y-differential-axis home sensor / its shutter and the electronic correction to adjust the home position of Y-differential-axis (refer to the picture below).

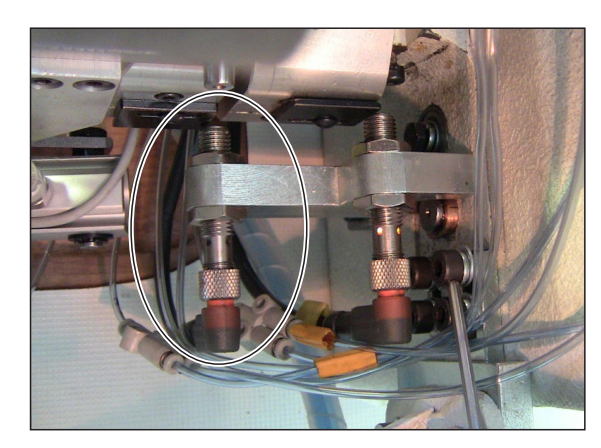

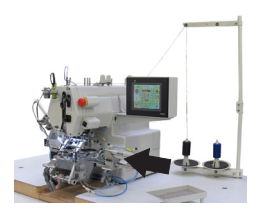

The needle shall be in one line with the pucker-pin edge – refer to the picture below:

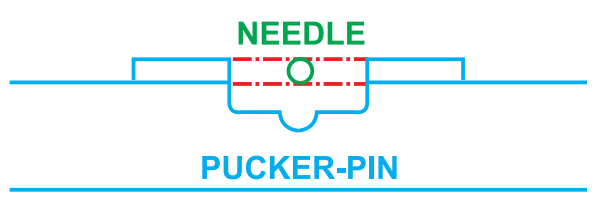

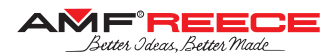

## 3.8. Z-Axis Home Position

Use the Z-axis home sensor / its shutter and the electronic correction to adjust the home position of Y-differential-axis (refer to the picture below).

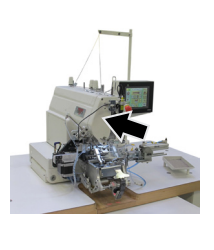

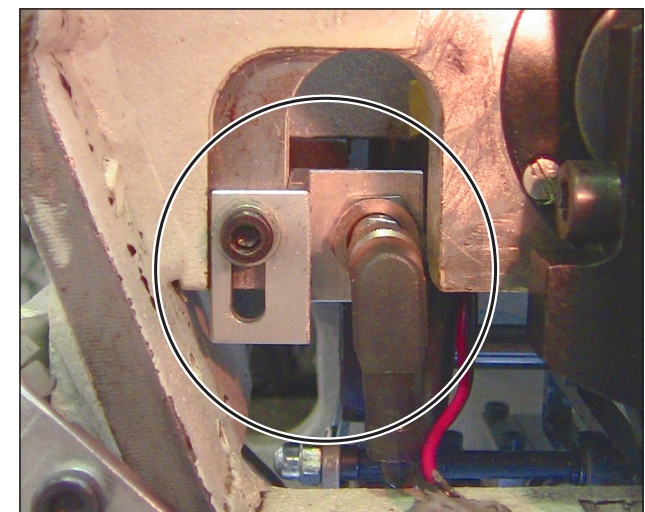

In the home position, the button chuck should be 4 mm above the pucker-pin – refer to the picture:

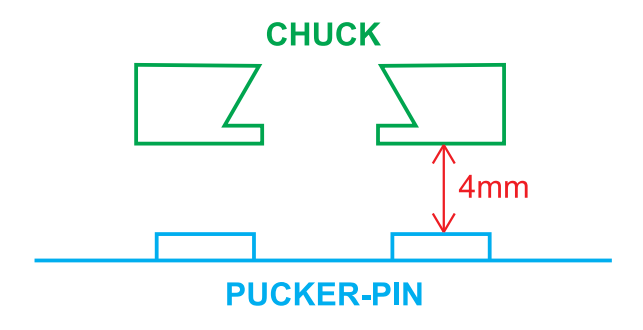

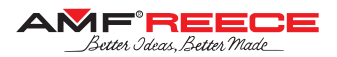

## 4. HOME-POSITION FINE ADJUSTMENT

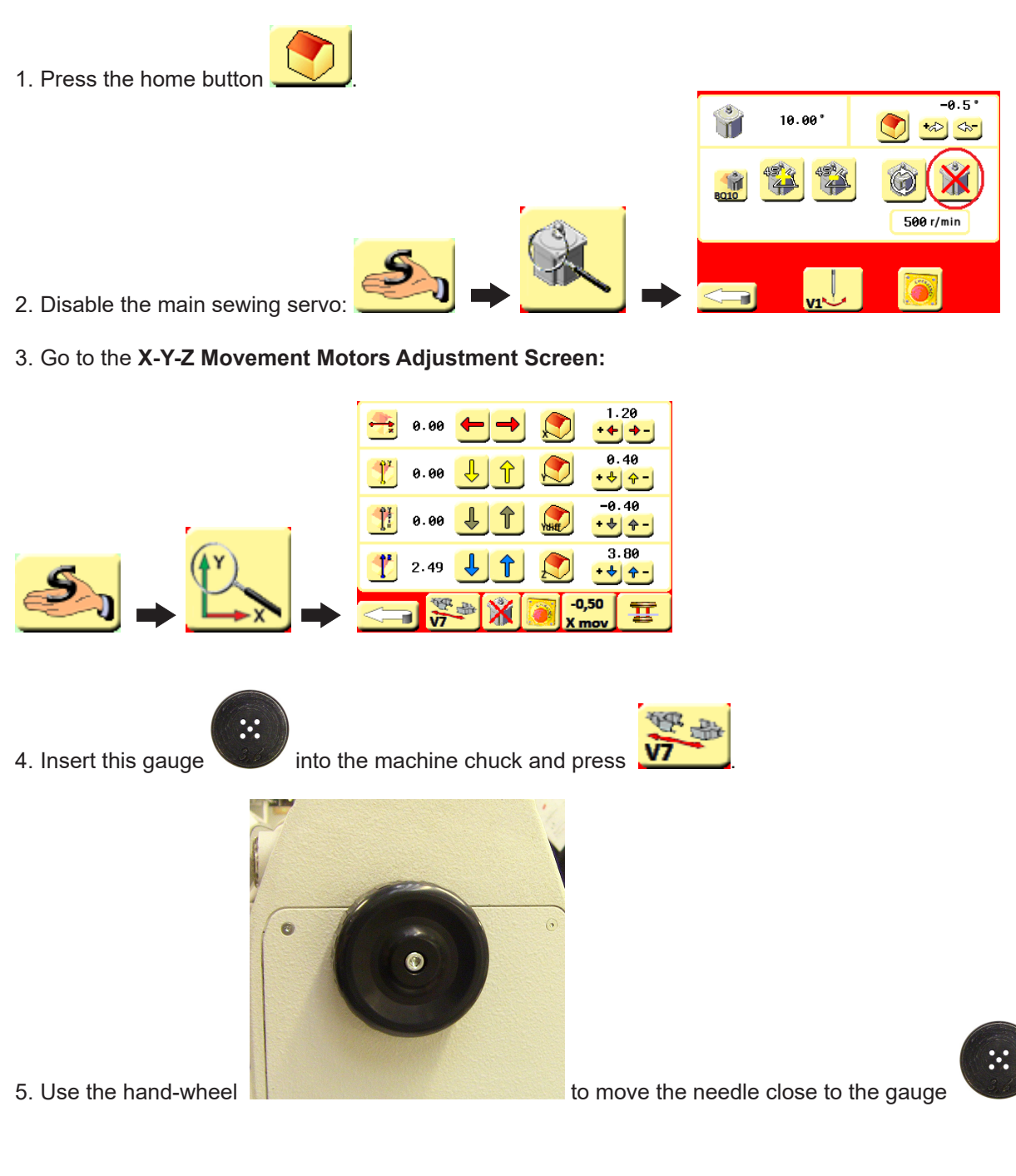

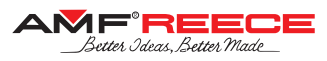

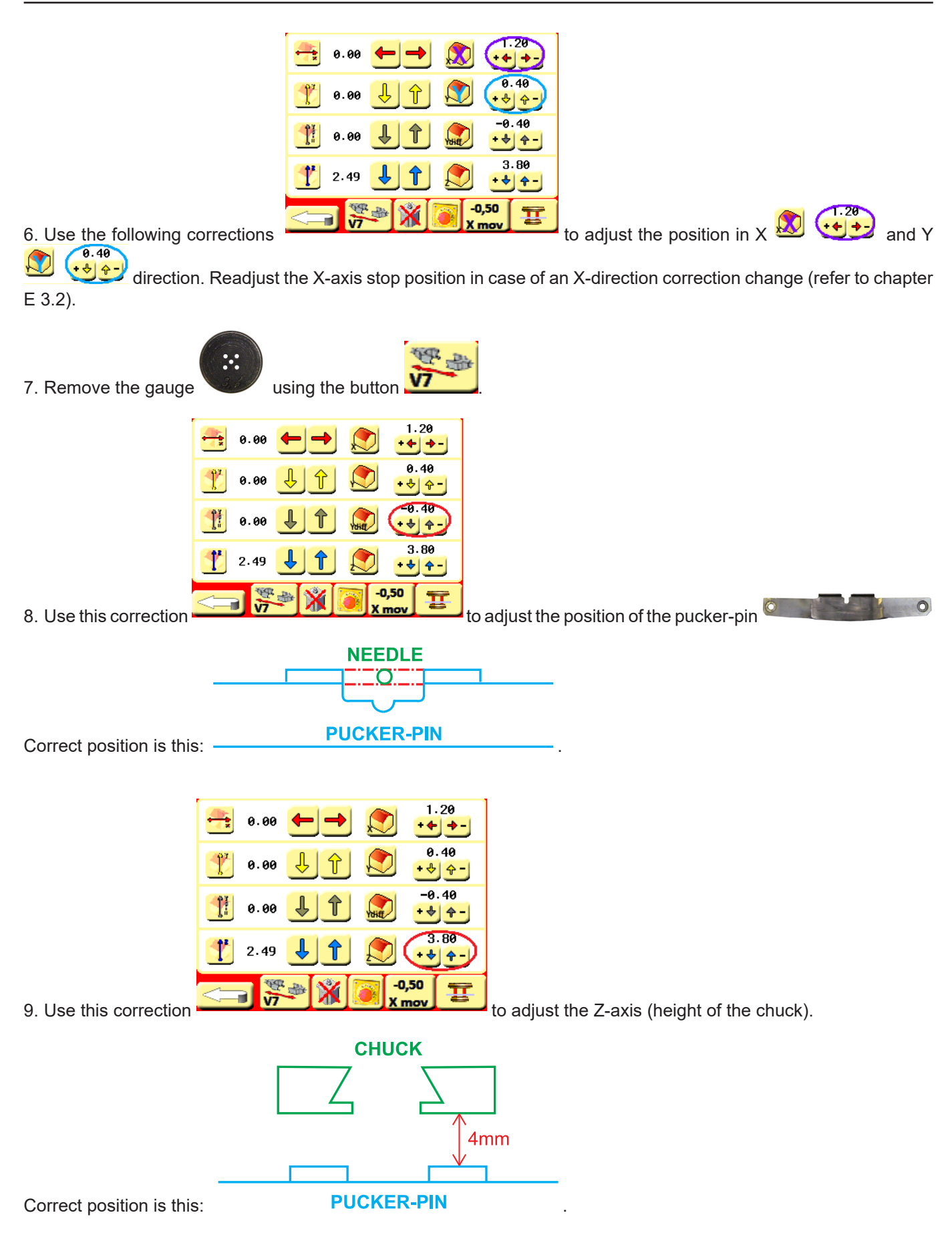

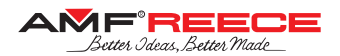

## **5. AUXILIARY DEVICES**

## 5.1. Thread Catcher Adjustment

The thread catcher shall be adjusted in the following way:

1. To be as close to the machine head casting as possible.

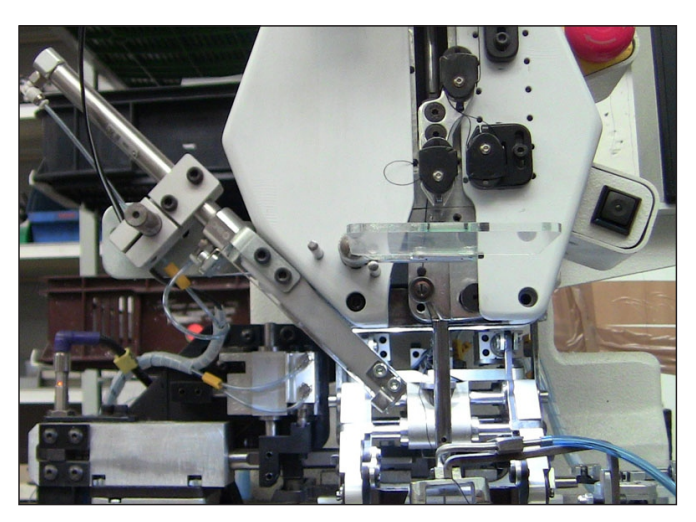

2. In the horizontal direction: the thread catcher axis shall be in the same line with the needle (use button from the main screen to bring the needle 3 mm down).

**3.** In the vertical direction: to be 3 - 4 mm from the needle tip when the needle-bar is in the top position (use button from the main screen to bring the needle 3 mm down).

4. In its axial direction: it should be in the following position when the thread catcher is released (use

button from the main screen to bring the needle 3 mm down).

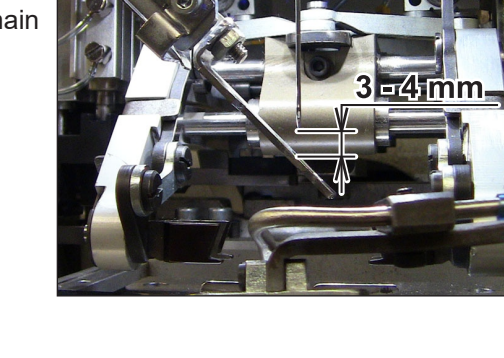

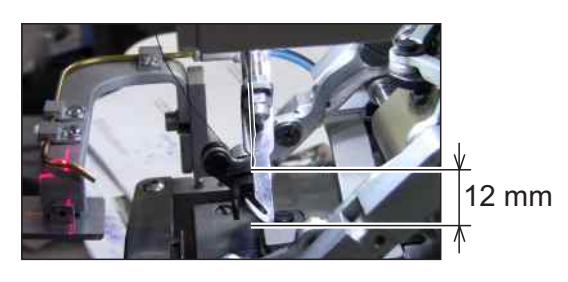

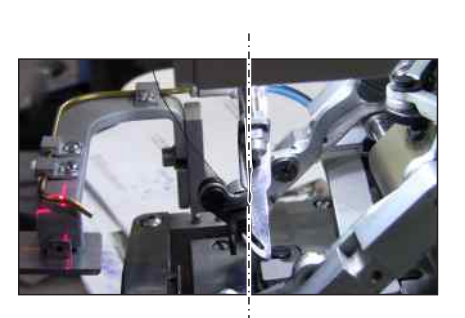

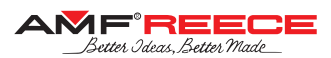

## 5.2. Button Feeder Adjustment

The button feeder shall be adjusted in the way it feeds the flat 4-hole buttons properly:

**1. Vertical button feeder position:** Disconnect the machine compressed-air supply and push the button feeder into the sewing area manually. There should be a clearance of approx. 1 mm between the button feeder and bedplate mechanisms – refer to the following picture. Adjust this distance using the screws **①**.

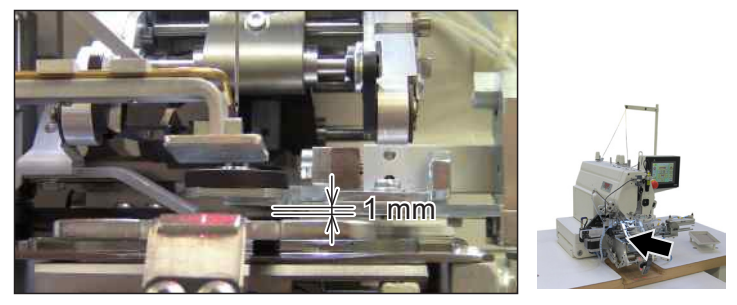

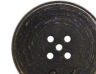

**2. Horizontal button feeder position**: insert the button gauge onto the feeder and move the feeder to the sewing area (from Step-By-Step Button Feeding Screen); descent the needle to be close the button gauge and adjust the button feeder position in the way the centre hole of the gauge is right under the needle

- adjust the X-position (left & right) by the screws 2 attaching the button feeding mechanism to the main casting
- adjust the Y-position (front & back) by the screws 3 from the bottom of the feeding mechanism

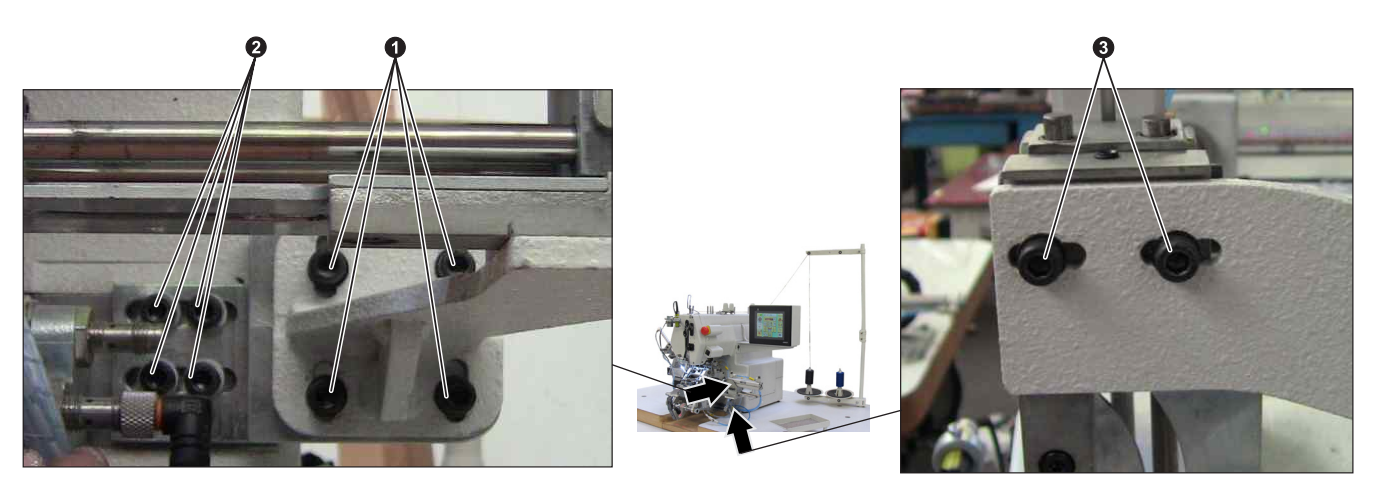

5.3. Thread Rollers Position

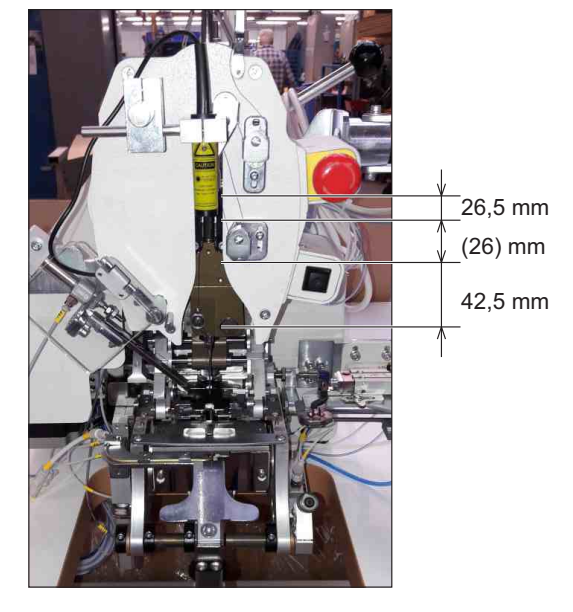

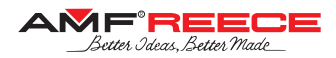

## 5.4. Thread Trimming Adjustment

1. Fixed Knife Adjustment

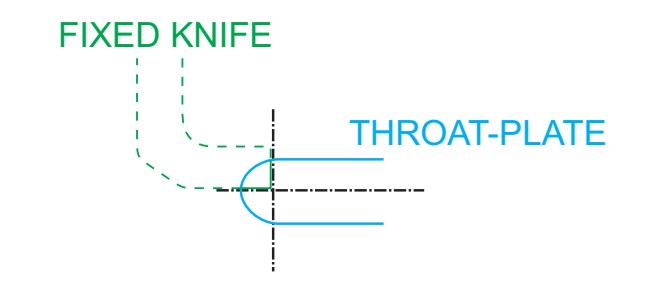

### 2. Moveable Knife Adjustment

Adjustment in trimming position:

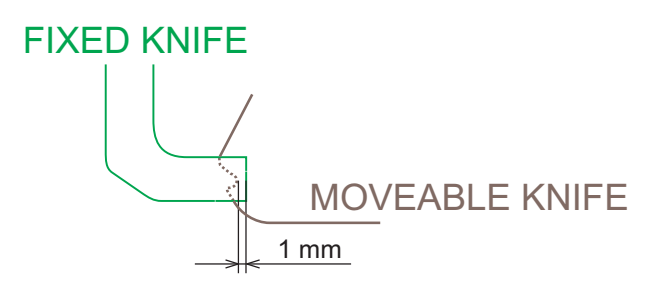

1-47

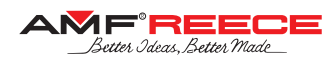

## 5.5. Thread Tail Blower

The thread tail blower must blow the thread tail from the beginning of the neck sewing in the way to be sewn into the button neck.

1. Activate the button turning step-by-step mode:

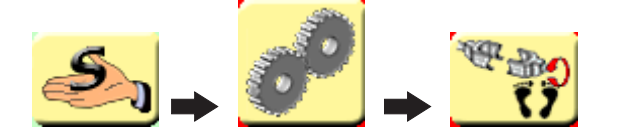

- 2. Insert the button and garment and start button sewing.
- 3. The machine will stop after button attaching stitching, press the foot-pedal three times.
- 4. Adjust the blowing tube horizontally and vertically according to the pictures; use the screws **0**:

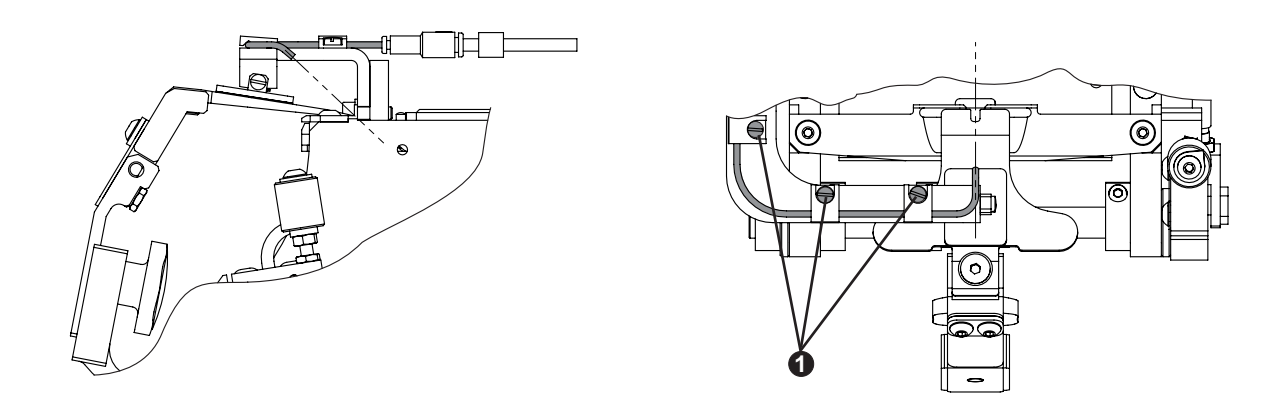

5. Check the blower blows the thread tail properly so that it can be sewn in the button neck. Use the button **2** appeared now on the display to activate the blower.

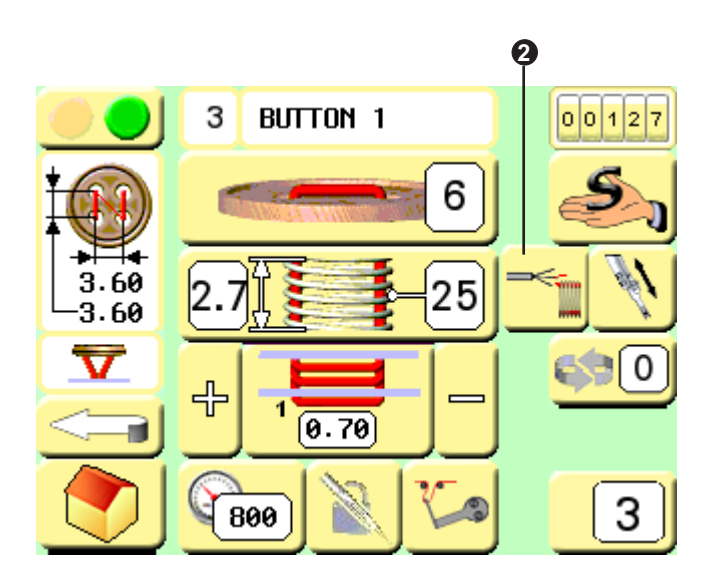

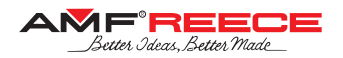

# 

- Check the condition of electric cables regularly! Make sure they are not damaged!
- · Check that there are no damages on the safety covers. Change damaged covers for good ones or order them!
- Do not put fingers into the area of sewing needle or cutting mechanism under any circumstances!
- Do not modify the machine in any way that could limit safety components!

# 

- Do not miss out doing regular maintenance.
- If there is power system breakdown, switch off the main power switch.
- Do not remove, modify or remove safety labels.
- Do not work on the machine intoxicated or impaired.
- Make sure that lighting equipment for the working area does not exceed 750 Lux.

## 1. Machine Cleaning and Maintenance

# 

Before you start the maintenance or cleaning, switch off the power supply and disconnect the air supply from the machine!

### 1.1. Daily Cleaning and Checking

To ensure machine long life and reliability, it is important to apply below mentioned steps on daily bases after work shift.

#### 1.1.1. Sewing mechanism cleaning

Clean all moveable mechanism (linear guides, teeth-wheels and racks, bushings, etc.) using compressed air.

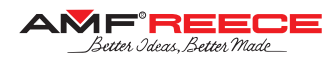

1.1.2. Filter unit cleaning and maintenance

a) Connect the machine to the air supply.

b) Check the level of condensation **1** in the reservoir **2**. The liquid level must not get more than 10 mm under the filter sleeve **3**. The height is marked by the lowest nut ferrel **4**.

c) Press drain valve **6** and drain condensation out **0**.

d) Disconnect air supply.

In case of airflow decline, replace the filter sleeve ③. Filter sleeve must be changed after two years of machine operation at the latest or every time the pressure drops down to 0,1MPa.

#### How to exchange filter sleeve:

c) Push latch <sup>6</sup> in the direction of the arrow and turn reservoir <sup>2</sup> of 45° any side you like.

- d) Pull reservoir **2** out in the direction of the arrow.
- e) Loosen nut ④ by turning it counter-clockwise.
- f) Remove filter sleeve **3** and put new one.
- g) Put filter together.

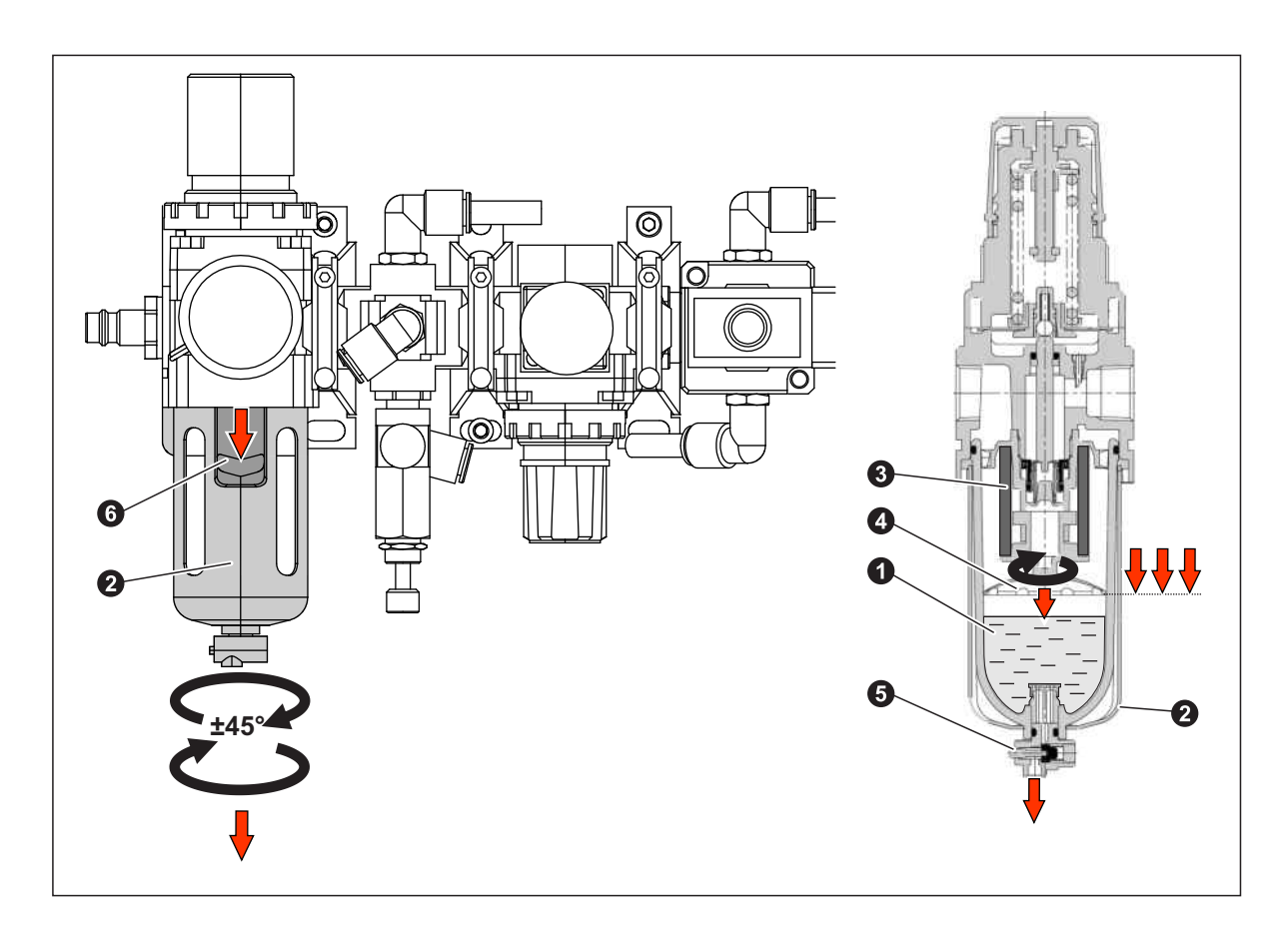

1.1.3. Needle check

- a) Loosen screw **1** and take needle out **2**.
- b) Check that needle tip is not damaged
- c) Roll the needle on the flat board to see whether the needle is not bent
- d) Replace the needle with a new one if damaged or bent!
- e) After checking put the needle 2 back into machine see chapter C1.1.

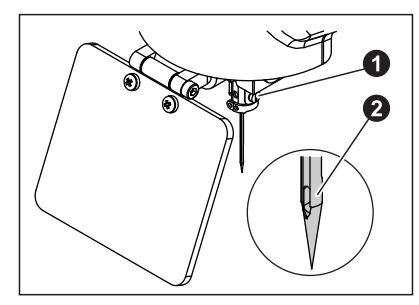

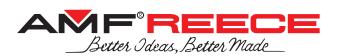

#### 1.2. Cleaning and Checking as Needed

Apply instructions bellow as needed with regard to machine production workload.

#### 1.2.1. Control box

Use vacuum cleaner to clean control box **1** filter sleeves **2**.

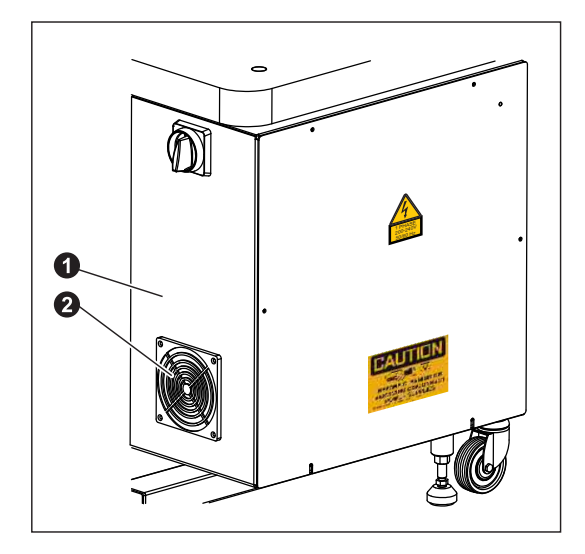

1.2.2. Draining lubrication oil out

Check the oil tank **1** under the machine. If it is full, remove the tank by turning it clockwise and empty it out. Put the tank back onto its place.

**NOTE**! Disposal of the used oil must correspond with ecological standards!

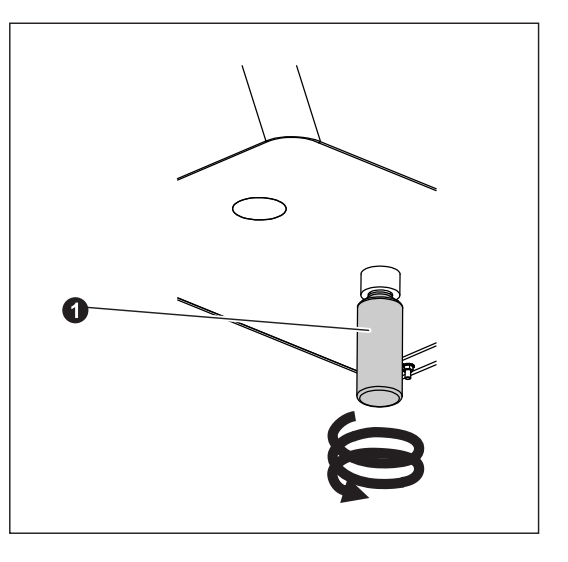

1.2.3. Eye safety cover

Clean the eye safety covers **①** with wet cloth.

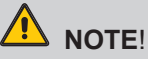

Do not use any aggressive cleaning solutions, i.e. paraffin oil, etc.! They may create color stains on the safety cover and cause bad transparence.

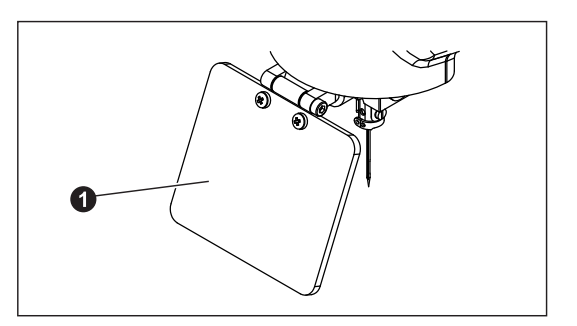

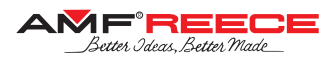

#### 1.2.4. Battery replacement

a) If the display shows the error message in service menu - see chapter **E**, it is necessary to check the battery connection, or to replace the battery.

b) Battery lifetime is guaranteed for 5 years at the temperature of 25°C. Higher temperatures significantly reduce the lifetime of the battery (at 55°C it is only 1.5 years).

c) In order not to lose data, it is important to replace battery within 5 days from the first indication. This period can be prolonged if the machine stays switched on.

#### When replacing the battery, make sure you do the following:

a) Never shorten the connector from the battery in the PLC. Never charge the battery. Never break the battery. All these may cause the battery loses its lifetime, it may set fire or damage the battery cover and fail the guarantee.

b) Never use a battery that fell down or got hit in another way. Replace the battery only when the power supply is disconnected. When the battery is disconnected, the data keep saved for 5 minutes. After this period the data may get lost. The battery can be replaced by an instructed mechanic only. If the machine is not in operation for longer time, the lifetime of the battery shortens.

#### Note!

The error message showed on the display will be automatically deleted when a new battery is placed in.

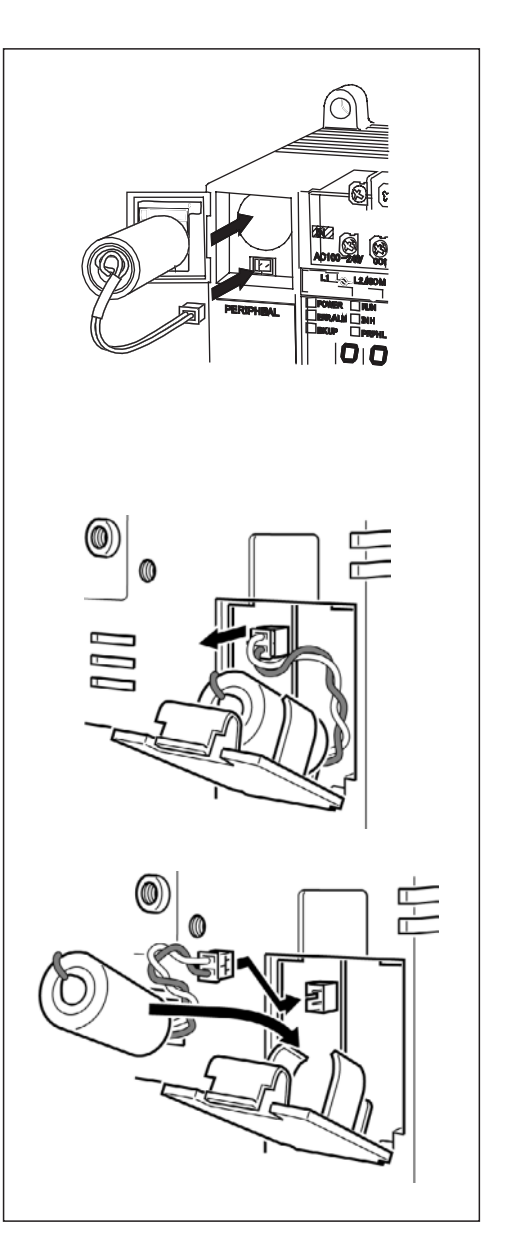

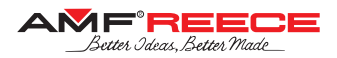

## 2. Maintenance List

| Maintenance list |           |                                                  |  |  |
|------------------|-----------|--------------------------------------------------|--|--|
| Once a day       | 10 hours  | Clean sewing mechanism area                      |  |  |
|                  |           | Clean frame area                                 |  |  |
|                  |           | Check cutting knife edge                         |  |  |
|                  |           | Check level of condensate in regulator filter    |  |  |
| Once a week      | 80 hours  | Lubricate the places from chapter F 2.1.         |  |  |
| Once a month     | 300 hours | Check sewing mechanism drive play                |  |  |
|                  |           | Check filth in filter sleeves in control box     |  |  |
|                  |           | Check tank and waste oil                         |  |  |
|                  |           | Lubricate the places from chapter F 2.2.         |  |  |
|                  |           | Check screw joints tightness (keep values below) |  |  |

| Recommended values for screws freeze (Nm) |     |       |           |  |
|-------------------------------------------|-----|-------|-----------|--|
|                                           |     | O JUD | CAMILIA . |  |
| M3                                        | 0,5 | 0,6   | 0,8       |  |
| M4                                        | 1,2 | 1,5   | 2,0       |  |
| M5                                        | 2,5 | 3,0   | 4,0       |  |
| M6                                        | 4,0 | 5,0   | 7,0       |  |
| M8                                        |     | 8,0   | 16,0      |  |
| M10                                       |     | 10,0  | 30,0      |  |

### 2.1. Places to be Lubricated by Oil Weekly

Use mineral oil to avoid garment to get dirty.

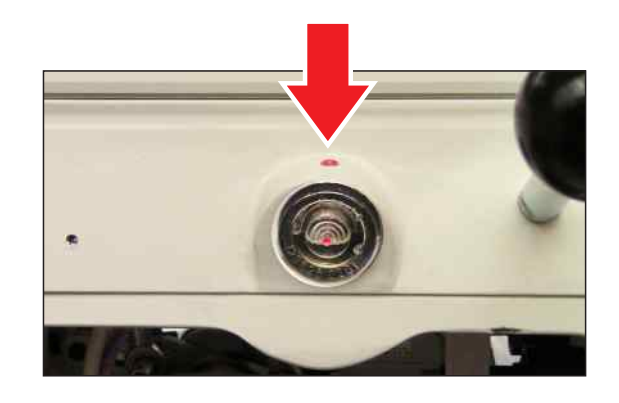

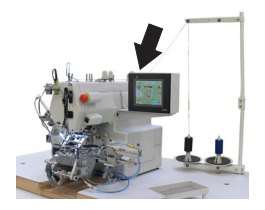

Fill the reservoir up to half level only to avoid oil flow out when the machine is tilted.

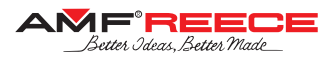

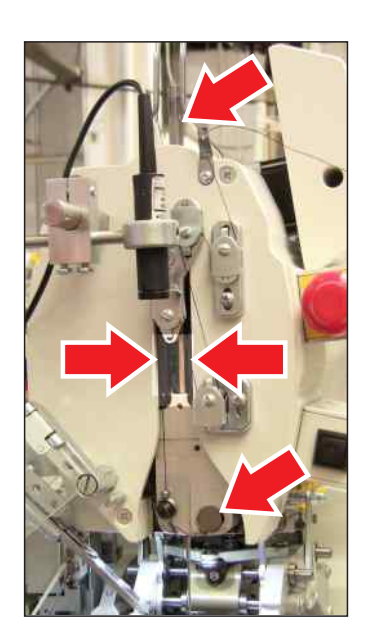

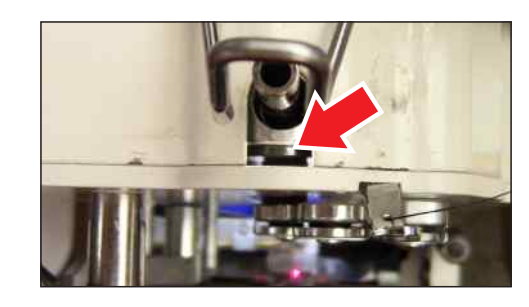

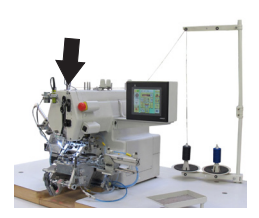

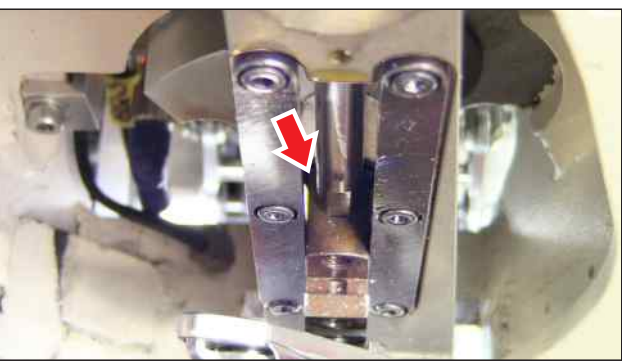

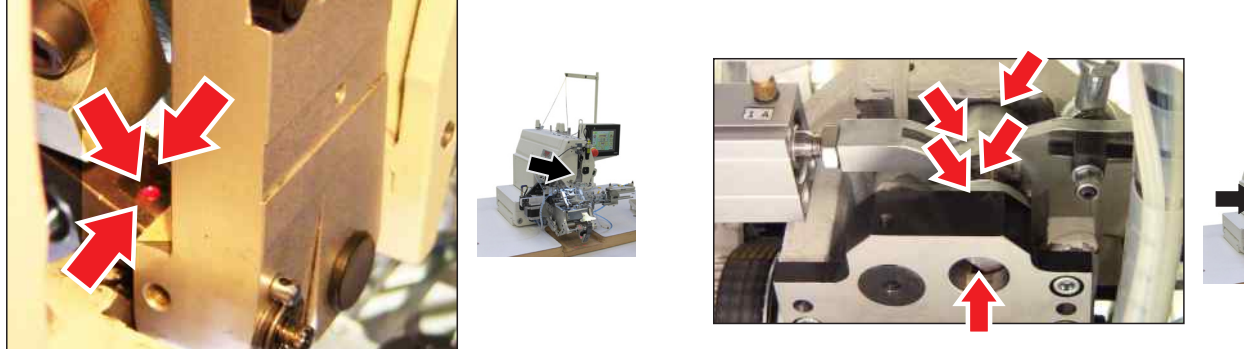

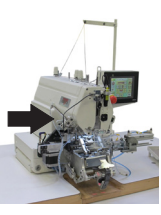

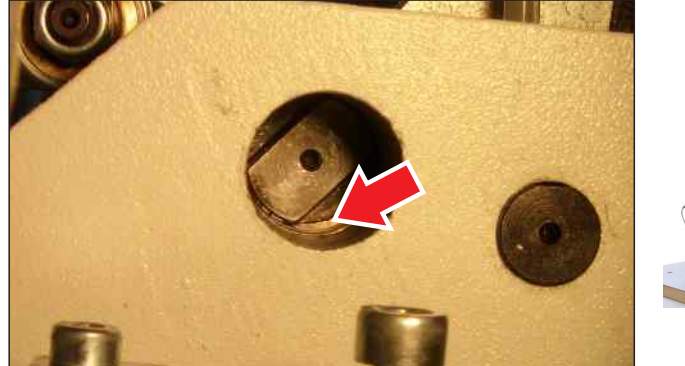

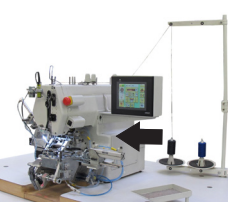

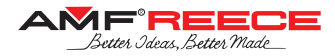

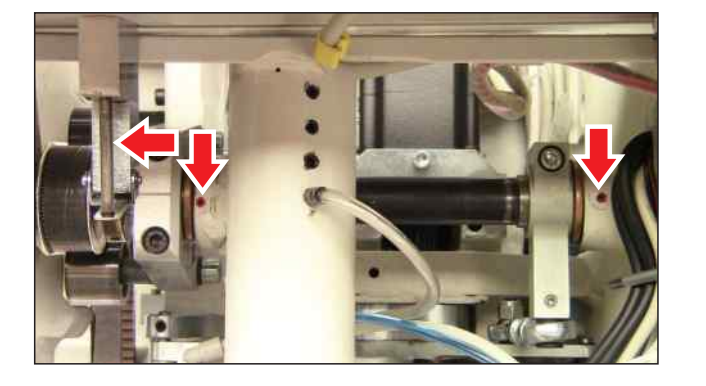

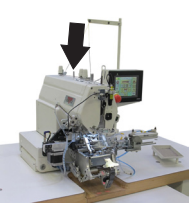

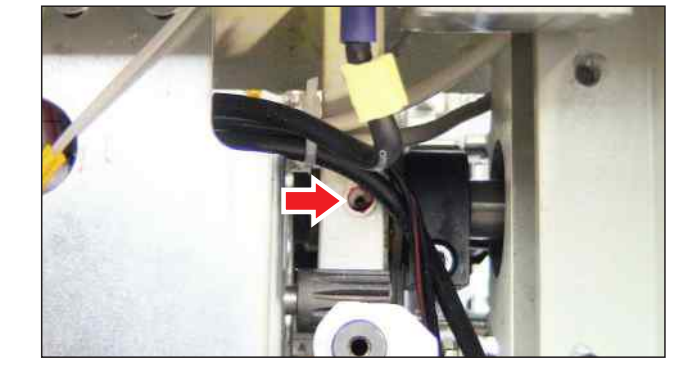

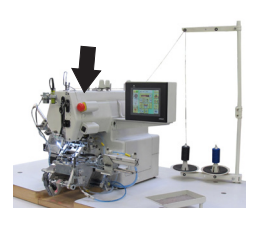

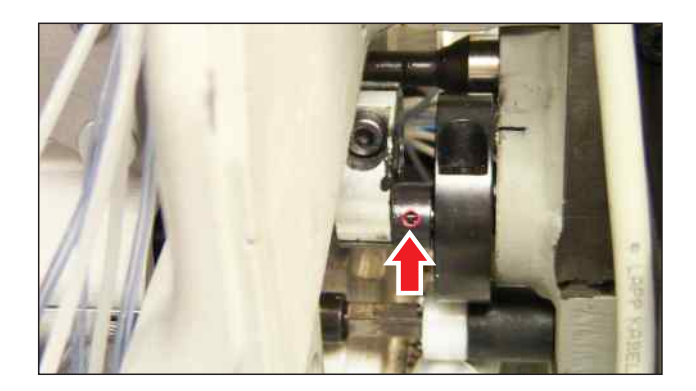

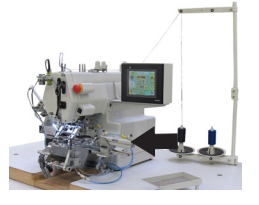

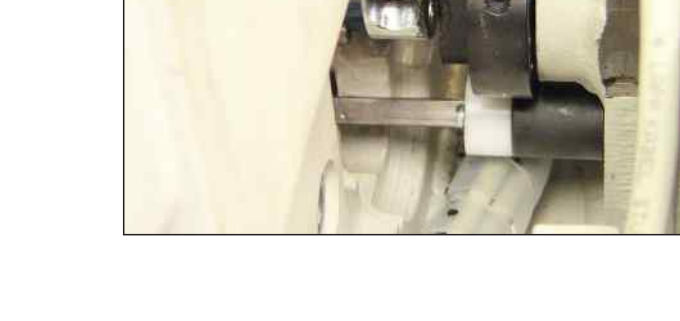

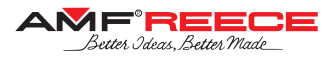

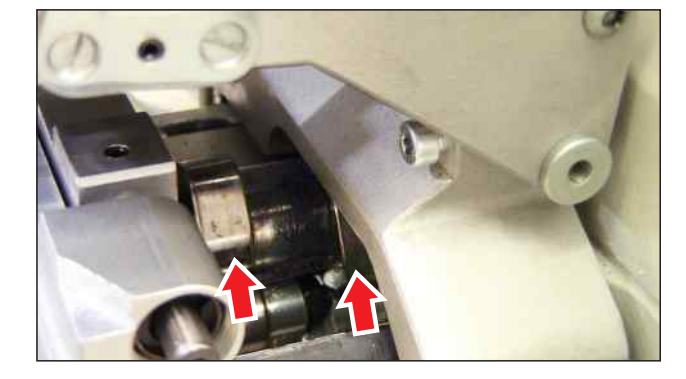

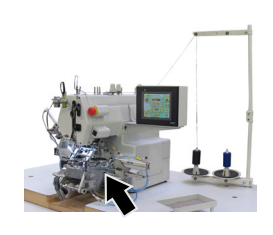

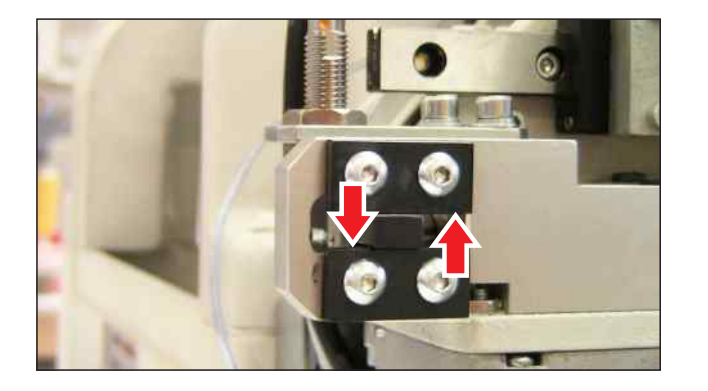

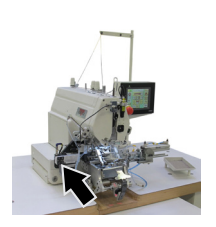

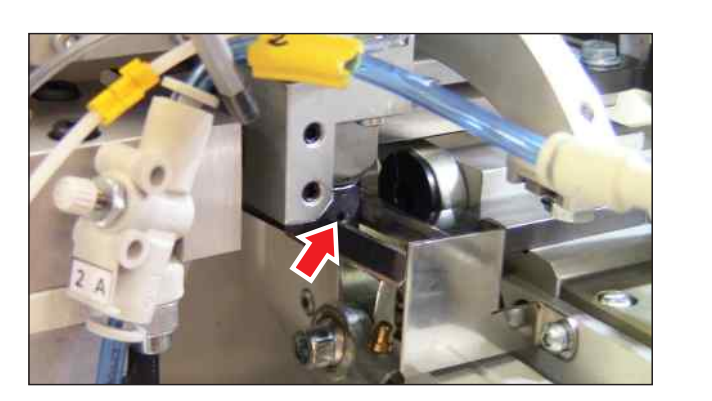

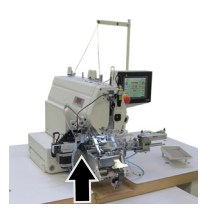

Released: 05/2018 E-mail: service@amfreece.cz; webside: amfreece.com Phone: +420 582 309 146; Fax: +420 582 360 606

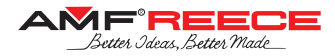

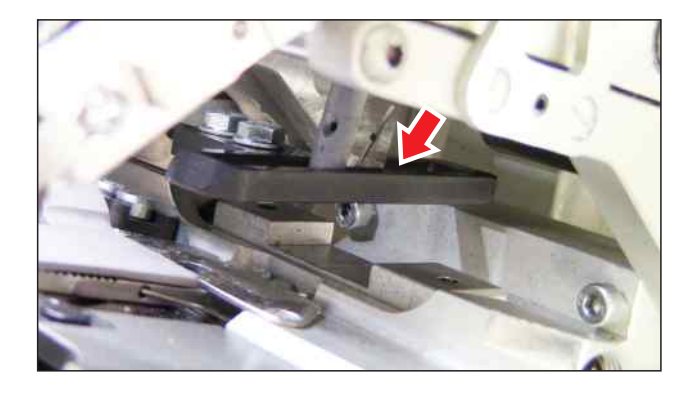

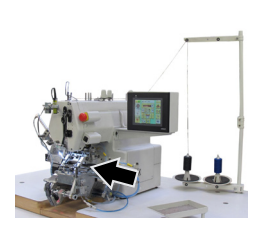

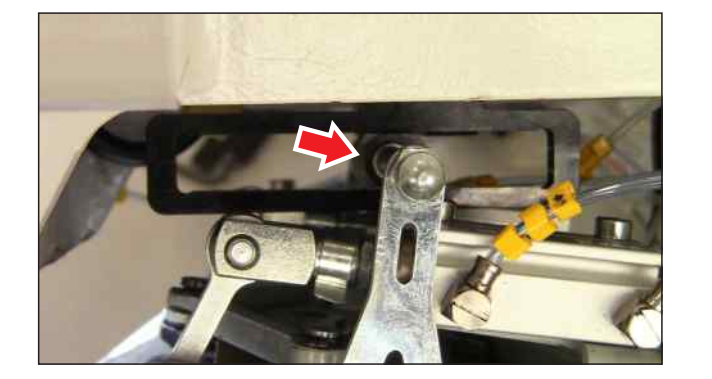

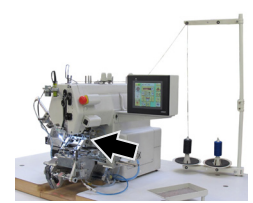

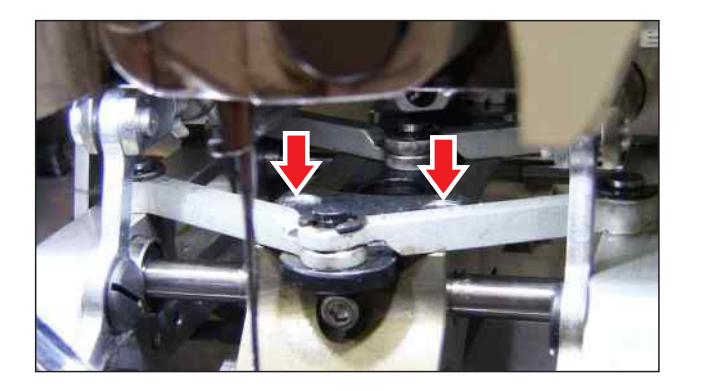

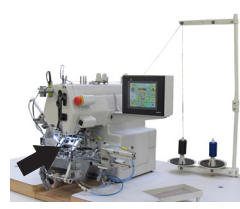

1-57

**CBS 13** 

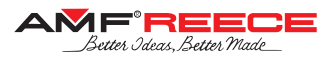

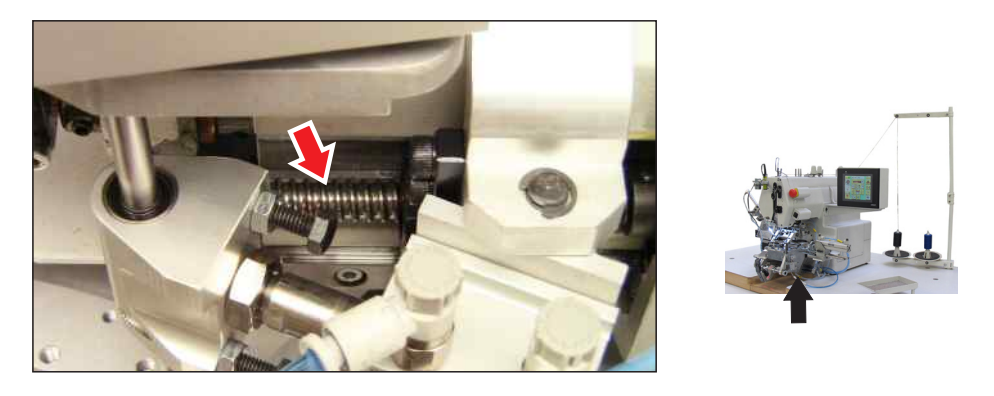

This ball-screw shall be lubricated with a lubricant which does NOT contain MoS2 or graphite. Either oil or grease can be used:

- we recommend oils of class CL in accordance with DIN 51517, part 2
- we recommend grease based on mineral oil, class K2K, DIN 51825; greasing should occur after each 200 600 running hours

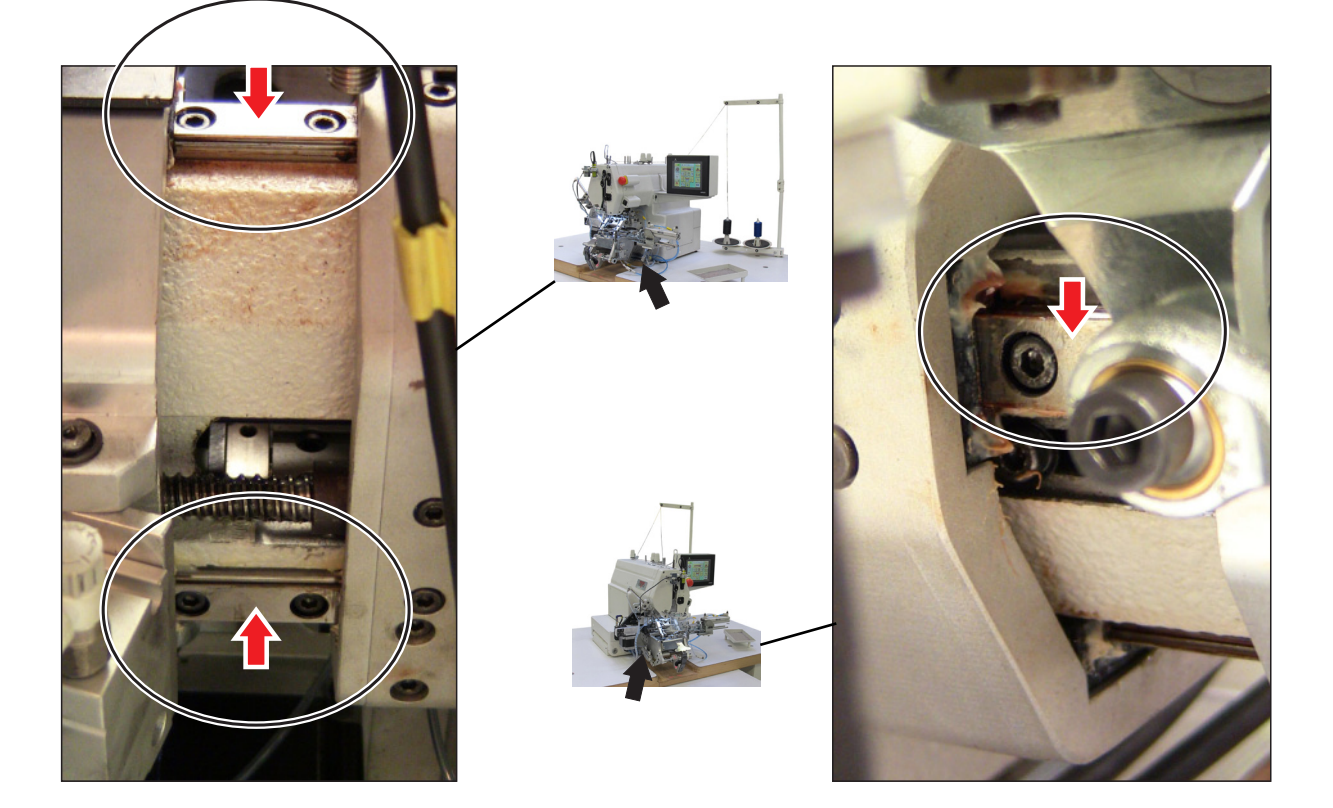

The linear guides shall be lubricated with lithium type grease. When dusts are adhered on the surface during operations, wash it with clean white kerosene and re-lubricate. Greasing should occur after each 200 - 600 running hours.

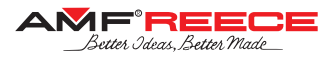

#### 2.2. Places to be Lubricated by Grease Monthly

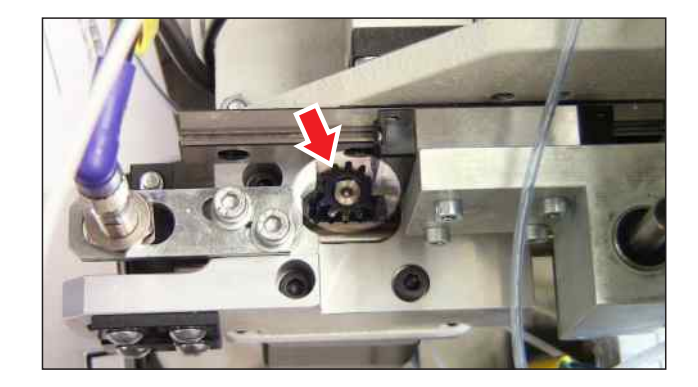

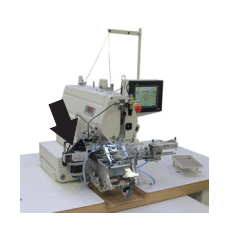

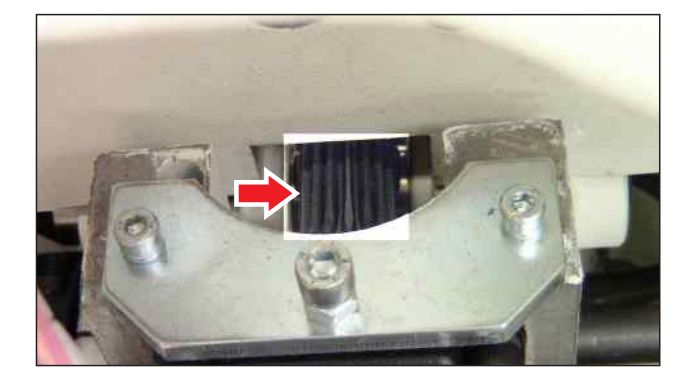

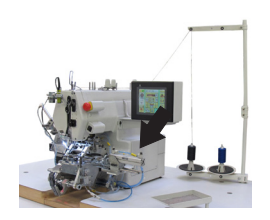

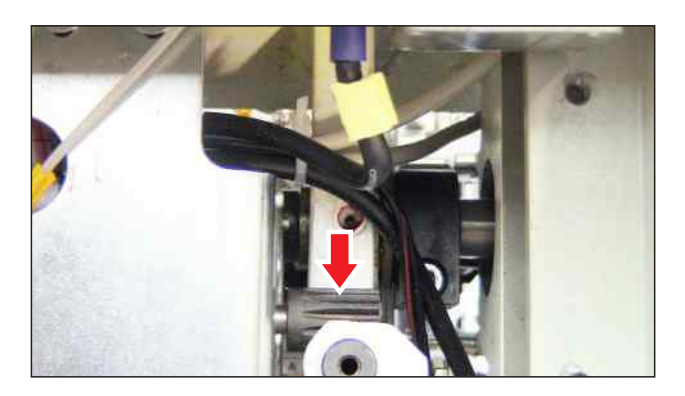

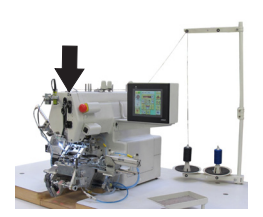

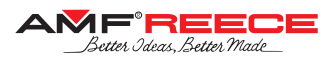

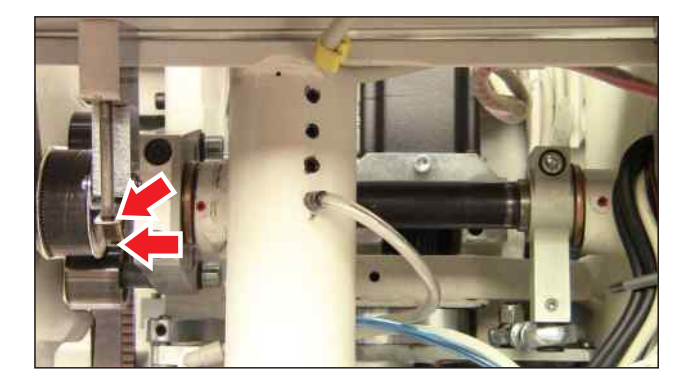

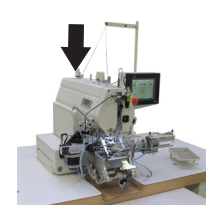

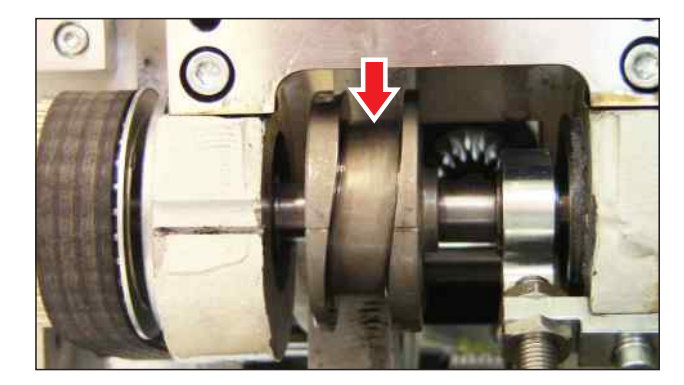

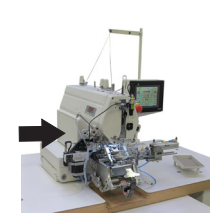

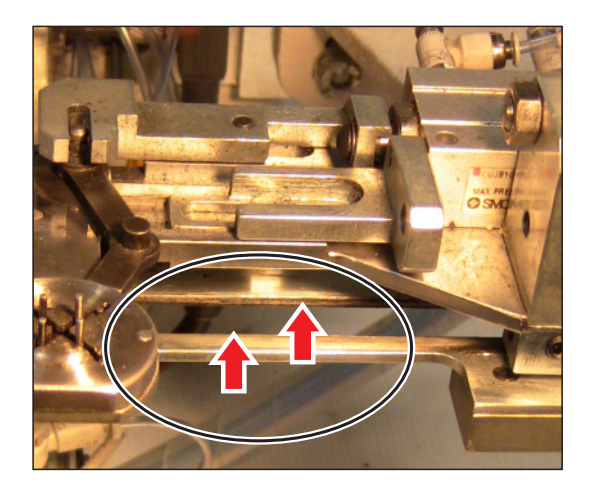

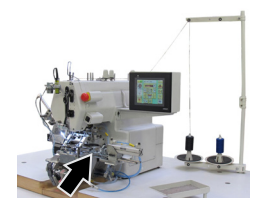
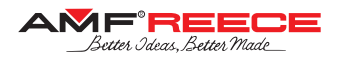

## 3. Machine Disposal

3.1. To make sure the machine is disposed ecologically, it is necessary to remove all nonsteel parts from machine. Once such parts are removed, partial disassembly is needed, covers be removed, machine arm dismantled and machine pulled out from the frame.

3.2. Separate aluminum parts, hard aluminum parts, non-ferrous metal parts and plastic parts and have them processed separately.

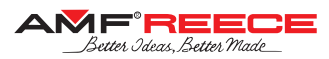

## **G** - DOCUMENTATION

## 1. Electrical diagram

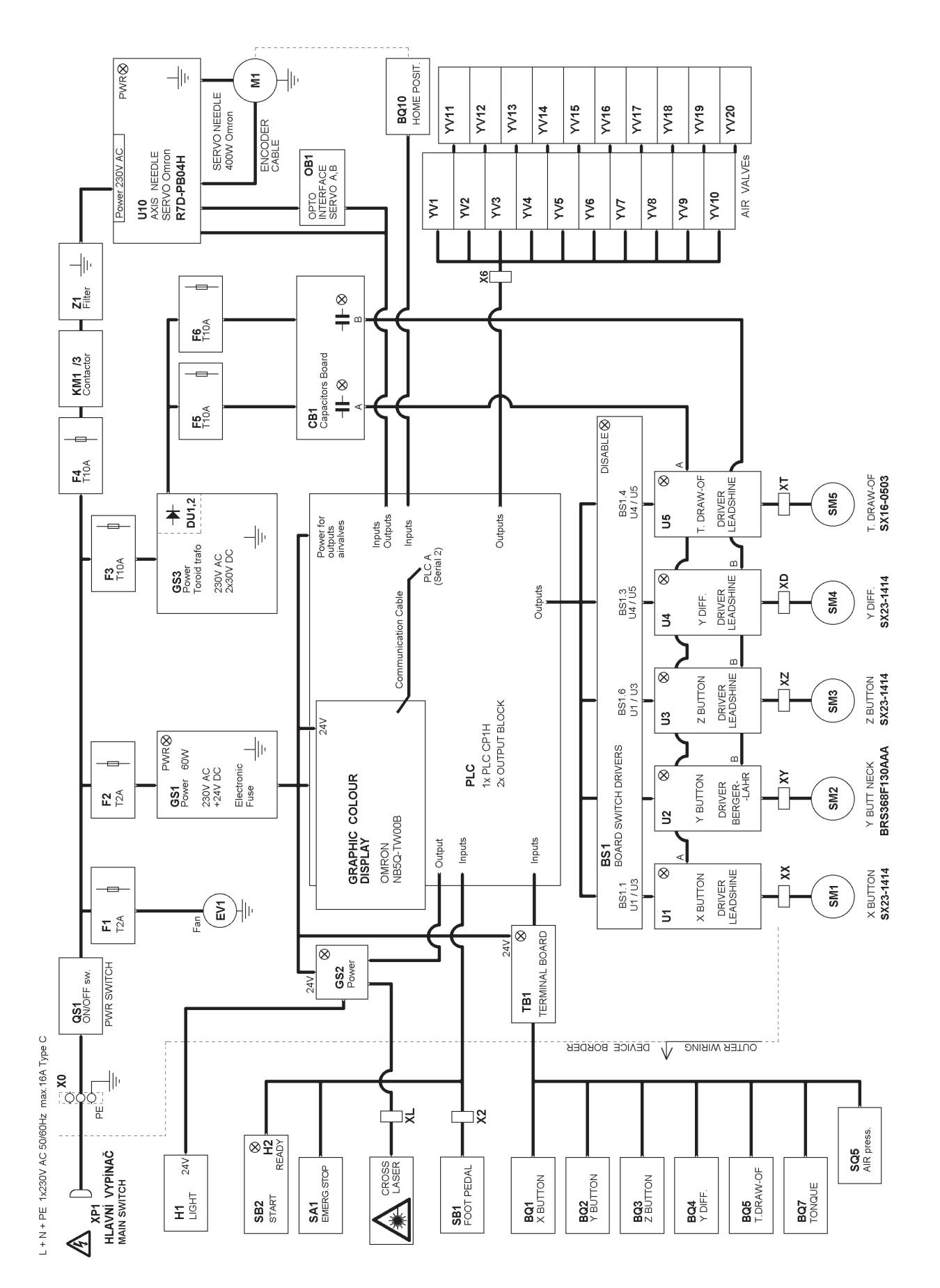

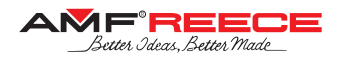

## List of faults indicated on display

| No Errors |                                                                                                    |
|-----------|----------------------------------------------------------------------------------------------------|
| Error 01  | Machine is not in home position. Press home button to bring the machine to the home position.                                         |
| Error 04  | Low air pressure. Air pressure is bellow 4.0 bar. Check the air supply.                                                               |
| Error 09  | Machine is in threading mode. Press threading button or home button, please.                                                          |
| Error 14  | Servo timeout positioning error. Check servo-driver, sensor and sewing mechanisms.                                                    |
| Error 15  | X axis timeout positioning error. Check X axis home sensor, stepper motor, driver and X axis mechanism.                               |
| Error 16  | Y axis timeout positioning error. Check Y axis home sensor, stepper motor, driver and Y axis mechanism.                               |
| Error 17  | Ydiff axis timeout positioning error. Check Ydiff axis home sensor, stepper motor, driver and Ydiff axis mechanism.                   |
| Error 18  | Z axis timeout positioning error. Check Z axis home sensor, stepper motor, driver and Z axis mechanism.                               |
| Error 19  | Draw-Off axis timeout positioning error. Check Draw-Off axis home sensor, stepper motor, driver and Draw-off axis mechanism.          |
| Error 20  | Servomotor error. Check error message on servo-driver display.                                                                        |
| Error 25  | Servo-driver recovery time. Wait please                                                                                               |
| Error 31  | Software in PLC and HMI are not compatible.                                                                                           |
| Error 40  | Button sewing jogging mode.                                                                                                    |
| Error 41  | Step-by-step button feeding mode.                                                                                                    |
| Error 50  | Parameters of wrapping are adjusted incorrectly. Parameters have to be changed.                                                       |
| Error 51  | Button position is too high. Make smaller neck or decrease position of the button.                                                    |
| Error 53  | Type of the button is adjusted incorrectly. It is not possible to sew shank button in counter-button mode. Change type of the button. |
| Error 54  | Type of the button is adjusted incorrectly. Change type of the button or sewing mode.                                                 |
| Error 55  | Type of the button is adjusted incorrectly. Change type of the button or style of sewing.                                             |
| Error 56  | Parameter error. Distance between two points in material is too small. Change the distance or style of sewing.                        |
| Error 70  | Sewing cycle of machine haven't been finished yet. Press pedal to finish cycle.                                                       |
| Error 99  | Emergency stop button pressed. Release the Emergency stop button.                                                                     |
| Busy      |                                                                                                    |